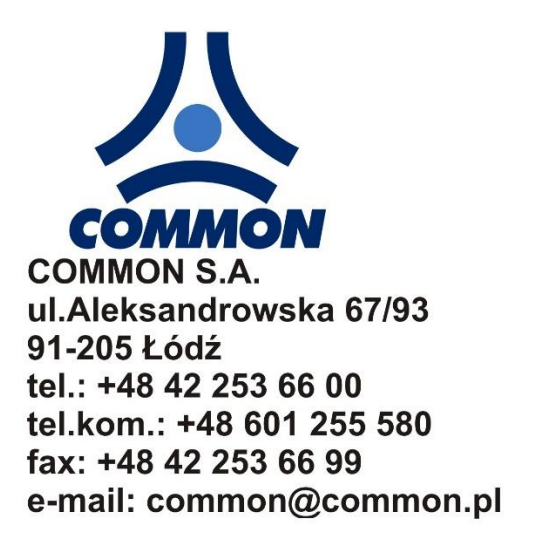

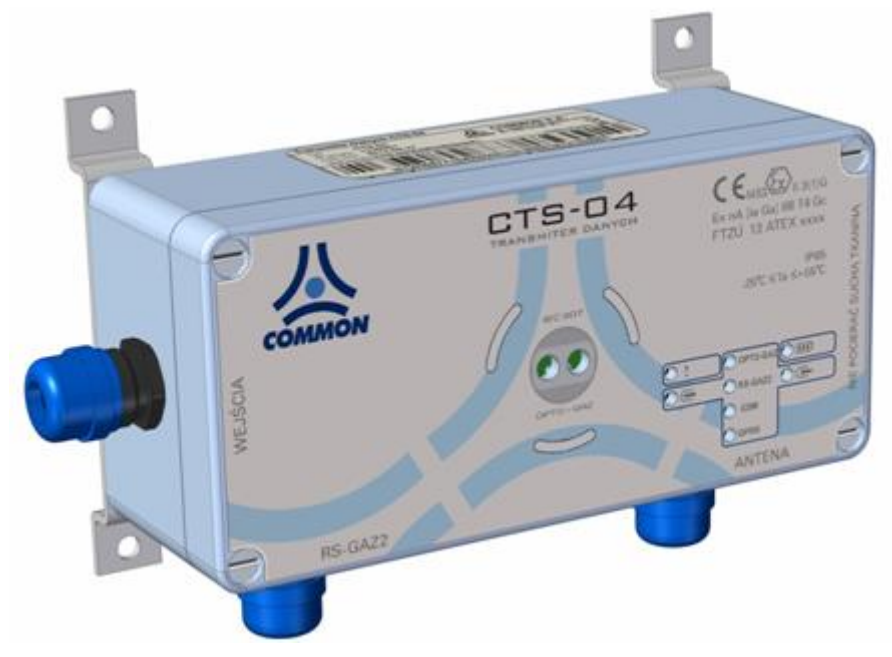

# Transmiter danych CTS-04

### Instrukcja obsługi i Dokumentacja techniczno-ruchowa

Dla firmware'u od v.1.0.13.0. (wersja konfiguracji v.13) Dla firmware'u od v.1.0.15.0. (wersja konfiguracji v.15)

CTS4/006U

#### Łódź, marzec 2019r.

Producent COMMON SA zastrzega sobie prawo do wprowadzania w każdym momencie zmian w specyfikacji niniejszego wyrobu nie będących w sprzeczności z uzyskanymi certyfikatami bez wcześniejszego poinformowania. Ze względu na oczekiwania klientów i chęć wprowadzania ulepszeń, niektóre funkcje opisane w niniejszej instrukcji mogą się nieco różnić od tych w rzeczywistości w urządzeniach z inną wersją oprogramowania (firmware).

## Spis treści

| 1 | •                         | Bezpieczeństwo                                                    | 5  |  |  |
|---|---------------------------|-------------------------------------------------------------------|----|--|--|
|   | 1.1                       | . Transport                                                       | 5  |  |  |
|   | 1.2                       | . Przechowywanie                                                  | 5  |  |  |
|   | 1.3                       | . Instalacja i eksploatacja                                       | 5  |  |  |
|   | 1.4. Przeglądy okresowe   |                                                                   |    |  |  |
|   | 1.5                       | . Naprawy serwisowe                                               | 6  |  |  |
| 2 |                           | Wstęp                                                             | 6  |  |  |
| 3 | •                         | Budowa i wersje wykonania                                         | 6  |  |  |
| 4 |                           | Dane techniczne                                                   | 9  |  |  |
|   | 4.1                       | . Oznaczenia i certyfikaty                                        | 9  |  |  |
|   | 4.2                       |                                                                   | 9  |  |  |
|   | 4.3                       | . warunki uzytkowania                                             | 9  |  |  |
|   | 4.4                       | . Zasilanie                                                       | 9  |  |  |
|   | 4.5                       | . Szacunkowy czas pracy na bateriach                              | 10 |  |  |
|   | 4.6                       | . Wejścia i wyjścia                                               | 10 |  |  |
|   | 4.7                       | . Transmisja                                                      | 10 |  |  |
|   | 4.8                       | . Zegar RTC                                                       | 10 |  |  |
|   | 4.9                       | . Interfejs użytkownika                                           | 11 |  |  |
|   | 4.1                       | 0. Pamięć danych                                                  | 11 |  |  |
|   | 4.1                       | 1. Antena                                                         | 11 |  |  |
| 5 |                           | Instalacja urządzenia                                             | 12 |  |  |
|   | 5.1. Iviontaz mechaniczny |                                                                   |    |  |  |
|   | 5.2. Podłączenie          |                                                                   |    |  |  |
| _ | 5.3                       | . Warunki stosowania                                              | 14 |  |  |
| 6 |                           | Funkcjonalność                                                    | 15 |  |  |
|   | 6.1                       | Przygotowanie do pracy                                            | 15 |  |  |
|   | e                         | 5.1.1 Instalacja/Wymiana baterii                                  | 15 |  |  |
|   | e                         | 5.1.2 Instalacja karty SIM                                        | 16 |  |  |
|   | e                         | 5.1.3 Diody sygnalizacyjne                                        | 17 |  |  |
|   | 6                         | 5.1.4 Procedura synchronizacji                                    | 19 |  |  |
|   | 6.2                       | Odczyt danych z podłączonych do CTS-04 urządzeń                   | 21 |  |  |
|   | 6.3                       | Funkcja szybkiego dostępu do wybranych funkcjonalności urządzenia | 22 |  |  |
| 7 |                           | Połączenie z transmiterem CTS-04                                  | 22 |  |  |
|   | 7.1                       | Program CTS-04 Config w CCTool                                    | 22 |  |  |
|   | 7                         | 7.1.1 Logowanie                                                   | 24 |  |  |
|   | 7.2                       | Warianty połączenia                                               | 26 |  |  |
|   | 7                         | 7.2.1. Lokalne                                                    | 26 |  |  |
|   | 7                         | 7.2.2. Zdalnie                                                    | 27 |  |  |
|   | 7                         | 7.2.2.3 Zdalnie – Serwer FTP                                      | 28 |  |  |
|   | 7.3                       | Opcje konfiguracji                                                | 28 |  |  |
|   |                           |                                                                   |    |  |  |

| 7.5 Walidacja         7.6 Wersje konfiguracji (wersja 13)         8. Konfiguracja "Ogólna"         8.1. Konfiguracja GSM.         8.2. Konfiguracja GSM.         8.3. Konfiguracja protokolu Gaz-Modem         8.5. Konfiguracja protokolu Modbus         8.6. Konfiguracja protokolu Modbus         8.7. Konfiguracja protokolu Modbus         8.6. Konfiguracja protokolu Modbus         8.7. Konfiguracja protokolu Modbus         8.8. Konfiguracja a, Email"         8.8. Konfiguracja a, Tryb online" – server TCP.         8.10. Konfiguracja wejść stanowych.         8.11. Konfiguracja wejść stanowych.         8.11. Konfiguracja zczas uzrądzenia"         8.11.1 Synchronizacja czasu z VTP.         8.11.2 Synchronizacja czasu z VTP.         8.11.3 Kontola strefy czasowej.         9. Ustawienia Profilu wysylania (wersja 13)         9. Ustawienia Profilu wysylania (wersja 13)         9.1 Wybór ogólnych ustawień profilu.         9.2 Z Zakładka Dane Bieżące.         9.2.3 Dane Okresowe GM2         9.2.4 Zakładka Struktury         9.2.5 Dane dobowe Gaz-Modem 3         9.2.6 Dane chwilowe Gaz-Modem 3         9.2.6 Dane chwilowe Gaz-Modem 3         9.2.7 Zdarzenia Gaz-Modem 3         9.2.6 Dane chwilowe Gaz-Modem 3         9.2.7 Zdarzenia G                                                                                                    |               | 7.4 Element konfiguracyjny      |                                                            |    |  |  |
|----------------------------------------------------------------------------------------------------|---------------|---------------------------------|------------------------------------------------------------|----|--|--|
| 7.6 Wersje konfiguracji (wersja 13)         8. Konfiguracja (wersja 13)         8.1. Konfiguracja GSM.         8.3. Konfiguracja interfejsu RS-GA22         8.4. Konfiguracja protokołu Gaz-Modem         8.5. Konfiguracja protokołu Gaz-Modem         8.6. Konfiguracja protokołu FCP/UDP.         8.7. Konfiguracja protokołu FTP.         8.8. Konfiguracja actabu KOMPROWICH         8.9. Konfiguracja actabu KOMPROWICH         8.10. Konfiguracja actabu KOMPROWICH         8.11. Konfiguracja actabu Zavarovich         8.11. Konfiguracja actabu z urządzenia"         8.11. Synchronizacja czasu z NTP.         8.11.1 Synchronizacja czasu z Urządzeniem RS-GAZ.         8.11.2 Synchronizacja czasu z urządzeniem RS-GAZ.         8.11.3 Kontrola strefy czasowej                                                                                                    | 7.5 Walidacja |                                 | idacja                                                     | 29 |  |  |
| <ol> <li>Konfiguracja (wersja 13)</li></ol>                                                                                                    |               | 7.6 Wers                        | sje konfiguracji                                           | 30 |  |  |
| 8.1. Konfiguracja "Ogólna"         8.2. Konfiguracja GSM.         8.3. Konfiguracja protokołu Gaz-Modem         8.5. Konfiguracja protokołu Modbus.         8.6. Konfiguracja protokołu Modbus.         8.6. Konfiguracja protokołu FP.         8.8. Konfiguracja "Tryb online" – serwer TCP.         8.10. Konfiguracja "Tryb online" – serwer TCP.         8.10. Konfiguracja "Czasu zurządzenia"         8.11. Konfiguracja "Czasu zurządzenia"         8.11. Synchronizacja czasu z NTP.         8.11.1 Synchronizacja czasu z Urządzenia"         8.11.2 Synchronizacja czasu z Urządzenia RS-GAZ.         8.11.3 Kontrola strefy czasowej.         9. Ustawienia Profilu wysyłania (wersja 13)         9.1 Wybór ogólnych ustawień profilu.         9.2 1 Zakładka Struktury         9.2.1 Zakładka Struktury         9.2.2 Zakładka Dane Bieżące.         9.2.3 Dane Okresowe GM2         9.2.4 Dane dobowe Gaz-Modem 1.         9.2.5 Dane dobowe Gaz-Modem 3.         9.2.7 Zdarzenia Gaz-Modem 3.         9.2.8 Zdarzenia Gaz-Modem 3.         9.2.7 Zdarzenia Gaz-Modem 3.         9.2.8 Zdarzenia Gaz-Modem 3.         9.2.7 Zdarzenia Gaz-Modem 3.         9.2.8 Zdarzenia Gaz-Modem 3.         9.2.7 Zdarzenia Gaz-Modem 3.         9.2.8 Zdarzenia Gaz-Modem 3.                                                                                                    | 8.            | Kon                             | nfiguracja (wersja 13)                                     | 31 |  |  |
| <ul> <li>8.2. Konfiguracja GSM</li> <li>8.3. Konfiguracja interfejsu RS-GAZ2</li> <li>8.4. Konfiguracja protokołu Gaz-Modem</li> <li>8.5. Konfiguracja protokołu Modbus</li> <li>8.6. Konfiguracja protokołu Modbus</li> <li>8.6. Konfiguracja protokołu FPP</li> <li>8.8. Konfiguracja "Tryb online" – serwer TCP.</li> <li>8.10. Konfiguracja a, Ernail"</li> <li>8.11. Konfiguracja a, Zcasu uządzenia"</li> <li>8.11. Konfiguracja a, Zcasu uządzenia"</li> <li>8.11. Konfiguracja a, Zcasu uządzenia"</li> <li>8.11.1. Synchronizacja czasu z NTP</li> <li>8.11.2. Synchronizacja czasu z Urządzeniem RS-GAZ.</li> <li>8.11.3. Kontrola strefy czasowej.</li> <li>9. Ustawienia Profilu wysylania (wersja 13)</li> <li>9.1. Wybór ogólnych ustawień profilu.</li> <li>9.2. Zakładka Struktury.</li> <li>9.2. Zakładka Saruktury.</li> <li>9.2. Zakładka Dane Bleżące.</li> <li>9.2. Jahae Bleżące.</li> <li>9.2. Jahae Bleżące.</li> <li>9.2. S Dane Okresowe GM2.</li> <li>9.2. Zakładka Dane Bleżące.</li> <li>9.2. Zakładka Dane Bleżące.</li> <li>9.2. Zakładka Dane</li></ul> |               | 8.1. Konf                       | figuracja "Ogólna"                                         | 31 |  |  |
| <ul> <li>8.3. Konfiguracja interfejsu RS-GAZ2</li></ul>                                                                                                    |               | 8.2. Konf                       | figuracja GSM                                              | 32 |  |  |
| <ul> <li>8.4. Konfiguracja protokolu Gaz-Modem</li> <li>8.5. Konfiguracja protokolu Modbus</li> <li>8.6. Konfiguracja SCADA TCP/UDP.</li> <li>8.7. Konfiguracja protokolu FTP.</li> <li>8.8. Konfiguracja "Email"</li> <li>8.9. Konfiguracja "Email"</li> <li>8.10. Konfiguracja "Casa urządzenia"</li> <li>8.11. Konfiguracja a czasu za urządzenia"</li> <li>8.11. Synchronizacja czasu z urządzeniem RS-GAZ.</li> <li>8.11.3 Kontrola strefy czasowej.</li> <li>9. Ustawienia Profilu wysyłania (wersja 13)</li> <li>9.1 Wybór ogólnych ustawień profilu.</li> <li>9.2. Konfiguracja danych pobieranych za pomocą protokołu Gaz-Modem</li> <li>9.2.1 Zakładka Struktury</li> <li>9.2.2 Zakładka Dane Bieżące.</li> <li>9.2.3 Dane Okresowe GM2</li> <li>9.2.4 Dane dobowe Gaz-Modem 1.</li> <li>9.2.5 Dane dobowe Gaz-Modem 3.</li> <li>9.2.7 Zdarzenia Gaz-Modem 3.</li> <li>9.2.7 Zdarzenia Gaz-Modem 3.</li> <li>9.2.8 Zdarzenia Gaz-Modem 3.</li> <li>10.1.0 gólna</li> <li>10.1.1. Tryb pracy</li></ul>                                                                                                    |               | 8.3. Konf                       | figuracja interfejsu RS-GAZ2                               | 33 |  |  |
| <ul> <li>8.5. Konfiguracja protokolu Modbus</li></ul>                                                                                                    |               | 8.4. Konf                       | figuracja protokołu Gaz-Modem                              | 33 |  |  |
| 8.6. Konfiguracja SCADA TCP/UDP.         8.7. Konfiguracja protokołu FTP.         8.8. Konfiguracja "Email"         8.9. Konfiguracja "Tryb online" – serwer TCP.         8.10. Konfiguracja "Tryb online" – serwer TCP.         8.10. Konfiguracja "Czas uzydzenia"         8.11. Konfiguracja "Czas uzydzenia"         8.11. Konfiguracja "Czas uzydzenia"         8.11.1 Synchronizacja czasu z NTP.         8.11.2 Synchronizacja czasu z urządzeniem RS-GAZ.         8.11.3 Kontrola strefy czasowej.         9. Ustawienia Profilu wysylania (wersja 13)         9.1 Wybór ogólnych ustawień profilu.         9.2 Konfiguracja danych pobieranych za pomocą protokołu Gaz-Modem         9.2.1 Zakładka Struktury.         9.2.2 Zakładka Dane Bieżące.         9.2.3 Dane Okresowe GM2         9.2.4 Dane dobowe Gaz-Modem 1.         9.2.5 Dane dobowe Gaz-Modem 3.         9.2.6 Zakracha Gaz-Modem 3.         9.2.7 Zdarzenia Gaz-Modem 3.         9.2.8 Zdarzenia Gaz-Modem 3.         9.2.8 Zdarzenia Gaz-Modem 3.         9.2.8 Zdarzenia Gaz-Modem 3.         9.2.8 Zdarzenia Gaz-Modem 3.         10.1.0 gólna         10.1.1 Tryb pracy.         10.1.2 Diagnostyka.         10.1.3 OPTO-GAZ         10.1.4 Konfiguracja .         10.1.3 RS-GAZ2.                                                                                                    |               | 8.5. Konf                       | figuracja protokołu Modbus                                 | 33 |  |  |
| <ul> <li>8.7. Konfiguracja protokołu FTP</li></ul>                                                                                                    |               | 8.6. Konf                       | figuracja SCADA TCP/UDP                                    | 33 |  |  |
| <ul> <li>8.8. Konfiguracja "Email"</li> <li>8.9. Konfiguracja "Tryb online" – serwer TCP.</li> <li>8.10. Konfiguracja wejść stanowych.</li> <li>8.11. Konfiguracja "Czas urządzenia"</li> <li>8.11.1 Synchronizacja czasu z NTP.</li> <li>8.11.2 Synchronizacja czasu z urządzeniem RS-GAZ.</li> <li>8.11.3 Kontrola strefy czasowej.</li> <li>9. Ustawienia Profilu wysyłania (wersja 13)</li> <li>9.1 Wybór ogólnych ustawień profilu.</li> <li>9.2 Konfiguracja danych pobieranych za pomocą protokołu Gaz-Modem</li> <li>9.2.1 Zakładka Struktury.</li> <li>9.2.2 Zakładka Dane Bieżące.</li> <li>9.2.3 Dane Okresowe GM2.</li> <li>9.2.4 Dane dobowe Gaz-Modem 1.</li> <li>9.2.5 Dane dobowe Gaz-Modem 3.</li> <li>9.2.7 Zdarzenia Gaz-Modem 3.</li> <li>9.2.7 Zdarzenia Gaz-Modem 3.</li> <li>10.1 Ogólna.</li> <li>10.1.1 Tryb pracy.</li> <li>10.1.2 Diagnostyka.</li> <li>10.1.3 OPTO-GAZ.</li> <li>10.1.4 Konfiguracja .</li> <li>10.3.1 Ustawienia portu.</li> <li>10.3.1 Ustawienia portu.</li> <li>10.3.1 Ustawienia portu.</li> </ul>                                                                                                    |               | 8.7. Konf                       | figuracja protokołu FTP                                    | 34 |  |  |
| <ul> <li>8.9. Konfiguracja "Tryb online" – serwer TCP</li></ul>                                                                                                    |               | 8.8. Konf                       | figuracja "Email"                                          | 34 |  |  |
| 8.10.       Konfiguracja wejść stanowych                                                                                                    |               | 8.9. Konf                       | figuracja "Tryb online" – serwer TCP                       | 35 |  |  |
| <ul> <li>8.11. Konfiguracja "Czas urządzenia"</li></ul>                                                                                                    |               | 8.10.                           | Konfiguracja wejść stanowych                               | 36 |  |  |
| 8.11.1 Synchronizacja czasu z NTP                                                                                                    |               | 8.11.                           | Konfiguracja "Czas urządzenia"                             | 37 |  |  |
| 8.11.2 Synchronizacja czasu z urządzeniem RS-GAZ.         8.11.3 Kontrola strefy czasowej.         9. Ustawienia Profilu wysyłania (wersja 13)         9.1 Wybór ogólnych ustawień profilu.         9.2 Konfiguracja danych pobieranych za pomocą protokołu Gaz-Modem         9.2.1 Zakładka Struktury         9.2.2 Zakładka Dane Bieżące.         9.2.3 Dane Okresowe GM2         9.2.4 Dane dobowe Gaz-Modem 1         9.2.5 Dane dobowe Gaz-Modem 3         9.2.6 Dane chwilowe Gaz-Modem 3         9.2.7 Zdarzenia Gaz-Modem 3         9.2.8 Zdarzenia Gaz-Modem 3         9.10.10 Ogólna         10.11. Tryb pracy         10.12. Diagnostyka         10.13. OPTO-GAZ         10.14. Konfiguracja         10.13. RS-GAZ2         10.3. RS-GAZ2         10.3.1. Ustawienia portu.                                                                                                    |               | 8.11.1                          | 1 Synchronizacja czasu z NTP                               | 37 |  |  |
| 8.11.3 Kontrola strefy czasowej.         9. Ustawienia Profilu wysyłania (wersja 13)         9.1 Wybór ogólnych ustawień profilu.         9.2 Konfiguracja danych pobieranych za pomocą protokołu Gaz-Modem         9.2.1 Zakładka Struktury         9.2.2 Zakładka Dane Bieżące.         9.2.3 Dane Okresowe GM2.         9.2.4 Dane dobowe Gaz-Modem 1         9.2.5 Dane dobowe Gaz-Modem 3         9.2.6 Dane chwilowe Gaz-Modem 3         9.2.7 Zdarzenia Gaz-Modem 3         9.2.8 Zdarzenia Gaz-Modem 3         10.         Konfiguracja (wersja v.15)         10.1.0 Ogólna         10.1.1.         10.2.         Diagnostyka         10.1.3.         OPTO-GAZ         10.3.         10.3.         10.3.1.         Ustawienia portu         10.3.2.         Zasilanie                                                                                                    |               | 8.11.2                          | 2 Synchronizacja czasu z urządzeniem RS-GAZ                | 37 |  |  |
| <ol> <li>Ustawienia Profilu wysyłania (wersja 13)</li> <li>9.1 Wybór ogólnych ustawień profilu.</li> <li>9.2 Konfiguracja danych pobieranych za pomocą protokołu Gaz-Modem</li> <li>9.2.1 Zakładka Struktury</li> <li>9.2.2 Zakładka Dane Bieżące.</li> <li>9.2.3 Dane Okresowe GM2</li> <li>9.2.4 Dane dobowe Gaz-Modem 1</li> <li>9.2.5 Dane dobowe Gaz-Modem 3</li> <li>9.2.6 Dane chwilowe Gaz-Modem 3</li> <li>9.2.7 Zdarzenia Gaz-Modem 2</li> <li>9.2.8 Zdarzenia Gaz-Modem 3</li> <li>10. Konfiguracja (wersja v.15)</li> <li>10.1.0 Ogólna</li> <li>10.1.1. Tryb pracy.</li> <li>10.1.2. Diagnostyka</li> <li>10.1.3. OPTO-GAZ</li> <li>10.1.4. Konfiguracja</li> <li>10.3. RS-GAZ2</li> <li>10.3.1. Ustawienia portu.</li> <li>10.3.2. Zasilanie</li> </ol>                                                                                                    |               | 8.11.3                          | 3 Kontrola strefy czasowej                                 | 37 |  |  |
| 9.1 Wybór ogólnych ustawień profilu.         9.2 Konfiguracja danych pobieranych za pomocą protokołu Gaz-Modem         9.2.1 Zakładka Struktury         9.2.2 Zakładka Dane Bieżące         9.2.3 Dane Okresowe GM2         9.2.4 Dane dobowe Gaz-Modem 1         9.2.5 Dane dobowe Gaz-Modem 3         9.2.6 Dane chwilowe Gaz-Modem 3         9.2.7 Zdarzenia Gaz-Modem 3         9.2.8 Zdarzenia Gaz-Modem 3         9.2.9 Diane dobowe Gaz-Modem 3         9.2.1 Zakładka Gaz-Modem 3         9.2.2 Zakładka Gaz-Modem 3         9.2.3 Dane Chwilowe Gaz-Modem 3         9.2.4 Dane dobowe Gaz-Modem 3         9.2.5 Dane dobowe Gaz-Modem 3         9.2.6 Dane chwilowe Gaz-Modem 3         9.2.7 Zdarzenia Gaz-Modem 3         10.1 Ogólna         10.1 Ogólna         10.1.1 Tryb pracy         10.1.2 Diagnostyka         10.1.3 OPTO-GAZ         10.1.4 Konfiguracja         10.3. RS-GAZ2         10.3.1 Ustawienia portu         10.3.2 Zasilanie                                                                                                    | 9.            | Usta                            | awienia Profilu wysyłania (wersja 13)                      | 38 |  |  |
| 9.2 Konfiguracja danych pobieranych za pomocą protokołu Gaz-Modem         9.2.1 Zakładka Struktury         9.2.2 Zakładka Dane Bieżące         9.2.3 Dane Okresowe GM2         9.2.4 Dane dobowe Gaz-Modem 1         9.2.5 Dane dobowe Gaz-Modem 3         9.2.6 Dane chwilowe Gaz-Modem 3         9.2.7 Zdarzenia Gaz-Modem 3         9.2.8 Zdarzenia Gaz-Modem 3         9.2.9 Diane dobowe Gaz-Modem 3         9.2.1 Zakładka Struktury         9.2.2 Diane dobowe Gaz-Modem 3         9.2.3 Dane chwilowe Gaz-Modem 3         9.2.4 Dane chwilowe Gaz-Modem 3         9.2.5 Dane dobowe Gaz-Modem 3         9.2.6 Dane chwilowe Gaz-Modem 3         9.2.7 Zdarzenia Gaz-Modem 3         9.2.8 Zdarzenia Gaz-Modem 3         10.1 Ogólna         10.1.0 Ogólna         10.1.1 Tryb pracy         10.1.2 Diagnostyka         10.1.3 OPTO-GAZ         10.1.4 Konfiguracja         10.1.5 GSM         10.3 RS-GAZ2         10.3.1 Ustawienia portu         10.3.2 Zasilanie                                                                                                    |               | 9.1 Wybo                        | oór ogólnych ustawień profilu                              |    |  |  |
| 9.2.1 Zakładka Struktury                                                                                                    |               | 9.2 Konfi                       | figuracja danych pobieranych za pomocą protokołu Gaz-Modem | 40 |  |  |
| 9.2.2 Zakładka Dane Bieżące                                                                                                    |               | 9.2.1 Z                         | Zakładka Struktury                                         | 41 |  |  |
| 9.2.3 Dane Okresowe GM2         9.2.4 Dane dobowe Gaz-Modem 1         9.2.5 Dane dobowe Gaz-Modem 3         9.2.6 Dane chwilowe Gaz-Modem 3         9.2.7 Zdarzenia Gaz-Modem 2         9.2.8 Zdarzenia Gaz-Modem 3         10. Konfiguracja (wersja v.15)         10.1. Ogólna         10.1.1. Tryb pracy         10.1.2. Diagnostyka         10.1.3. OPTO-GAZ         10.1.4. Konfiguracja         10.2. GSM         10.3. RS-GAZ2         10.3.1. Ustawienia portu         10.3.2. Zasilanie                                                                                                    |               | 9.2.2                           | Zakładka Dane Bieżące                                      | 41 |  |  |
| 9.2.4 Dane dobowe Gaz-Modem 1         9.2.5 Dane dobowe Gaz-Modem 3         9.2.6 Dane chwilowe Gaz-Modem 3         9.2.7 Zdarzenia Gaz-Modem 2         9.2.8 Zdarzenia Gaz-Modem 3         10. Konfiguracja (wersja v.15)         10.1. Ogólna         10.1.1. Tryb pracy         10.1.2. Diagnostyka         10.1.3. OPTO-GAZ         10.2. GSM         10.3. RS-GAZ2         10.3.1. Ustawienia portu                                                                                                    |               | 9.2.3 [                         | Dane Okresowe GM2                                          | 43 |  |  |
| 9.2.5 Dane dobowe Gaz-Modem 3         9.2.6 Dane chwilowe Gaz-Modem 3         9.2.7 Zdarzenia Gaz-Modem 2         9.2.8 Zdarzenia Gaz-Modem 3         10. Konfiguracja (wersja v.15)         10.1. Ogólna         10.1.1. Tryb pracy         10.1.2. Diagnostyka         10.1.3. OPTO-GAZ         10.2. GSM         10.3. RS-GAZ2         10.3.1. Ustawienia portu                                                                                                    |               | 9.2.4 Dane dehowe Gaz-Modem 1   |                                                            |    |  |  |
| <ul> <li>9.2.5 Dahle dobowe Gaz-Modem 3.</li> <li>9.2.6 Dane chwilowe Gaz-Modem 3.</li> <li>9.2.7 Zdarzenia Gaz-Modem 2.</li> <li>9.2.8 Zdarzenia Gaz-Modem 3.</li> <li>10. Konfiguracja (wersja v.15)</li> <li>10.1. Ogólna</li> <li>10.1.1. Tryb pracy.</li> <li>10.1.2. Diagnostyka</li> <li>10.1.3. OPTO-GAZ</li> <li>10.1.4. Konfiguracja</li> <li>10.2. GSM.</li> <li>10.3. RS-GAZ2</li> <li>10.3.1. Ustawienia portu</li> </ul>                                                                                                    |               | 0.2.4                           | Dane debowe Gaz-Modern 2                                   |    |  |  |
| <ul> <li>9.2.6 Dane chwilowe Gaz-Modem 3.</li> <li>9.2.7 Zdarzenia Gaz-Modem 2.</li> <li>9.2.8 Zdarzenia Gaz-Modem 3.</li> <li>10. Konfiguracja (wersja v.15)</li> <li>10.1. Ogólna</li> <li>10.1.1. Tryb pracy.</li> <li>10.1.2. Diagnostyka</li> <li>10.1.3. OPTO-GAZ</li> <li>10.1.4. Konfiguracja</li> <li>10.2. GSM.</li> <li>10.3. RS-GAZ2</li> <li>10.3.1. Ustawienia portu.</li> <li>10.3.2. Zasilanie</li> </ul>                                                                                                    |               | 9.2.5 L                         |                                                            | 45 |  |  |
| <ul> <li>9.2.7 Zdarzenia Gaz-Modem 2</li></ul>                                                                                                    |               | 9.2.6 Dane chwilowe Gaz-Modem 3 |                                                            |    |  |  |
| 9.2.8 Zdarzenia Gaz-Modem 3                                                                                                    |               | 9.2.7 Zdarzenia Gaz-Modem 2     |                                                            |    |  |  |
| 10.       Konfiguracja (wersja v.15)         10.1.       Ogólna         10.1.1.       Tryb pracy         10.1.2.       Diagnostyka         10.1.3.       OPTO-GAZ         10.1.4.       Konfiguracja         10.2.       GSM         10.3.       RS-GAZ2         10.3.1.       Ustawienia portu         10.3.2.       Zasilanie                                                                                                    |               | 9.2.8 2                         | Zdarzenia Gaz-Modem 3                                      | 47 |  |  |
| 10.1.       Ogólna         10.1.1.       Tryb pracy         10.1.2.       Diagnostyka         10.1.3.       OPTO-GAZ         10.1.4.       Konfiguracja         10.2.       GSM         10.3.       RS-GAZ2         10.3.1.       Ustawienia portu         10.3.2.       Zasilanie                                                                                                    | 1(            | ). Kon                          | nfiguracja (wersja v.15)                                   | 48 |  |  |
| 10.1.1.       Tryb pracy                                                                                                    |               | 10.1.                           | Ogólna                                                     | 48 |  |  |
| 10.1.2.       Diagnostyka         10.1.3.       OPTO-GAZ         10.1.4.       Konfiguracja         10.2.       GSM         10.3.       RS-GAZ2         10.3.1.       Ustawienia portu         10.3.2.       Zasilanie                                                                                                    |               | 10.1.1                          | 1. Tryb pracy                                              | 48 |  |  |
| 10.1.3.       OPTO-GAZ         10.1.4.       Konfiguracja         10.2.       GSM         10.3.       RS-GAZ2         10.3.1.       Ustawienia portu         10.3.2.       Zasilanie                                                                                                    |               | 10.1.2                          | 2. Diagnostyka                                             | 50 |  |  |
| 10.1.4.       Konfiguracja         10.2.       GSM         10.3.       RS-GAZ2         10.3.1.       Ustawienia portu         10.3.2.       Zasilanie                                                                                                    |               | 10.1.3                          | 3. OPTO-GAZ                                                | 51 |  |  |
| 10.2.       GSM         10.3.       RS-GAZ2         10.3.1.       Ustawienia portu         10.3.2.       Zasilanie                                                                                                    |               | 10.1.4                          | 4. Konfiguracja                                            | 52 |  |  |
| 10.3.    RS-GAZ2      10.3.1.    Ustawienia portu      10.3.2.    Zasilanie                                                                                                    |               | 10.2.                           | GSM                                                        | 52 |  |  |
| 10.3.1. Ustawienia portu                                                                                                    |               | 10.3.                           | RS-GAZ2                                                    | 53 |  |  |
| 10.3.2. Zasilanie                                                                                                    |               | 10.3.1                          | 1. Ustawienia portu                                        | 53 |  |  |
|                                                                                                    |               | 10.3.2                          | 2. Zasilanie                                               | 53 |  |  |

| 10.3.3.                                                                  | Protokół                         | 53       |  |  |
|--------------------------------------------------------------------------|----------------------------------|----------|--|--|
| 10.4. Cza                                                                | S                                |          |  |  |
| 10.4.1.                                                                  | Ogólne                           | 54       |  |  |
| 10.4.2.                                                                  | NTP                              | 55       |  |  |
| 10.5. Dar                                                                | าย                               |          |  |  |
| 10.5.1.                                                                  | GazModem                         | 55       |  |  |
| 10.5.2.                                                                  | Modbus                           |          |  |  |
| 10.6. Kar                                                                | nały komunikacyjne               |          |  |  |
| 10.6.1.                                                                  | FTP                              | 56       |  |  |
| 10.6.2.                                                                  | TCP/UDP                          | 57       |  |  |
| 10.6.3.                                                                  | Email                            |          |  |  |
| 10.6.4.                                                                  | Tryb online (serwer)             |          |  |  |
| 10.6.5.                                                                  | CSD/SMS                          |          |  |  |
| 10.7. We                                                                 | jścia stanowe                    |          |  |  |
| 10.7.1.                                                                  | Wejście stanowe In1-2            | 60       |  |  |
| 10.8. Har                                                                | rmonogramy                       | 60       |  |  |
| Harmono                                                                  | gram 1-10                        | 61       |  |  |
| 11. Profile                                                              | 1, 2, 3 (wersja v.15)            | 63       |  |  |
| 11.1. Ogo                                                                | ólne                             |          |  |  |
| 11.2. Dar                                                                | ne GazModem                      | 67       |  |  |
| 11.2.1.                                                                  | Struktury                        | 67       |  |  |
| 11.2.2.                                                                  | Dane bieżące                     |          |  |  |
| 11.2.3.                                                                  | Dane rej. okresowo               | 69       |  |  |
| 11.2.4.                                                                  | Dane rej. dobowo                 | 70       |  |  |
| 11.2.5.                                                                  | Dane rej. chwilowo               | 71       |  |  |
| 11.2.6.                                                                  | Zdarzenia i alarmy               | 73       |  |  |
| 11.3. Dar                                                                | ne Modbus                        | 74       |  |  |
| 12. Alarmy                                                               | i zdarzenia                      | 74       |  |  |
| 13. Funkcje                                                              | e urządzenia                     | 76       |  |  |
| 14. Firmwa                                                               | re                               | 77       |  |  |
| 15. FTP                                                                  | ·····                            |          |  |  |
| 16. Informa                                                              | icje o urządzeniu (panel boczny) |          |  |  |
| 17 Ochrono é                                                             | SIYKa                            |          |  |  |
| 17.1 Posten                                                              | owanie z odpadami opakowaniowymi | ð1<br>Q1 |  |  |
| 17.2. Postenowanie z bateriami i urządzeniami no zakończeniu użytkowania |                                  |          |  |  |
| 18. Spis tabel                                                           |                                  | 87       |  |  |
| 19. Spis rvsur                                                           | nków                             |          |  |  |
| 20. Historia zr                                                          | mian w dokumentacji              |          |  |  |
| 21. Notatki                                                              | ·                                | 83       |  |  |

### 1. Bezpieczeństwo

W niniejszej instrukcji stosuje się następujące znaki ostrzegawcze:

|          | Informacje związane z wymogami przeciwwybuchowości (dyrektywa ATEX).                                               |
|----------|----------------------------------------------------------------------------------------------------|
| $\wedge$ | Informacje szczególnie ważne przy instalacji i eksploatacji urządzenia.                                            |
|          | Informacja o postępowaniu ze zużytymi bateriami (akumulatorami), oraz z<br>urządzeniem po zakończeniu użytkowania. |
|          | Informacje o postępowaniu z opakowaniem, w którym dostarczono urządzenie.                                          |

#### 1.1. Transport

Transport powinien odbywać się dostępnym środkiem komunikacji w warunkach chroniących przed uszkodzeniami mechanicznymi. Ładunek powinien być zabezpieczony przed przemieszczaniem w czasie transportu. Urządzenie powinno być transportowane w fabrycznym opakowaniu lub innym chroniącym go na odpowiednio wysokim poziomie.

W przypadku transportu lotniczego przestrzegać przepisów dotyczących materiałów i towarów niebezpiecznych – w tym przypadku stosowanych w CTS-04 baterii litowych.

#### 1.2. Przechowywanie

Elementy układu powinny być przechowywane w opakowaniu transportowym lub bez niego na regale magazynowym w pomieszczeniu o temperaturze -20°C do +60°C i wilgotności nieprzekraczającej 80% bez oparów związków chemicznie aktywnych.

### 1.3. Instalacja i eksploatacja

Podczas instalacji i podłączania transmitera CTS-04 należy bezwzględnie przestrzegać zaleceń niniejszej instrukcji obsługi. Urządzenie należy stosować zgodnie z jego przeznaczeniem oraz przepisami i zasadami dotyczącymi bezpieczeństwa przeciwwybuchowego.

CTS-04 wolno instalować i eksploatować w strefie 2 zagrożenia wybuchem par i gazów we współpracy z obwodami iskrobezpiecznymi wymaganego poziomu bezpieczeństwa (ia lub ib) oraz przy zachowaniu zgodności podgrupy potencjalnie występującej mieszaniny gazów z podgrupą obwodów urządzenia (IIA) i klasy temperaturowej T4. Obwody iskrobezpieczne transmitera CTS-04 można wprowadzać i podłączać z innymi urządzeniami w strefie 2, 1 lub 0.

CTS-04 wolno podłączać do obwodów iskrobezpiecznych innych urządzeń tylko i wyłącznie przy spełnieniu wymogów i warunków bezpiecznego stosowania zawartych w certyfikatach i fabrycznych instrukcjach obsługi tych urządzeń oraz przy zachowaniu zgodności parametrów iskrobezpieczeństwa łączonych urządzeń.

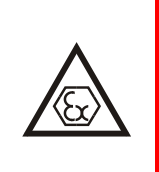

#### 1.4. Przeglądy okresowe

Transmiter CTS-04 przeznaczony jest do instalowania i pracy w strefie zagrożenia wybuchem określonej oznaczeniem budowy przeciwwybuchowej. Aby upewnić się, że urządzenie oraz związana z nim instalacja są w stanie umożliwiającym ich bezpieczne użytkowanie w przestrzeniach zagrożonych wybuchem, należy przeprowadzać regularne kontrole okresowe lub zapewnić ciągły nadzór przez wykwalifikowanych pracowników i jeżeli to konieczne, przeprowadzać niezbędne konserwacje.

Szczegółowe wytyczne, w tym co do częstości i stopnia kontroli oraz zakresu podejmowanych czynności znajdują się w normie PN-EN 60079-14.

W przypadku urządzeń, których numer certyfikatu zawiera znak "X", zastosowanie mają specjalne warunki użytkowania. Należy dokładnie zapoznać się z dokumentacją certyfikacyjną, aby upewnić się co do warunków użytkowania. Transmiter CTS-04 w numerze certyfikatu nie zawiera znaku "X". Nie występują specjalne warunki stosowania, co ułatwia montaż i eksploatację. Jednakże nie zwalnia to z obowiązku stosowania się do wszystkich zaleceń niniejszej instrukcji.

#### 1.5. Naprawy serwisowe

Naprawy mogą być dokonywane wyłącznie przez serwis firmy COMMON S.A. Jakakolwiek ingerencja w budowę urządzenia prowadzi do utraty cechy iskrobezpieczeństwa oraz gwarancji.

| Uwaga ! Zerwanie plomby producenckiej równoznaczne jest z utratą gwarano | cji |
|--------------------------------------------------------------------------|-----|
| oraz cechy iskrobezpieczeństwa.                                          |     |

### 2. Wstęp

Transmiter danych CTS-04 jest urządzeniem telemetrycznym o konstrukcji przeciwwybuchowej i przeznaczony jest do montażu oraz pracy w strefie 2 zagrożenia wybuchem par i gazów. Jego obwody mogą być wprowadzane do strefy 0, 1 lub 2 i współpracować z innymi urządzeniami iskrobezpiecznymi, m.in. z rejestratorem impulsów CRI-02, przelicznikami CMK-02 i CMK-03, rejestratorami CRP-03 produkcji COMMON S.A. oraz innymi urządzeniami iskrobezpiecznymi, których parametry iskrobezpieczeństwa są zgodne z parametrami obwodów CTS-04.

Podstawowymi funkcjami CTS-04 jest odczyt poprzez interfejs RS-GAZ2 danych o zużyciu gazu a następnie przy wykorzystaniu modułu GSM i technologii GPRS wysyłanie raportów w postaci niezmodyfikowanych ramek GAZ-MODEM1/2/3 lub Modbus na serwer/serwery odbiorcze. Dodatkowo transmiter posiada możliwość komunikowania się poprzez wiadomości SMS.

CTS-04 posiada dwa dwustanowe wejścia INx oraz optyczny port komunikacyjny OPTO-GAZ umożliwiający konfigurację lokalną oraz odczyt parametrów.

### 3. Budowa i wersje wykonania

Transmiter Danych CTS-04 cechuje się budową przeciwwybuchową w wykonaniu typu "n" oraz posiada obwody w wykonaniu iskrobezpiecznym "ia". Obwodami iskrobezpiecznymi są: port komunikacyjny w standardzie RS-GAZ2 (zasilania V+,  $\mathbf{L}$  oraz RS-485 A,B) oraz wejścia dwustanowe IN1 i IN2.

CTS-04 jest urządzeniem nie iskrzącym grupy II, kategorii 3G z obwodami kategorii (1)G. Oznacza to, że może być instalowany w strefie 2, a obwody RS-GAZ2 oraz IN1 i IN2 mogą być wprowadzane do strefy 2, 1 i 0.

Warianty wykonania oraz odpowiadające im kody przedstawia poniższa tabela:

| CTS-04 | Oznaczenie                     | Opis wykonania                                                                        | Uwagi                                                                                                    |
|--------|--------------------------------|---------------------------------------------------------------------------------------|----------------------------------------------------------------------------------------------------|
|        | A5                             | Antena wewnętrzna i<br>zewnętrzna                                                     | Jest dławnica dla kabla anteny i złącze<br>SMA.<br>Elementy ograniczające EX w masie i linii<br>anteny.    |
|        | Α4                             | Antena wewnętrzna i<br>zewnętrzna                                                     | Jest dławnica dla kabla anteny i złącze<br>SMA.<br>Elementy ograniczające EX w masie<br>anteny.            |
| KOD(1) | Antena wewnętrzna i zewnętrzna |                                                                                       | Jest dławnica dla kabla anteny i złącze<br>SMA.<br>Elementy ograniczające EX w linii<br>sygnałowej anteny. |
| (*)    | A2                             | Antena wewnętrzna i<br>zewnętrzna wobwodzie anteny. Wymagana an<br>w pełni izolowana. |                                                                                                    |
|        | A1                             | Antena wewnętrzna (tylko)                                                             | Brak dławnicy anteny i złącza SMA                                                                          |
| x      | B1                             | Jedna bateria                                                                         |                                                                                                    |
| (OD(2) | B2                             | Dwie baterie                                                                          |                                                                                                    |
|        | B3                             | Trzy baterie                                                                          |                                                                                                    |
| KC     | IZ                             | Dwa wejścia dwustanowe                                                                |                                                                                                    |
| )D(3)  | -                              | Brak wejść dwustanowych                                                               | Brak dławnicy                                                                                              |
| Ŧ      | S                              | Obudowa w wykonaniu<br>standardowym                                                   |                                                                                                    |
| (OD(4) | ESD                            | Obudowa w wykonaniu ESD                                                               |                                                                                                    |
| KOD(5) | S                              | Wersja oprogramowani                                                                  |                                                                                                    |
| KOD(6) | PL                             | Wersja językowa                                                                       |                                                                                                    |

Tab. 3.1 Dostępne wersje wykonania

(\*) Szczegółowy opis dotyczący rodzajów i podłączania anten zamieszczono w rozdziale 5.2.

Wszystkie główne obwody i elementy elektroniczne umieszczone są na płycie głównej mocowanej do pokrywy obudowy. Płyta główna zabezpieczona jest przed dostępem za pomocą przykręconej do niej osłony (rysunek poniżej). W osłonie wycięte są jedynie miejsca dające dostęp do: złącza karty SIM, złącza antenowego, przycisku i przełączników, zacisków wejść/wyjść i zasilania.

W dolnej części obudowy znajdują się baterie w rozmiarze C wraz z uchwytami oraz od 1 do 3 dławnic kablowych do wprowadzania kabli interfejsu RS-GAZ2, wejść dwustanowych IN1, IN2 oraz opcjonalnie zewnętrznej anteny GSM. Baterie są umieszczone w uchwytach z mocnymi stykami sprężystymi i obejmami uniemożliwiającymi wypadnięcie baterii czy też utratę połączenia elektrycznego. Na koszykach znajdują się oznaczenia określające sposób podłączenia i polaryzację baterii. W CTS-04 można stosować baterie: LSH14 (SAFT).

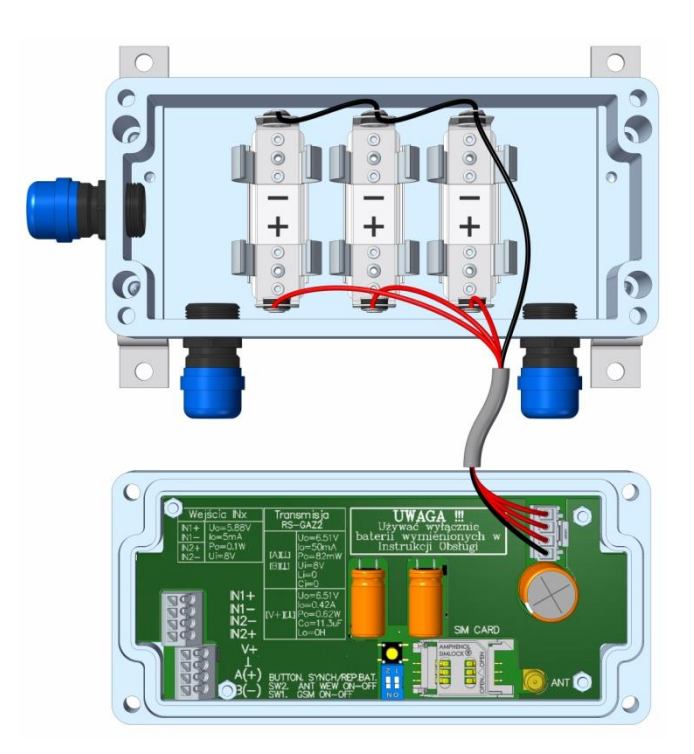

Rys 3.1. Widok osłony elektroniki oraz uchwytów baterii z zaznaczona polaryzacją

Standardowo CTS-04 posiada wbudowaną antenę. Urządzenie może być opcjonalnie wyposażone w gniazdo antenowe na płytce głównej oraz dławnicę, umożliwiające podłączenie zewnętrznej anteny.

Po otwarciu pokrywy użytkownik ma dostęp do zacisków baterii, wejść INx, interfejsu RS-GAZ2, złącza karty SIM, przełączników oraz opcjonalnie złącza (SMA) zewnętrznej anteny GSM (rysunek 3.1). Płytka elektroniki zakryta jest osłoną, która jest plombowana do obudowy plombą producencką.

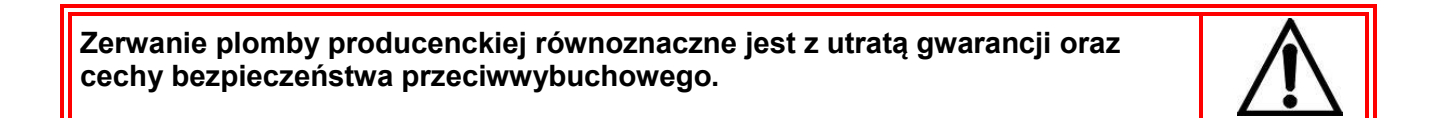

\_\_\_\_\_

### 4. Dane techniczne

#### 4.1. Oznaczenia i certyfikaty

| Oznaczenie budowy przeciwwybuchowej | II 3(1)G Ex nA [ia Ga] IIB T4 Gc                                                                                                    |
|-------------------------------------|----------------------------------------------------------------------------------------------------|
| Oznaczenia i numer certyfikatu      | <b>CE</b> 1453 FTZU 13 ATEX 0171X                                                                                                    |
| Zgodność z normami                  | Dyrektywa 2014/34/UE - ATEX<br>PN-EN IEC 60079-0:2018-09<br>(EN IEC 60079-0:2013)<br>PN-EN 60079-0:2013-03/A11:2014-03<br>(EN 60079-0:2012+A11:2013)<br>PN-EN 60079-11:2012<br>(EN 60079-11:2012)<br>PN-EN 60079-15:2010<br>PN-EN 60529:2003 – Stopień ochrony IP<br>Dyrektywa 2014/30/UE – EMC<br>PN-EN 61000-6-1:2008<br>PN-EN 61000-6-3:2008/A1<br>RED |

#### 4.2. Obudowa

| Rodzaj, materiał | Jednokomorowa                                             |
|------------------|-----------------------------------------------------------|
| Stopień ochrony  | IP65                                                      |
| Wymiary          | bez dławnic: (160x75x55)mm<br>z dławnicami: (185x99x55)mm |
| Masa urządzenia  | 700g z bateriami                                          |

#### 4.3. Warunki użytkowania

| Temperatura otoczenia | -25°C do +55°C      |
|-----------------------|---------------------|
| Wilgotność względna   | max 95% w temp 55°C |

#### 4.4. Zasilanie

| Wewnętrzne główne | Bateria litowa 3,6V; rozmiar C, typ:<br>LSH14 (SAFT)                                                                                                    |
|-------------------|----------------------------------------------------------------------------------------------------|
| Wewnętrzne RTC    | Wewnętrzna bateria wbudowanego zegara RTC,<br>podtrzymująca jego pracę przy braku baterii<br>głównych.<br>Czas życia baterii zegara RTC:<br>– typowo 5 lat przy braku baterii głównych,<br>– typowo 15 lat przy obecności baterii głównych |

#### 4.5. Szacunkowy czas pracy na bateriach

W typowych warunkach pracy

- Raport raz na 24h
- 1 bateria (w przypadku większej liczby baterii dane przemnożyć przez ich ilość)
- konfiguracja z serwera FTP pobierana jest raz w tygodniu,
- Średnia temperatura w skali roku powyżej 6 stopni C
- Poziom sygnału GSM powyżej 13 (CSQ).

| Wielkość<br>Raportu | 1kB                 | 10kB | 50kB |
|---------------------|---------------------|------|------|
| Kanał               | Czas pracy w latach |      |      |
| ТСР                 | 2,5**               | 1,3  | 0,75 |
| UDP                 | 3                   | 1,8  | 1    |
| FTP                 | 2,5                 | 1,3  | 0,75 |
| SMTP                | 2,5                 | 1,3  | 0,75 |
|                     |                     |      |      |
|                     |                     |      |      |

#### 4.6. Wejścia i wyjścia

| Wejścia dwustanowe IN | IN1+, IN1-<br>IN2+, IN2-                                                                                                    |  |
|-----------------------|----------------------------------------------------------------------------------------------------|--|
| RS-GAZ2               | Wyjście zasilania → V+ (Vz), ⊥ (GND)<br>Znamionowe napięcie wyjściowe: Un=5,5V ±5%<br>Znamionowa wydajność prądowa: In=40mA<br>Transmisja RS-485 - B (D-), A (D+) |  |
| Wyjście antenowe GSM  | Wbudowana antena wewnętrzna<br>lub złącze antenowe SMA (opcjonalne)                                                                                               |  |

#### 4.7. Transmisja

| OPTO-GAZ<br>(technicznie zgodny z EN 62056-21) | 9600÷115200 b/s                         |
|------------------------------------------------|-----------------------------------------|
| RS-GAZ2                                        | 9600÷115200 b/s, Gaz-Modem1,2,3, ModBus |
| GSM, GPRS                                      | TCP, UDP, FTP, SMTP(email), NTP         |

#### 4.8. Zegar RTC

| Wbudowany zegar/kalendarz | <ul> <li>podtrzymywany przy braku zasilania głównego,</li> <li>dokładność ±1 sek / dobę w temp25÷55°C,</li> <li>synchronizacja: <ul> <li>lokalna,</li> <li>z urządzenia odczytywanego,</li> <li>z serwera NTP.</li> </ul> </li> </ul> |
|---------------------------|----------------------------------------------------------------------------------------------------|
|---------------------------|----------------------------------------------------------------------------------------------------|

### 4.9. Interfejs użytkownika

| Diody sygnalizacyjne LED                       | 9 diod LED na pokrywie obudowy:<br>- !<br>- IIII<br>- OPTO-GAZ<br>- RS-GAZ2<br>- GSM<br>- GPRS<br>- Œ TX<br>- Œ RX                      |
|------------------------------------------------|----------------------------------------------------------------------------------------------------|
| Dwa przełączniki i przycisk pod pokrywą        | - SW1 – wyłączenie sprzętowe funkcjonalności GSM<br>- SW2 – antena wewnętrzna/zewnętrzna<br>- BUTTON – synchronizacja / wymiana baterii |
| Złącze karty SIM                               | Standardowa karta SIM<br>(GSM Phase1, GSM Phase2+; 1,8V/3,0V)                                                                           |
| OPTO-GAZ<br>(technicznie zgodny z EN 62056-21) | Konfiguracja i diagnostyka CTS-04                                                                                                    |

### 4.10. Pamięć danych

| Dane o alarmach/zdarzeniach CTS-04 | - 1280 alarmów<br>- 2560 zdarzeń<br>Bazy danych przewijalne; po zapełnieniu bazy<br>najstarsze dane są automatycznie usuwane przy<br>zapisie kolejnych nowych.  |
|------------------------------------|----------------------------------------------------------------------------------------------------|
| Dane                               | Na każdy profil przypada 1MB buforowanych danych<br>odczytanych z interfejsu RS-GAZ2. Zgromadzone<br>dane wysyłane są na wybrany podczas konfiguracji<br>serwer |

### 4.11. Antena

### 5. Instalacja urządzenia

### 5.1. Montaż mechaniczny

Urządzenie przewidziane jest do montażu:

- na płycie montażowej,
- w innym dogodnym miejscu, np. na płaskiej powierzchni,
- poprzez otwory montażowe przelotowe dostępne pod pokrywą obudowy,
- poprzez dodatkowe opcjonalne uchwyty montażowe.

Transmiter CTS-04 można montować w każdej pozycji. W przypadku montażu urządzenia w miejscu ekranowanym od fal radiowych (metalowe szafki, duże metalowe powierzchnie, itp.) zaleca się wykorzystywanie wersji z zewnętrzną anteną wprowadzoną po za ekranowania.

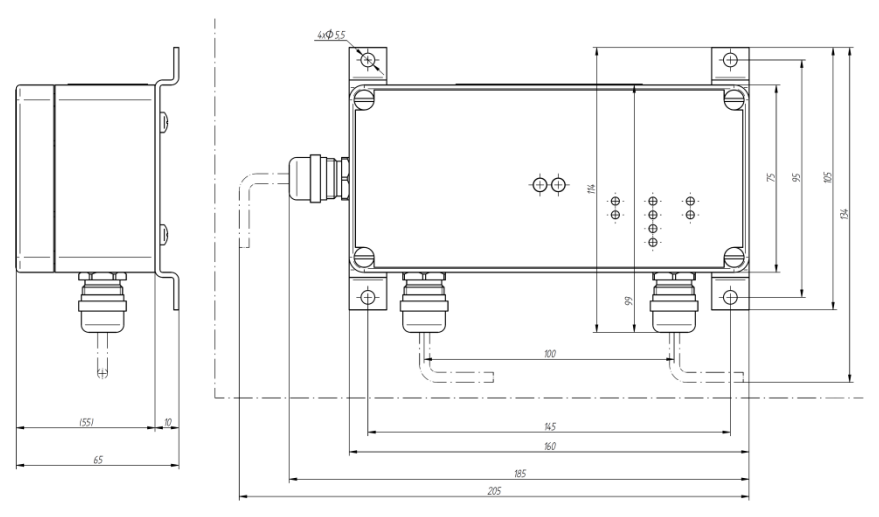

Rys 5.1. Wymiary montażowe CTS-04

### 5.2. Podłączenie

Transmiter CTS-04 powinien współpracować z urządzeniami wyposażonymi w interfejs RS-GAZ2. Dedykowany jest do współpracy urządzeniami iskrobezpiecznymi, których parametry iskrobezpieczeństwa są zgodne z parametrami obwodów CTS-04 ponad to:

- Kable doprowadzające i wyprowadzające sygnały podłączane są do zacisków sprężynowych.
- Opcjonalny kabel antenowy wprowadzany jest do gniazda SMA na płycie głównej.
- Parametry elektryczne dołączanych obwodów muszą być zgodne z parametrami iskrobezpieczeństwa podanymi w danych technicznych CTS-04.
- Średnica zewnętrzna wprowadzanych kabli przez dławnice, również kabla antenowego, musi mieścić się w zakresie 4,5-9mm.
- Podłączenie zewnętrznej anteny GSM dokonuje się przez wprowadzenie przewodu antenowego wraz z wtykiem SMA poprzez dławnicę kablową do wnętrza obudowy. Następnie wtyk SMA przykręca się do gniazda antenowego na płytce drukowanej. W sytuacji gdy kołnierz złącza SMA jest zbyt wysoki i przewód zbyt mocno się załamuje, należy zastosować kątowy adapter SMA/SMA.

Poniżej podano przykładowy dobór rodzaju i długości kabli przyłączeniowych.

| Długość | Złącze IN12, RS-GAZ2:              | Średnica kabla: |
|---------|------------------------------------|-----------------|
| do 50m  | LiYY 2x lub 4x 0,25mm <sup>2</sup> |                 |
| do 100m | LiYY 2x lub 4x 0,5mm <sup>2</sup>  | 4,5mm ÷ 9mm     |
| do 150m | LiYY 2x lub 4x 0,75mm <sup>2</sup> |                 |

Tab. 5.1. Przykład doboru rodzaju i długości kabli

W wykonaniu urządzenia **CTS-04 KOD(1)=A2** użytkownik zmuszony jest zastosować antenę wytypowaną i dostarczaną przez producenta lub spełniającą następujące wymagania:

- podstawa anteny musi być odizolowana od potencjału ziemi za pomocą stałej izolacji (z dowolnego materiału izolacyjnego) np.: wykonanie z podstawą magnetyczną
- promiennik antenowy musi być izolowany za pomocą stałej izolacji ( z dowolnego materiału izolacyjnego) np.: wykonanie z promiennikiem zalanym

W wykonaniu **KOD(1)=A3** zastosować można tylko i wyłącznie anteny spełniające następujące warunki:

- podstawa anteny musi być odizolowana od potencjału ziemi za pomocą stałej izolacji (z dowolnego materiału izolacyjnego) np.: wykonanie z podstawą magnetyczną
- promiennik antenowy wykonanie i rodzaj dowolne

W wykonaniu *KOD(1)=A4* zastosować można tylko i wyłącznie anteny spełniające następujące warunki:

- podstawa anteny wykonanie i rodzaj dowolny
- promiennik antenowy musi być izolowany za pomocą stałej izolacji ( z dowolnego materiału izolacyjnego) np.: wykonanie z promiennikiem zalanym

W wykonaniu *KOD(1)=A5* użytkownik może zastosować dowolną anteną GSM. Wyprowadzenie masy jak i żyły anteny są zabezpieczone elementami zapewniającymi iskrobezpieczeństwo.

Po wykonaniu podłączeń kabli zamykając pokrywę obudowy należy wycofać kable na odpowiednią głębokość wprowadzenia do obudowy i następnie dokładnie dokręcić dławnice kablowe. Pokrywę obudowy przykręcić czterema wkrętami. Podczas tych czynności upewnić się czy uszczelki dławnic i pokrywy są w odpowiednich miejscach i są nieuszkodzone. Nie wykorzystaną dławnicę należy koniecznie zadławić zatyczką **BS-7** dostarczoną przez firmę <u>COMMON S.A.</u>

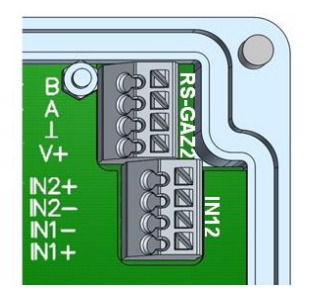

Rys 5.2. Opis podłączenia interfejsu RS-GAZ2 oraz wejść stykowych IN

Stopień ochrony obudowy będzie zachowany tylko przy zastosowaniu odpowiednich średnic kabli przyłączeniowych i prawidłowym dokręceniu przepustów kablowych oraz właściwym ułożeniu uszczelki i dokręceniu pokrywy obudowy.

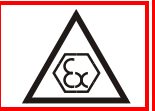

Dedykowanymi urządzeniami do lokalnej obsługi programowej transmitera CTS-04 są interfejsy optyczne zgodne z **EN 62056-21**, a rekomendowanym (umożliwiający uzyskanie największej prędkości transmisji) jest optyczny interfejs transmisyjny <u>COGUSB-04</u> (konwerter OPTO-GAZ / USB).

Niewłaściwe umieszczenie głowicy interfejsu optycznego OPTO-GAZ może spowodować błędy komunikacji lub jej brak.

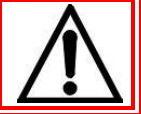

Podłączenie zasilania z zestawu baterii do płyty elektroniki CTS-04 wykonane jest wiązką przewodów z wtykiem. Gniazdo i wtyk posiadają zabezpieczanie przed odwrotnym, nieprawidłowym podłączeniem jak również przypadkowym rozłączeniem. Podczas instalacji, dla większej wygody, możliwe jest odłączenie przewodu zasilania.

Po podłączeniu urządzenia należy dokonać konfiguracji transmitera za pomocą programu serwisowego oraz ustawić parametry współpracy z podłączonym urządzeniem odczytywanym.

Uniwersalny transmiter CTS-04 należy instalować i użytkować zgodnie z warunkami podanymi w niniejszej dokumentacji.

Otwieranie pokrywy urządzenia, wymiana baterii, instalacja karty SIM, przełączanie pozycji przełączników oraz podłączanie kabla antenowego jest dozwolone w urządzeniu zainstalowanym w strefie potencjalnie zagrożonej wybuchem pod warunkiem skontrolowania i wykluczenia występowania atmosfery wybuchowej podczas wykonywania tych czynności!

W przypadku niewykorzystania wszystkich dławnic urządzenie nie może być pozostawione w strefie zagrożonej wybuchem bez zaślepienia dławnic odpowiednimi korkami zabezpieczającymi!

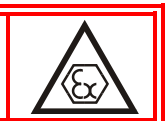

#### 5.3. Warunki stosowania

W tabeli 5.2 zamieszczono elektryczne parametry iskrobezpieczeństwa związane z poszczególnymi zaciskami złącz.

| Tab. 5.2. Parametry | iskrobezpieczeństwa |
|---------------------|---------------------|
|                     |                     |

| Złącze   | Zacisk                         | Parametry iskrobezpieczeństwa                                                                                                    | Uwagi |
|----------|--------------------------------|----------------------------------------------------------------------------------------------------|-------|
| RS-GA72  | [A] [⊥]<br>[B] [⊥]             | U <sub>0</sub> =6,51V, I <sub>0</sub> =50,3mA,<br>P <sub>0</sub> =82mW, U <sub>i</sub> =8V, L <sub>i</sub> =0 , C <sub>i</sub> =0 |       |
| NO GALL  | [V+] [⊥]                       | U₀=6,51V, I₀=0,42A, P₀=0,62W<br>C¡=11,3uF, L¡=0                                                                                   |       |
| IN1, IN2 | [IN1+] [IN1-]<br>[IN2+] [IN2-] | U₀= 5,88V, I₀=4,96mA,<br>P₀= 99,9mW, Ui=8V                                                                                        |       |

### 6. Funkcjonalność

Podstawową funkcją urządzenia CTS-04 jest odczyt danych poprzez interfejs RS-GAZ2 za pomocą protokołów GAZ-MODEM1,2,3 lub MODBUS, a następnie przesłanie niemodyfikowanych ramek na zdalny serwer za pośrednictwem internetowych protokołów: TCP, UDP, FTP lub SMTP, oraz połączenia komutowanego CSD.

Istnieje możliwość podłączenia i obsługi do 3 urządzeń współpracujących z interfejsem RS-GAZ2. Dla każdego podłączonego urządzenia należy ustawić unikalny adres GAZ-MODEM. Ograniczeniem takiej konfiguracji jest maksymalna wydajność prądowa wyjścia zasilającego interfejs RS-GAZ2 – *Izn=40mA*. Sumaryczny pobór prądu przez podłączone urządzenia odczytywane nie może przekroczyć tej wartości. W przypadku przeciążenia wyjścia zasilania, transmisja zostanie przerwana, a zasilanie interfejsu wyłączone.

Dodatkowa funkcjonalność to:

- Synchronizacja czasu z serwerem NTP, lub z urządzeniem podłączonym do portu RS-GAZ2
- Reakcja na zmianę stanu na wejściach dwustanowych IN
- Uruchomienie trybu zdalnego serwera TCP
- Zdalna zmiana konfiguracji i firmware'u poprzez plik na serwerze FTP lub poprzez Tryb Online
- Synchronizacja z urządzeniem podłączonym do portu RS-GAZ2

#### 6.1 **Przygotowanie do pracy**

Aby CTS-04 mógł współpracować z podłączonymi urządzeniami, pobierać dane, oraz wysyłać je na zdalny serwer konieczne jest spełnienie następujących warunków:

- Wyposażenie CTS-04 w niezbędną do pracy ilość baterii
- Wyposażenie CTS-04 w kartę SIM
- Dokonanie konfiguracji za pomocą programu CCTool
- Podłączenie urządzeń odczytywanych (np. korektor objętości CMK-03, rejestrator CRP-03)
- Wykonanie procedury synchronizacji (jeśli jest wymagana)

#### 6.1.1 Instalacja/Wymiana baterii

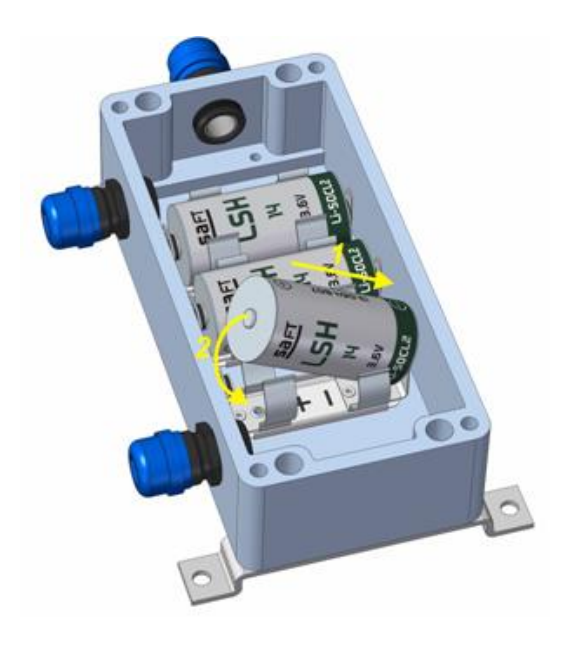

Rys 6.1. Wymiana baterii

W celu wymiany lub instalacji baterii należy wykonać następujące czynności:

- Odkręcić górną pokrywę obudowy
- Przesunąć przełącznik SW1 na pozycję OFF, zatrzymując pracę modułu GSM.
- Przygotować nową baterię.
- Wyjąć zużytą baterię
  - > Przesunąć baterię w kierunku ujemnego bieguna a następnie
  - > Podnieść dodatni biegun baterii do góry, aż wyskoczy ze sprężystych uchwytów.
  - > Zamontować nową baterię wymaganego typu, zwracając uwagę na właściwą polaryzację!
  - Wsunąć baterię ujemnym biegunem w uchwyt sprężysty i przesunąć maksymalnie w kierunku ujemnego bieguna
  - > Wcisnąć dodatni biegun baterii do dołu, aż wskoczy w sprężysty uchwyt.
- Wcisnąć i przytrzymać przycisk **REP.BAT**. do momentu zapalenia się diody z ikoną baterii.
- Przesunąć przełącznik SW1 na pozycję ON, przywracając pracę modułu GSM.

Urządzenie posiada zabezpieczenie przed odwrotną polaryzacją baterii. W przypadku błędnego zainstalowania baterii nie następuję jej uszkodzenie ani uszkodzenie elektroniki.

Dla prawidłowej pracy systemu należy wymienić wszystkie zużyte baterie na nowe. W przeciwnym razie wskazania o zużyciu baterii będą nie prawidłowe.

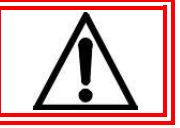

Przybliżony czas pracy urządzenia po wyjęciu baterii (bez aktywnego modułu GSM i bez przyłożonej głowicy "oczka") wynosi około **60 sekund**. W tym czasie należy podłączyć nową baterię wymaganego typu.

#### 6.1.2 Instalacja karty SIM

Prace związane z wymianą karty SIM można wykonywać podczas gdy urządzenie jest w trybie uśpienia (dioda "GSM" nie świeci i przełącznik "GSM" (1) w pozycji "OFF". Kolejność wykonywanych czynności potrzebnych do zamontowania karty SIM (patrz Rys. 4):

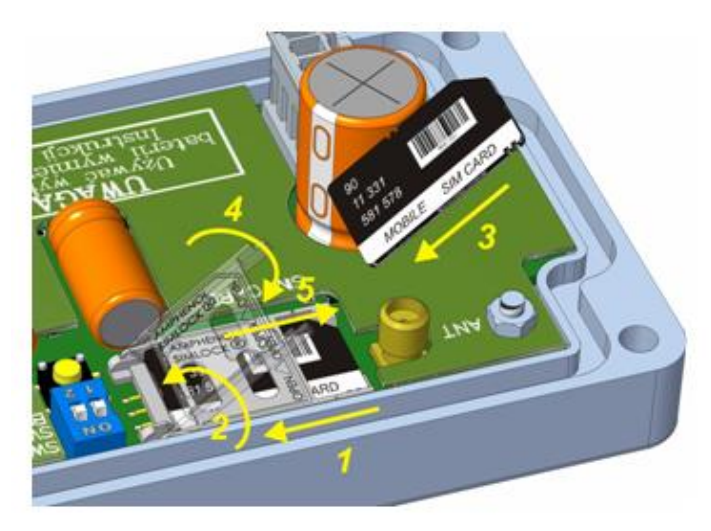

Rys 6.2. Montaż karty SIM w złączu

- Przesunąć klapkę złącza SIM w celu zwolnienia blokady (w zaznaczonym kierunku)
- Odchylić klapkę w celu umożliwienia wsunięcia karty SIM.
- Wsunąć kartę SIM zwracając uwagę aby ścięty róg karty znajdował się w pozycji jak na rysunku.
- Opuścić klapkę.
- Lekko dociskając przesunąć klapkę w kierunku jak na rysunku w celu zamknięcia i zablokowania uchwytu karty SIM

#### 6.1.3 Diody sygnalizacyjne

W pokrywie obudowy znajduje się 8 diod sygnalizacyjnych informujących o aktualnym stanie pracy urządzenia. Wygląd oraz opis funkcjonalny każdej z nich znajduje się poniżej:

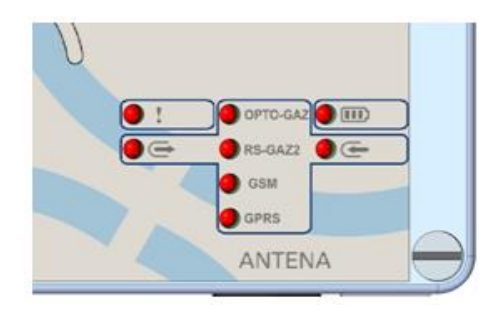

Rys 6.3. Widok diod sygnalizacyjnych

Tab. 6.1. Funkcje diod sygnalizacyjnych

| Dioda   | Opis                                                                                                    |  |  |
|---------|----------------------------------------------------------------------------------------------------|--|--|
|         | • Brak świecenia – brak aktywnych (nie odczytanych) alarmów zapisanych                                                         |  |  |
| !       | w pamięci CTS-04<br><b>Krótki pojedynczy błysk cyklicznie co około 5 sekund</b> – występują                                    |  |  |
| ALARM   |                                                                                                    |  |  |
|         | w CTS-04 nowe jeszcze nie odczytane stany alarmowe.                                                                            |  |  |
| BATERIA | <ul> <li>Seria krótkich błysków -informacja o stanie zasilania modułu</li> </ul>                                               |  |  |
| 188     | (szczegółowy opis zawiera Tabela 6. Sygnalizacja stanu baterii)                                                                |  |  |
|         | <ul> <li>Brak świecenie – port OPTO-GAZ nie jest nie aktywny</li> </ul>                                                        |  |  |
| OPTO-   | • Świecenie – port OPTO-GAZ aktywny, kanał transmisyjny otwarty                                                                |  |  |
| GAZ     | • Krótki pojedynczy błysk cyklicznie co około 5 sekund - krytyczny stan                                                        |  |  |
|         | zasilania urządzenia, brak komunikacji z urządzeniem                                                                           |  |  |
|         | • Świecenie – interfejs RS-GAZ aktywny, miganie diod TX i RX informuje                                                         |  |  |
|         | o aktualnej transmisji danych                                                                                                  |  |  |
| RS-GA72 | <ul> <li>Brak świecenia – interfejs RS-GAZ2 nieaktywny</li> </ul>                                                              |  |  |
|         | • Krótki pojedynczy błysk cyklicznie co około 5 sekund – urządzenie                                                            |  |  |
|         | wymaga synchronizacji z urządzeniem podawczym do interfejsu RS-GAZ2                                                            |  |  |
|         | ale nie została ona wykonana lub nie została wykonana poprawnie                                                                |  |  |
|         | Brak świecenia – moduł GSM wyłączony.                                                                                          |  |  |
| GSM     | Swiecenie – moduł GSM włączony i trwa logowanie do sieci.                                                                      |  |  |
|         | • Swiecenie w postaci krótkich impulsów – oczekiwanie na transmisję                                                            |  |  |
|         | w trypie servera TCP.                                                                                                    |  |  |
|         | • Brak swiecenia – Orządzenie nie transmituje danych na zdainy serwer.                                                         |  |  |
| GPRS    | • Swiecenie – trwa transmisja danych .                                                                                         |  |  |
|         | • Swiecenie w postaci krotkich impulsow – oczekiwanie na transmisję                                                            |  |  |
|         | Brak świacania CTS-04 nie odbiera danych                                                                                       |  |  |
| RX      | <ul> <li>Swiecenia – CTS-04 nie oubleta danych.</li> <li>Świecenia w postaci krótkich impulsów CTS-04 odbiera dano.</li> </ul> |  |  |
| Œ       | z aktywnych interfeisów (OPTO-GAZ_RS-GAZ lub GSM/GPRS)                                                                         |  |  |
|         | Brak świącenia – CTS-04 nie wysyła danych                                                                                      |  |  |
| ТХ      | • Świecenie w postaci krótkich impulsów – CTS-04 wysyła dana przez                                                             |  |  |
| e       | aktywny interfeis (OPTO-GAZ, RS-GAZ lub GSM/GPRS).                                                                             |  |  |

#### Tab. 6.2. Tryby pracy a diody sygnalizacyjne

| Aktyv   | wność die | od LED | Opis trybu pracy                                                              |
|---------|-----------|--------|-------------------------------------------------------------------------------|
| RS-GAZ2 | GSM       | GPRS   |                                                                               |
|         | 0         | 0      | Załączone zasilanie RS-GAZ2 – trwa odczyt<br>danych z urządzenia podłączonego |
| 0       |           | 0      | Trwa logowania do sieci GSM/GPRS                                              |
| 0       |           |        | Trwa transmisja zebranych danych na zdalny serwer                             |
| 0       | 0         | 0      | Uruchomiony serwer TCP (Tryb Online) – brak transmisji                        |
|         | 0         |        | Uruchomiony serwer TCP – trwa transmisja danych                               |

### Legenda:

| Stan diody | Opis              |
|------------|-------------------|
| 0          | Nieaktywna        |
| 0          | Cykliczne miganie |
|            | Aktywna           |

#### Tab. 6.3 Sygnalizacja stanu baterii

| Stan baterii | Liczba błysków |
|--------------|----------------|
| 100%80%      | 5              |
| 79%60%       | 4              |
| 59%40%       | 3              |
| 39%20%       | 2              |
| <20%         | 1              |

#### 6.1.4 Procedura synchronizacji

Procedura **synchronizacji** polega na dopasowaniu transmitera do nowo podłączonego urządzenia. Zaleca się stosowanie tej funkcjonalności również w przypadku zmiany konfiguracji odczytywanego urządzenia, np. zmiany oprogramowania, zmiany protokołu odczytu itp.

| R CTS-04 ver.1.7.0.49                                                                                                    | – 🗆 ×                                                                                                    |
|----------------------------------------------------------------------------------------------------|----------------------------------------------------------------------------------------------------|
| <b>人 COMMON</b> Transmiter danych CTS-04 Stawienia ①                                                                                                    | O programie 🛛 😈 Zamknij                                                                                                    |
| Urządzenie: CTS-04/A2/B3/IN/ESD/S/PL Czas: 2018-08-01 16:03:10 Stan urządzenia Stan baterii szt. 1<br>Nr fabryczny: 1351006 soft 1.0.15.4 Synchronizacja: On 50%                                                                                                    | <b>№ Rozłącz</b> Ů 18:42                                                                                                    |
| 🔆 Konfiguracja 🛕 Alarmy i zdarzenia 🔠 Funkcje urządzenia 🚴 Firmware 😽 FTP 📌 Data analyzer                                                                                                    | Informacje o urządzeniu 🛛 🔁                                                                                                    |
| Pik       Profil 1       Profil 2       Profil 3         Cogóina       Profil 1       Profil 2       Profil 3         Cogóina       Profil 1       Profil 2       Profil 3         Cogóina       Profil 1       Profil 2       Profil 3         Profil 2       Profil 3       Profil 3       Profil 3         Profil 3       Profil 3       Profil 3       Profil 3         Profil 4       Profil 4       Profil 4       Profil 4         Profil 3       Profil 4       Profil 4       Profil 4         Profil 4       Profil 7       Profil 4       Profil 4         Profil 5       Konfiguracja       Konfiguracja       Profil 4         Profil 7       Profil 4       Profil 4       Profil 4         Profil 7       Profil 4       Profil 4       Profil 4         Profil 7       Profil 4       Profil 4       Profil 4         Profil 7       Profil 7       Profil 4       Profil 4         Profil 7       Profil 4       Profil 4       Profil 4         Profil 7       Profil 4       Profil 4       Profil 4         Profil 7       Profil 4       Profil 4       Profil 4         Profil 7       Profil 4       Profil 4 <th>Czas RsGaz: Od 00:53:40<br/>Czas GSM: Od 07:56:31<br/>Czas całkowity: 757d 10:18:50<br/>Temperatura [*C]: 27,01<br/>Aktywność:<br/>Program STOP<br/>Blędy sprzętowe: Brak<br/>Niewysłane dane urządzenie 1<br/>Pobierz Usuń<br/>Niewysłane dane urządzenie 2<br/>Pobierz Usuń<br/>Niewysłane dane urządzenie 3<br/>Pobierz Usuń<br/>Niewysłane dane urządzenie 3<br/>Pobierz Usuń<br/>Stan wejść:<br/>Antena zewnętrzna GSM<br/>Opto-Gaz Parowanie<br/>Wejście 1 Wejście 2<br/>Diagnostyka<br/>Podgląd transmisji<br/>GSM</th> | Czas RsGaz: Od 00:53:40<br>Czas GSM: Od 07:56:31<br>Czas całkowity: 757d 10:18:50<br>Temperatura [*C]: 27,01<br>Aktywność:<br>Program STOP<br>Blędy sprzętowe: Brak<br>Niewysłane dane urządzenie 1<br>Pobierz Usuń<br>Niewysłane dane urządzenie 2<br>Pobierz Usuń<br>Niewysłane dane urządzenie 3<br>Pobierz Usuń<br>Niewysłane dane urządzenie 3<br>Pobierz Usuń<br>Stan wejść:<br>Antena zewnętrzna GSM<br>Opto-Gaz Parowanie<br>Wejście 1 Wejście 2<br>Diagnostyka<br>Podgląd transmisji<br>GSM |
| 🔴 COM8: 115200/8-N-1 (sniffer) 👆 Rx (bajty): 1 660 🛛 👚 Tx (bajty): 197                                                                                                    | I 🚨 Właściciel ";;                                                                                                    |

Rys 6.4. Ustawienia związane z synchronizacją

#### 6.1.4.1 Z procedurą synchronizacji (w konfiguratorze CTS-04) związane są trzy pola Tryb pracy, Początek odczytu urządzenia oraz Reakcja na wykrycie nowego urządzenia (Rys 6.4) Synchronizacja

Wybrane pole *Włączone po synchronizacji* w *Tryb pracy* informuje, iż procedura synchronizacji jest wymagana. Urządzenie nie będzie dokonywać: cyklicznych odczytów, synchronizacji zegara z serwerem NTP, zdalnej zmiany konfiguracji, załączania trybu serwera TCP, zgodnie z harmonogramem ustawionym w urządzeniu, dopóki nie zostanie wykonana operacji synchronizacji. Stan taki będzie informowany poprzez cyklicznie mruganie diody **LED RS-GAZ2** na pokrywie urządzenia (*Rys 6.3*).

Procedura synchronizacji polega na ustawieniu w pozycji **ON** przełącznika **SW1** (*Rys 3.1*), a następnie wciśnięciu przycisk **Button**, aż do momentu zaświecenia się na stałe diody LED **RS-GAZ2**. Zwolnienie przycisku rozpocznie procedurę synchronizacji .

Po poprawnym zakończeniu wszystkich aktywnych trybów, urządzenie poinformuje użytkownika o wykonanej synchronizacji zapaleniem na 3 sekundy wszystkich diod LED na obudowie oraz wyłączeniem cyklicznego mrugania diody LED RS-GAZ2.

W programie CTS-04 Config otrzymamy informację jak na rysunku poniżej:

| 🙊 CTS-04 ver.2.2.0.19      |                                                        |                           | >                       | <  |
|----------------------------|--------------------------------------------------------|---------------------------|-------------------------|----|
| 人соммом                    | Transmiter danych CTS-04                               | <mark>7</mark> Ustawienia | 👔 O programie 🛛 😈 Zamkn | ij |
| Urządzenie: CTS-04/A2/B3/I | N/ESD/S/PL Czas: 2018-08-02 11:02:55 🎽 Stan urządzenia | Stan baterii szt. 1       | Nozłącz                 |    |
| Ni labiyozny. Topitulo sol | Synchronizacja: On                                     | 50% GSI                   | M (Č) 14:47             |    |

Rys 6.5. Informacja o poprawnym przeprowadzeniu procedury synchronizacji

Informacje które mogą pojawić się w polu synchronizacja zawiera tabela poniżej:

| Status Synchronizacji | Opis                                                                                                  |
|-----------------------|----------------------------------------------------------------------------------------------------|
| 0 – "NONE"            | synchronizacja nie jest wymagana                                                                      |
| 1 – "UNSYNC"          | synchronizacja wymagana: CTS-04 niezsynchronizowany                                                   |
| 2 – "OK"              | synchronizacja wymagana: CTS-04 zsynchronizowany                                                      |
| 3 – "LOST_SYNC"       | synchronizacja wymagana: CTS-04 podłączony do innego urządzenia niż w czasie procedury synchronizacji |

#### 6.1.4.2 Początek odczytu urządzenia

Pole *Początek odczytu urządzenia* określa czas od jakiego urządzenia ma odczytywać zarejestrowane dane w momencie synchronizowania urządzeń. Umożliwia to odczytanie i przesłanie danych zawartych w urządzeniu jeszcze przed zamontowaniem CTS-04.

| 😂 Konfiguracja trybu pracy urzą                                                                     | dzenia                       |
|----------------------------------------------------------------------------------------------------|------------------------------|
| 🗆 Tryb pracy 🔶 🧷                                                                                    |                              |
| Włączone po synchronizacji 🛛 🗸                                                                      | ]                            |
| 🗹 Początek odczytu urządzeni                                                                        | a 🖖 🧷                        |
| Określona liczba dni wstecz 🗸 🗸                                                                     |                              |
| Moment synchronizacji<br>Ostatnia godzina<br>Ostatnia doba gazownicza<br>Ostatni miesiąc gazowniczy |                              |
| Reakcja na wykrycie zmiany                                                                          | podłączonego urządzenia GM 🔸 |
| Ponowne parowanie urządzenia 🛛 🗸                                                                    | ]                            |

Lista wyboru

Moment Sychronizacji – czas pobrany w momencie uruchomienia procesu

Ostatnia godzina – czas zaokrąglony do pełnej godziny która jest aktualnie w

urządzeniu

Ostatnia doba gazownicza - czas zaokrąglony do ustawionej godziny doby gazowniczej

**Ostatnia miesiąc gazowniczy -** czas zaokrąglony do pierwszego dnia danego miesiąca i jego godziny doby gazowniczej

**Okreśłona liczba dni wstecz –** wybór od 1 do 31dni wstecz od momentu uruchomienia synchronizacji

#### 6.1.4.3 Reakcja na wykrycie nowego urządzenia

Pole *Reakcja na wykrycie nowego urządzenia* informuje, że po wykryciu innej niż zapisana w urządzeniu CTS-04 tabliczki podłączonego urządzenia, zostanie wykonana jedna z opcji: (*Rys 6.6*)

- Normalna praca urządzenie wykonuje zadania zgodnie z harmonogramem
- Ponowne parowanie urządzenia automatyczne ponowne wykonanie procedury Synchronizacji
- Przerwanie pracy urządzenie przejdzie w tryb nieaktywny

| Konfiguracja trybu pracy urządzenia                       |
|-----------------------------------------------------------|
| Tryb pracy 🦊 🧷                                            |
| Włączone po synchronizacji 🗸 🗸                            |
| Początek odczytu urządzenia 🦊 🧷                           |
| Ostatnia godzina V                                        |
| ] Reakcja na wykrycie zmiany podłączonego urządzenia GM 🕂 |
| Ponowne parowanie urządzenia 🛛 🗸                          |
| lomalna praca<br><sup>o</sup> onowne parowanie urządzenia |
| rzerwanie bracy                                           |

Rys 6.6. Ustawienie sposobu reakcji na wykrycie nowego urządzenia

#### 6.2 Odczyt danych z podłączonych do CTS-04 urządzeń

CTS-04 umożliwia odczyt danych z podłączonych urządzeń na dwa sposoby: poprzez odpowiednio skonfigurowane profile odczytowe lub poprzez tryb ONLINE.

**Profile odczytowe** wymagają konfiguracji, ale później urządzenie CTS-04 samo dba o to, aby zgodnie z ustalonym harmonogramem odczytywać podłączone urządzenia, gromadzić dane w swojej pamięci, a następnie wysyłać określonym kanałem komunikacyjnym w postaci niezmodyfikowanych ramek wybranego protokołu. W razie problemów z uzyskaniem komunikacji z siecią GSM, urządzenie będzie gromadzić odczytane dane do momentu, aż uda się je dostarczyć do odbiorcy. Dodatkowo w każdym momencie będzie można lokalnie odczytać zgromadzone w CTS-04 dane, niewysłane do tej pory. Odczyt przez profile (jeżeli jest możliwy) jest rekomendowanym sposobem odczytu urządzeń.

CTS-04 umożliwia skonfigurowanie trzech niezależnych profili odczytowych. W ramach profilu określany jest protokół odczytowy, adres urządzenia odczytywanego, zakres danych jaki ma być odczytany oraz sposób dostarczenia danych. Pozwala to uzyskać odczyt z maksymalnie do 3 niezależnych urządzeń protokołem GazModem1/2/3 lub ModbusRTU połączonych wspólną magistralą danych (RS-GAZ2 / RS-485). W przypadku gdy w profilach ustawiony zostanie ten sam protokół i ten sam adres urządzenia, odczytywane będzie to samo urządzenie. Pozwala to na odczyt w różnych momentach czasowych różnych danych i dostarczanie ich różnymi kanałami komunikacyjnymi.

Alternatywnym sposobem odczytu jest tryb pracy urządzenia **ONLINE**, w którym w określonych harmonogramem momentach urządzenie przez określony czas oczekuje na połączenie z programem odczytowym klienta (tryb serwera). W trybie ONLINE domyślnym trybem pracy jest tryb transparentny, w którym komunikacja pomiędzy połączonym programem odczytowym a urządzeniem podłączonym do CTS-04 odbywa się bezpośrednio. CTS-04 pełni rolę pośrednika komunikacji. W tym trybie możliwy jest odczyt specyficznych danych i urządzeń, których nie można np. skonfigurować w ramach profili odczytowych. Dodatkową zaletą tego trybu jest fakt, że do odczytu danych może być użyte już istniejące dowolne oprogramowanie odczytowe.

#### 6.3 Funkcja szybkiego dostępu do wybranych funkcjonalności urządzenia

Urządzenie CTS-04 wyposażone jest w możliwość uruchomienia wybranych procedur działania, za pomocą krotności wykrycia zmiany stanu złącza OPTO-GAZ. Umożliwia to wymuszenie pracy urządzenia poza zaprogramowany harmonogram, bez konieczności uruchomienia konfiguratora lub rozkręcania obudowy.

Tryb aktywowany jest cyklicznym przykładaniem magnesu w pobliże portu OPTO-GAZ. Odstępy czasu pomiędzy kolejnymi zbliżeniami magnesu powinny być nie mniejsze niż 0,5 sekundy i nie większe niż 3 sekundy. Wejście w wybraną funkcję serwisową następuje po upływie 3 sekund od ostatniego zdjęcia magnesu. Jeśli po upływie 3 sekund od ostatniego przyłożenia magnes będzie nadal w polu detekcji, nastąpi wyjście z tego trybu (poza funkcją wymuszenia zmiany prędkości pracy złącza OPTO-GAZ na 9600).

| Krotność<br>detekcji | Stan diod                          | Opis                                                                                                    |
|----------------------|------------------------------------|----------------------------------------------------------------------------------------------------|
| 3                    | GSM                                | Uruchomienie procedury sprawdzenia zmiany konfiguracji<br>i oprogramowania za pomocą serwera FTP                                                                                                    |
| 4                    | <ul><li>GSM</li><li>GPRS</li></ul> | Uruchomienie procedury zdalnego serwera TCP                                                                                                    |
| 5                    | e RS-GAZ2                          | Uruchomienie procedury synchronizacji urządzeń (dioda zapali się tylko wtedy, gdy procedura jest wymagana w konfiguracji)                                                                                                    |
| 6                    | OPTO-GAZ                           | Przystawienie głowicy optycznej w czasie zapalania się diody<br>OPTO-GAZ spowoduje przestawienie prędkości pracy tego złącza<br>na 9600bps. Umożliwia to konfigurację urządzenia w przypadku<br>starszych interfejsów optycznych nie obsługujących wyższych<br>prędkości transmisji. Po odłączeniu głowicy prędkość powróci do<br>zaprogramowanej. |

|  | Tab. | 6.4 I | Funkcja | szybkiego | dostępu de | o wybranych | funkcjonalności | urządzenia |
|--|------|-------|---------|-----------|------------|-------------|-----------------|------------|
|--|------|-------|---------|-----------|------------|-------------|-----------------|------------|

### 7. Połączenie z transmiterem CTS-04

### 7.1 Program CTS-04 Config w CCTool

Pakiet oprogramowania *CCTool* zawiera program przeznaczonym do konfiguracji, diagnostyki i aktualizacji transmitera CTS-04. Umożliwia on:

- odczyt z transmitera i zapis do transmitera wybranych elementów konfiguracji,
- odczyt alarmów i zdarzeń,
- aktualizację firmware'u,
- uruchomienie wskazanego profilu,
- odczyt niewysłanych przez sieć GSM danych rejestrowych z urządzenia pomiarowego podłączonego do portu RS-232,
- przesłanie nowej wersji firmware'u i konfiguracji na wskazany adres serwera ftp służącego do zdalnego upgrade'u i konfiguracji.

Do współpracy programu z transmiterem wymagany jest interfejs optyczny COG-0X lub COGUSB-0X (zalecany COGUSB-04). Po przyłożeniu głowicy interfejsu do urządzenia zapala się kontrolka OPTO-GAZ, świadcząca o aktywności portu OPTO-GAZ. W przypadku braku transmisji przez 60 min (ustawienie domyślne), urządzenie wyłączy tryb konfiguracji, deaktywuje port OPTO-GAZ i wyłączy kontrolkę. Niewłaściwe umieszczenie głowicy interfejsu na elewacji transmitera może spowodować błędy komunikacji lub jej brak.

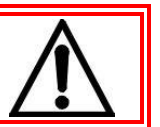

Wygląd programu konfiguracyjnego przedstawiają poniższe rysunki:

| R CTS-04 ver.1.7.0.49                                                                                                    | – 🗆 X                                         |
|----------------------------------------------------------------------------------------------------|-----------------------------------------------|
| <b>人COMMON</b> Transmiter danych CTS-04 CIStawienia                                                                                                    | 👔 O programie 🛛 😈 Zamknij                     |
| ● Lokalne       Port:       COM8 ∨       Timeout (s)       Zaloguj jako:       Właściciel ∨       2         ● Internet       Prędkość:       115200 ∨       Szukaj       1 ♦       Hasło:       ●         ● CSD       Predkość:       115200 ∨       ●       ●       ●       ●                                                                                                    | <mark>ঞ Połącz</mark><br>ত্র্ত 00:00          |
| Image: A standard of the standard of the standa | Wersja konfiguracji 15<br>2018-08-01 11:42:33 |
| Ogdina       Create Center Center         Tyb pracy       Diagnostyka         OPTO-GAZ       Wiączone po synchronizacji         RS-GAZ2       Czas         Dane       Ostatnia godzina         Kanały komunikacyjne       Początek odczytu urządzenia         Wejścia stanowe       Reakcja na wykrycie zmiany podłączonego urządzenia GM         Ponowne parowanie urządzenia       Ponowne parowanie urządzenia                                                                                                    |                                               |
| <b>⊖</b>                                                                                                    |                                               |

Rys 7.1. Widok okna głównego programu CTS-04 Config – przed zestawieniem połączenia z transmiterem

| 🙊 CTS-04 ver.1.7.0.49                                                                                                    |                                                                                                    |                                               | - 🗆 X                                                                                                    |
|----------------------------------------------------------------------------------------------------|----------------------------------------------------------------------------------------------------|-----------------------------------------------|----------------------------------------------------------------------------------------------------|
| 么соммом                                                                                                    | Transmiter danych CTS-04                                                                                                    | <mark>子</mark> Ustawienia 🛛 👔                 | O programie 🛛 😈 Zamknij                                                                                                    |
| Urządzenie: CTS-04/A2/B3/<br>Nr fabryczny: 1351006 so                                                                                                    | N/ESD/S/PL Czas: 2018-08-01 16:24:36 👾 Stan urządzenia<br>ft 1.0.15.4 Synchronizacja: On                                                                                                    | Stan baterii szt. 1<br>50% GSM                | <b>% Rozłącz</b><br>₫ 00:06                                                                                                    |
| 🔆 Konfiguracja 🔥 Alarmy i zdarz                                                                                                    | zenia 🔠 Funkcje urządzenia 🧦 Firmware 😽 FTP 🛷 Data analyzer                                                                                                    |                                               | Informacje o urządzeniu 🛛 😰                                                                                                    |
| Plik FTP<br>Ogólna<br>Ogólna<br>Tryb pracy<br>Diagnostyka<br>OPTO-GAZ<br>Konfiguracja<br>GSM<br>RS-GAZ2<br>Czas<br>Dane<br>Kanały komunikacyjne<br>Wejścia stanowe<br>Harmonogramy | Odczytaj       Wyślij       Image: Opcje       Zaznaczanie         fil 2       Profil 3         Image: Construction of the state of the state of t | Wersja konfiguracji 15<br>2018-08-01 16:22:35 | Czas RsGaz: Od 00:53:40<br>Czas GSM: Od 07:56:31<br>Czas całkowity: 757d 14:58:52<br>Temperatura ['C]: 27,40<br>Aktywność:<br>Program STOP<br>Błędy sprzętowe: Brak<br>Niewysłane dane urządzenie 1<br>Pobierz Usuń<br>Niewysłane dane urządzenie 2<br>Pobierz Usuń<br>Niewysłane dane urządzenie 3<br>Pobierz Usuń<br>Stan wejść:<br>Antena zewnętrzna GSM<br>Poto-Gaz Parowanie<br>Wejście 1 Wejście 2<br>Diagnostyka<br>Podgląd transmisji<br>Ç Reset urządzenia |
| 🔵 COM8: 115200/8-N-1 (sniffer)                                                                                                    |                                                                                                    |                                               | I 🚨 Właściciel ,;;                                                                                                    |

Rys 7.2. Widok okna głównego programu CTS-04 Config – po zestawieniu połączenia z transmiterem

#### 7.1.1 Logowanie

| 🙊 CTS-04 ver.1.7.0.49                               |                       |                                |                                                  |              | -                       |                              |
|-----------------------------------------------------|-----------------------|--------------------------------|--------------------------------------------------|--------------|-------------------------|------------------------------|
| 么соммом                                             | Transmite             | r danych (                     | CTS-04                                           | 🛃 Ustawienia | 🚺 O programie           | 🕘 Zamknij                    |
| Lokalne Port: CC     Internet Prędkość: 119     CSD | DM8  V 5200  V Szukaj | Timeout (s) Zaloguj jako:<br>1 | Właściciel V<br>Gość<br>Użytkownik<br>Właściciel |              | € Połącz<br>₫ 00:00     | 2                            |
| 🔆 Konfiguracja 😽 FTP 🛷 [                            | Data analyzer         |                                | Producent                                        |              |                         |                              |
| 📑 Plik 😁 FTP                                        | Op Odczytaj           | cje 🛛 🗹 Zaznaczani             | e                                                |              | Wersja konfig<br>2018-0 | juracji 15<br>08-01 16:22:35 |
| 😳 Ogólna 📮 Profil 1 📮 Pr                            | rofil 2 🔍 Profil 3    |                                |                                                  |              |                         |                              |

Rys 7.3. Pole Użytkownicy

Transmiter CTS-04 umożliwia dostęp do urządzenia za pomocą czterech użytkowników (*Gość, Użytkownik, Właściciel, Producent*). Każde z kont (z wyjątkiem Gościa) posiada swoje hasło do logowania.

Dla loginów "Użytkownik" i "Właściciel" domyślne hasło to "common".

#### 7.1.1.1 Uprawnienia dla poszczególnych kont:

#### Gość

Konto *Gość* nie posiada hasła. Po zalogowaniu się mamy dostęp do podstawowych informacji o urządzeniu.

Obsługujący na tym poziomie uprawnień może przeprowadzić:

- diagnostykę urządzenia (przycisk Diagnostyka),
- sprawdzenie statusu programów (przycisk Status programów),
- zatrzymanie operacji wykonywanych przez transmiter (przycisk Program Stop),
- reset urządzenie (przycisk Reset Urządzenia).

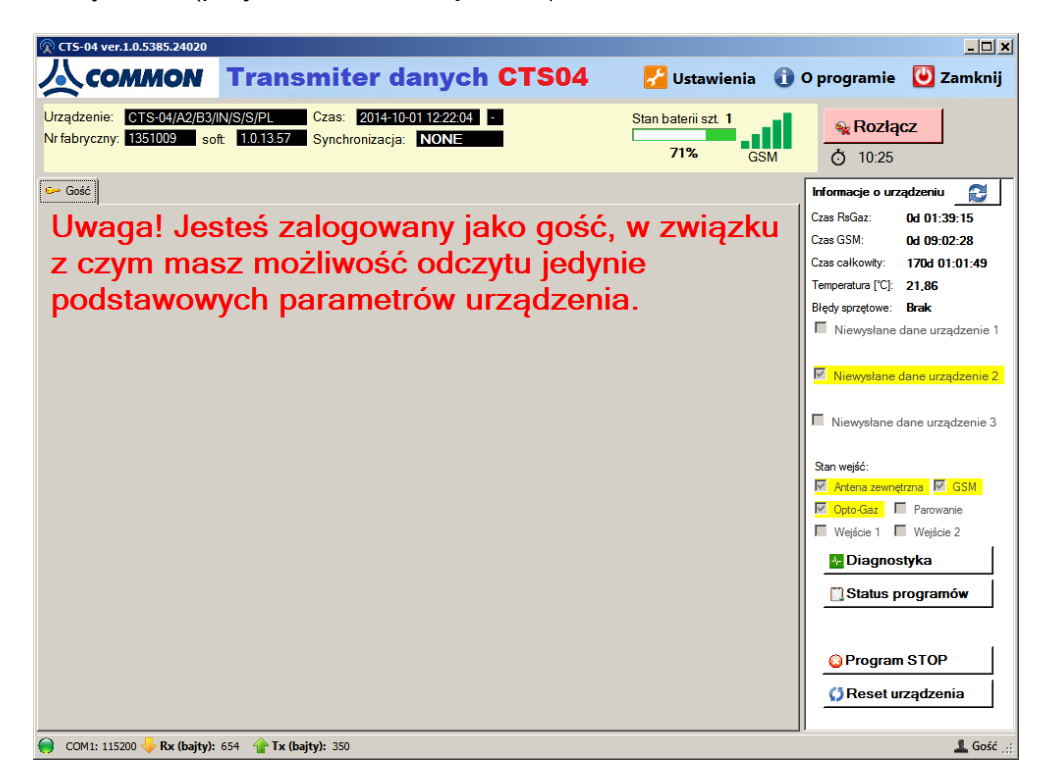

Rys 7.4. Okno konfiguratora na uprawnieniach Gość

#### Użytkownik

Obsługujący na tym poziomie uprawnień ma możliwość:

- wykonania czynności konta Gość,
- zapisu niewysłanych danych z urządzenia,
- przygotowania konfiguracji oraz zapisania jej na lokalnym dysku lub serwerze FTP,
- edytowania istniejącej konfiguracji oraz zapisania jej na lokalnym dysku lub serwerze FTP,
- pobrania konfiguracji z urządzenia,
- pobrania oraz zapisania alarmów i zdarzenia,
- skorzystania z opcji dostępnych w zakładce funkcje urządzenia (z wyjątkiem opcji związanych z zarządzeniem czasem),
- sprawdzenia aktualizacji oprogramowanie lub przesłania oprogramowania na serwer FTP.

Konto Użytkownik na nie daje możliwości wysłania konfiguracji do transmitera.

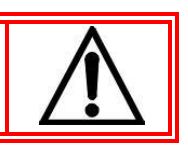

#### Właściciel

Obsługujący na tym poziomie uprawnień ma możliwość:

- wykonania czynności konta Użytkownik,
- zapisania i usunięcia niepobranych danych z urządzenia,
- uruchomienia konsoli transmisji,
- ustawienia i synchronizacji i czasu transmitera z czasem komputera odczytującego
- wysłania konfiguracji do urządzenia

Urządzenie wylogowuje się automatycznie po zdjęciu głowicy OPTO-GAZ, po restarcie lub komendzie wylogowania.

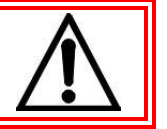

#### 7.2 Warianty połączenia

CTS-04 posiada trzy możliwości zestawienia połączenia: lokalnie poprzez OPTO-GAZ, zdalnie – Tryb online, zdalnie – serwer FTP.

#### 7.2.1. Lokalne

Do zestawienia połączenia lokalnego wykorzystywany jest interfejs OPTO-GAZ transmitera. Aby utworzyć połączenie lokalne należy wpiąć do komputera klasy PC (z system Windows XP lub nowszym) interfejs optyczny COG-0X lub COGUSB-0X (rekomendowany COGUSB-04), po czym przyłożyć głowice interfejsu do miejsca wskazanego na obudowie transmitera CTS-04.

W kolejnym kroku należy uruchomić program *CTS-04 Config* i wykonać w nim następujące czynności:

- zaznaczyć tryb "*Lokalne*" (a),
- wybrać port COM na którym prowadzona będzie transmisja i jej prędkość (b) domyślnie 9600bps,
- wybrać z listy (Właściciel, Użytkownik, Gość) pożądany login oraz wprowadzić hasło (c) domyślnie dla Użytkownika i Właściciela – "common"). Zalogowanie jako Gość nie wymaga hasła,
- nacisnąć przycisk "Połącz" (d).

| Lokalne Port: CO            | MR Timeout (s) Zaloo                  | ui jako: Właściciel 🗸 🧘 |                |                                       |
|-----------------------------|---------------------------------------|-------------------------|----------------|---------------------------------------|
| O Internet Prędkość: 115    | 200 V Szukaj 1 Hasł                   | p:                      | Noi            | ącz                                   |
| O CSD                       |                                       |                         | <b>O</b> 00:00 | )                                     |
| 💥 Konfiguracja 🔯 FTP 🛷 D    | lata analyzer                         |                         |                |                                       |
| 📑 Plik 🤗 FTP                | 🕂 Odczytaj 💓 Opcje 🛛 🗹 Zazi           | naczanie                | Wersja k       | konfiguracji 15<br>018-08-01 16:22:35 |
| 🎯 Ogólna 📮 Profil 1 🛛 🖓 Pro | ofil 2 🔍 Profil 3                     |                         |                |                                       |
| Cgólna                      | 😳 Konfiguracja trybu pracy urządzenia |                         |                |                                       |
| Diagnostyka                 | 🗆 Tryb pracy 🦊                        |                         |                |                                       |
| Konfiguracja                | Włączone 🗸                            |                         |                |                                       |
| RS-GAZ2                     |                                       |                         |                |                                       |
| Dane                        |                                       |                         |                |                                       |
| Wejścia stanowe             |                                       |                         |                |                                       |
| Hamonogramy                 |                                       |                         |                |                                       |
|                             |                                       |                         |                |                                       |
|                             |                                       |                         |                |                                       |
|                             |                                       |                         |                |                                       |
|                             |                                       |                         |                |                                       |
|                             |                                       |                         |                |                                       |
|                             |                                       |                         |                |                                       |
|                             |                                       |                         |                |                                       |

Rys 7.5. Widok okna głównego programu CTS-04 Config – wybór opcji połączenia lokalnego

W razie problemów z wyborem numeru portu COM do którego podłączony jest interfejs optyczny, lub jego prędkości można wyszukać te parametry automatycznie poprzez kliknięcie przycisku "**Szukaj**".

#### 7.2.2. Zdalnie

Zdalny dostęp do transmitera **możliwy jest tylko w trybie pracy online urządzenia**. CTS-04 pracuje wówczas jako klasyczny modem GPRS otwierając serwer TCP/UDP nasłuchujący zgodnie z ustawieniami parametrami lub też oczekując na połączenie kanałem CSD.

#### "Konfiguracja/Ogólna/Kanały komunikacyjne/Tryb online

#### 7.2.2.1 Internet

Dostęp do konfiguracji oraz parametrów transmitera uzyskuje się za pomocą programu *CTS-04 Config.* Warunkiem jest wybranie trybu połączenia *Internet* (opisany sposób połączeń pokazuje rysunek poniżej):

| 🙊 CTS-04 ver.1.7.0.49                                                                                                    |                                                                                                    |                           | - 🗆 X                                         |
|----------------------------------------------------------------------------------------------------|----------------------------------------------------------------------------------------------------|---------------------------|-----------------------------------------------|
| 从соммом                                                                                                    | Transmiter danych CTS-04                                                                                                    | <mark>7</mark> Ustawienia | 🚺 O programie 🛛 😈 Zamknij                     |
| Lokalne     Adres IP:     10 Internet     CSD     CSD                                                                                            | Port: ● TCP Timeout (s) Zaloguj jako: Właściciel ✓ 🔔<br>5000 👻 ● UDP 8 🐳 Hasło:                                                                                                    |                           | ● Połącz                                      |
| 💥 Konfiguracja 😽 FTP 🛷 D                                                                                                    | ata analyzer                                                                                                    |                           |                                               |
| 💾 Plik 💮 FTP                                                                                                    |                                                                                                    |                           | Wersja konfiguracji 15<br>2018-08-01 16:22:35 |
| 😳 Ogólna 🔍 Profil 1 🔍 Pro                                                                                                    | ofil 2 🛛 👎 Profil 3                                                                                                    |                           |                                               |
| 🛃 Ogólna 🗍 GSM                                                                                                    | 🚔 Konfiguracja serwera FTP                                                                                                    |                           |                                               |
| RS-GAZ2<br>Cras<br>Dane<br>Kanały komunikacyjne<br>FTP<br>TCP/UDP<br>Email<br>Tryb online (serwer)<br>CSD/SMS<br>Wejścia stanowe<br>Harmonogramy | Wybór APN         APN 1: common.pl         Adres FTP         ftp.common.pl         Port FTP         21          Użytkownik         ftptestpe@common.pl         Hasło         Scieżka         I         Tryb pasywny         Włączony |                           |                                               |

Rys 7.6. Widok ustawień umożliwiających zdalne zarządzanie transmiterem poprzez Internet

#### 7.2.2.2 CSD

Z urządzeniem CTS-04 istnieje możliwość skomunikowania się poprzez zastosowanie łącza komutowanego CSD. W celu wykorzystania tego kanał, komputer na którym uruchamiany jest program **CTS-04 Config** powinien zostać wyposażony w modem GSM. W tym celu należy wybrać odpowiedni port COM pod którym podłączony jest modem, jego prędkość (domyślnie 9600), kod PIN karty SIM zamontowanej w danym modemie oraz numer telefonu urządzenia CTS-04.

| R CTS-04 ver.2.2.0.19                              |                                                                                              | – 🗆 X                                                |
|----------------------------------------------------|----------------------------------------------------------------------------------------------|------------------------------------------------------|
| 人соммом                                            | Transmiter danych CTS-04                                                                     | 🍟 Ustawienia 🛛 👔 O programie 🛛 😈 Zamknij             |
| Lokalne Port: CC     Internet Prędkość: 96     CSD | M3 ∨ 601234567 Timeout (s) Zaloguj jako: Właściciel ∨ 2<br>00 ∨ •••• • ● 8 + Hasło: •••••• ● | <ul> <li>Section 200</li> <li>Section 200</li> </ul> |

Rys 7.7. Widok ustawień umożliwiających zdalne zarządzeni transmiterem poprzez CSD

#### 7.2.2.3 Zdalnie – Serwer FTP

Kolejnym trybem aktualizacji firmware'u oraz konfiguracji jest wykorzystanie zdalnego serwera FTP. Opcja ta daje możliwość wysłania przygotowanej konfiguracji na serwer *FTP*. Konfigurację możemy przypisać wybranym urządzeniom podając ich numery seryjne.

Na serwerze w każdym katalogu urządzenia zostanie umieszczony plik "config.cts04". Zapisana w ten sposób konfiguracja oraz oprogramowanie zostanie pobrane przez urządzenie zgodnie z skonfigurowanym harmonogramem (szczegółowe informacje zawarte zostały w rozdziale 8.1).

Wysłanie konfiguracji i firmware'u urządzenia polega na wskazaniu zapisanej wcześniej konfiguracji oraz pliku z oprogramowaniem (pozycje a oraz b na rysunku poniżej). Parametry serwera *FTP* oraz numery fabryczne podajemy w sposób pokazany w punktach c, d, e na rysunku poniżej. Wysłanie informacji nastąpi z chwilą wciśnięcia przycisku **Wyślij na FTP**.

| Lokalne     Internet     CSD | nt: CON<br>ędkość: 1152 | Transr<br>18 <u>~</u> Q sz | niter<br><sub>Ikaj</sub> | r daı<br>îmeout (s)<br>1 <del>≩</del> | nych<br>Zaloguj jako:<br>Hasło: | CTS-0 | 4<br>✓ <u>2</u><br>⊙ | <mark>子</mark> Ustawie | nia 🚺 O      | programie | U Zamk |
|------------------------------|-------------------------|----------------------------|--------------------------|---------------------------------------|---------------------------------|-------|----------------------|------------------------|--------------|-----------|--------|
| 🔆 Konfiguracja 😽             | FTP 🞺 Da                | ta analyzer                |                          |                                       |                                 |       |                      |                        |              |           |        |
| Przygotowanie pliku          | Ustawienia FT           | Р                          |                          |                                       |                                 |       |                      |                        |              |           |        |
| Plik z konfiguracja          | 4                       |                            |                          |                                       |                                 |       |                      |                        |              |           |        |
| Plik z oprogramov            | vaniem                  |                            |                          |                                       |                                 |       |                      |                        | 🔶 (c)        |           |        |
| ▶                            |                         |                            |                          |                                       |                                 |       |                      |                        | 🗲 (d)        |           |        |
|                              |                         |                            | Wersja:                  |                                       |                                 |       |                      |                        | <b>—</b> (e) |           |        |
|                              |                         |                            | (f)                      |                                       |                                 |       |                      |                        |              |           |        |
| Rrzygotuj                    | j plik do re            | ęcznego wys                | ania                     | <u>é</u> w:                           | yślij na F⊺                     | P     |                      |                        |              |           |        |

Rys 7.8. Wysyłanie konfiguracji na serwer FTP

### 7.3 Opcje konfiguracji

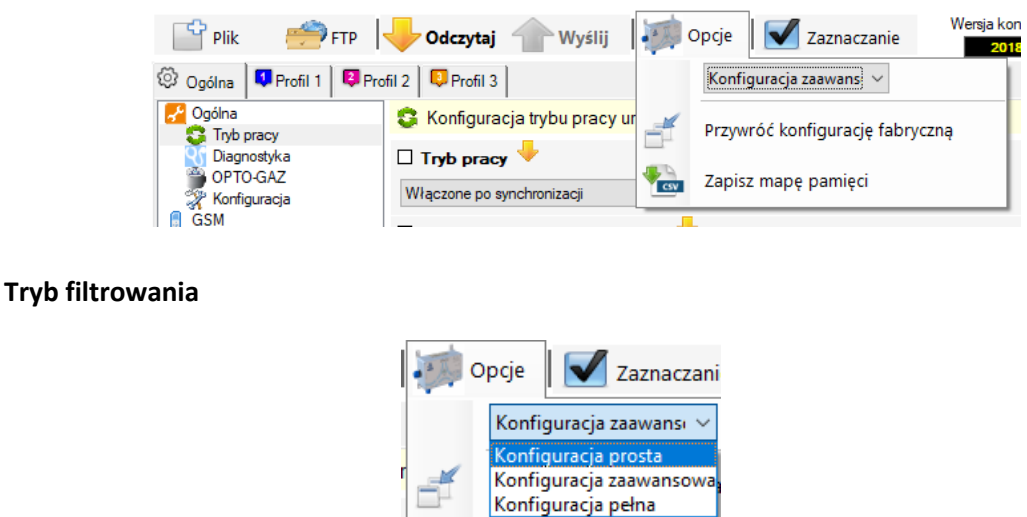

Pozwala ograniczyć liczbę prezentowanych elementów konfiguracyjnych:

Konfiguracja prosta – zalecane ustawienie przy początkowych próbach poznania urządzenia

Konfiguracja zaawansowane – ustawienie zalecane do pracy zaawansowanym użytkownikom

*Konfiguracja pełna* – prezentacja wszystkich parametrów urządzenia (zalecana tylko dla zaawansowanych serwisantów).

#### Przywróć konfigurację fabryczną

Przywraca domyślne ustawienia parametrów w urządzeniu.

#### Zapisz mapę pamięci

Zapisuje do pliku CSV dokładne położenie w pamięci urządzenia poszczególnych elementów konfiguracyjnych. Przydatne przy diagnozowaniu ewentualnych problemów, bądź tworzenie niezależnego oprogramowania konfiguracyjnego.

#### 7.4 Element konfiguracyjny

Każdy element konfiguracyjny (**6**) posiada swoją nazwę (**2**), opis (**7**) (widoczny po najechaniu na nazwę myszką), informację o tym czy wartość pochodzi z urządzenia czy z pliku (**8**), informację o tym czy wartość została zmodyfikowana (**3**) (z możliwością przywrócenia oryginalnej wartości po podwójnym kliknięciu w symbol ołówka), oraz informację o potencjalnym błędzie wartości (**4**). Dodatkowo obok każdego elementu konfiguracyjnego znajduje się pole wyboru (**1**) (typu checkbox) umożliwienie określenie, że dany parametr zostanie wysłany do urządzenia bądź zapisany do pliku. Pole to zostaje automatycznie zaznaczone przy modyfikacji wartości danego parametru. Każdy element konfiguracyjny posiada kontrolkę (**5**) odpowiednią dla typu danych, który reprezentuje umożliwiającą zaprezentowanie oraz łatwe zmodyfikowanie wartości przez użytkownika.

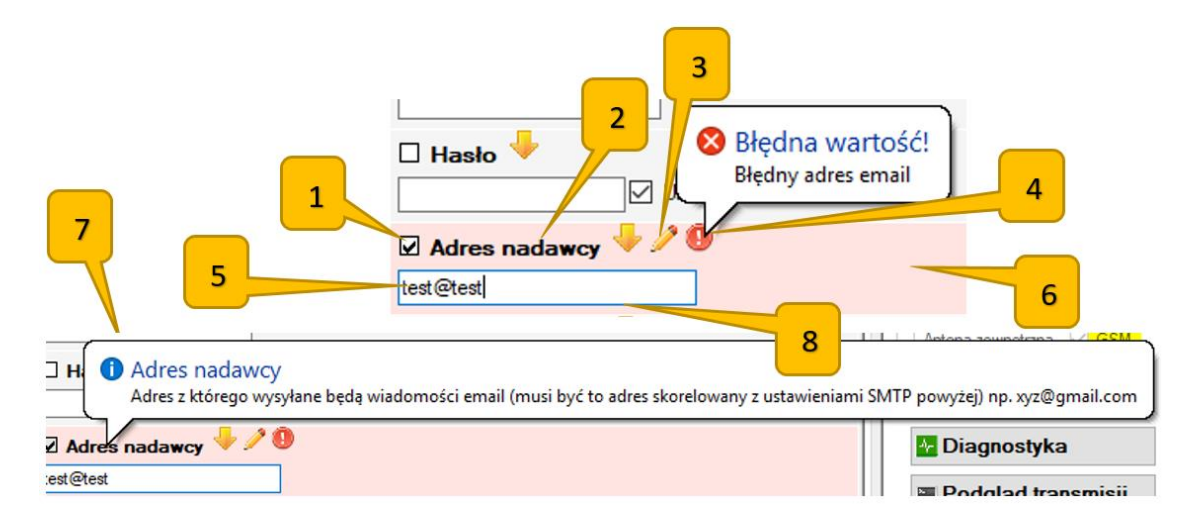

#### 7.5 Walidacja

Walidacja uniemożliwia wysłanie, bądź zapisanie do pliku elementów, których wartość z jakiegoś powodu jest niepoprawna. Jeżeli dany element nie spełnia reguł walidacyjnych oznaczany jest na czerwono, dodatkowo obok jego nazwy pojawia się ikonka z wykrzyknikiem po najechaniu na którą myszą pojawi się informacja o błędzie. Podgrupa i grupa konfiguracji do której należy element również oznaczana jest kolorem jasno czerwonym. Przycisk Wyślij i Zapisz do pliku jest nieaktywny.

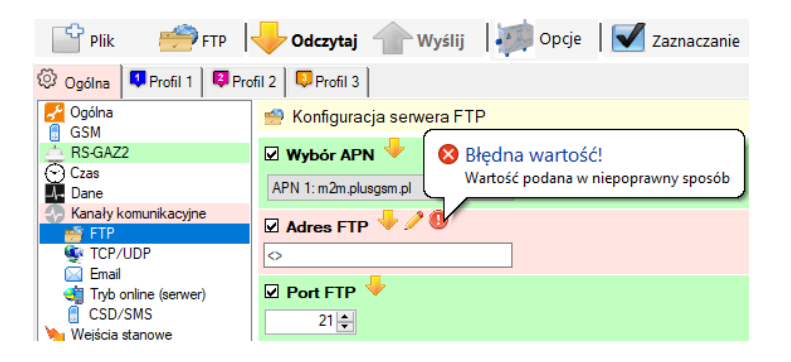

#### 7.6 Wersje konfiguracji

Wraz ze zmianą oprogramowania wewnętrznego w urządzeniu CTS-04 może zmienić się również lista elementów konfiguracyjnych urządzenia. Informacja o tym, którą wersję parametrów posiada urządzenie znajduje się w numerze wersji firmware'u (soft: 1.0.15.4) na przedostatniej pozycji (15). Jest ona wyświetlona w zakładce konfiguracja po prawej stronie (Wersja konfiguracji).

| CTS-04 ver.1.0.6787.27253                             |                                                                                         |                                               | – 🗆 X                                                                   |
|-------------------------------------------------------|-----------------------------------------------------------------------------------------|-----------------------------------------------|-------------------------------------------------------------------------|
| 么соммом                                               | Transmiter danych CTS-04                                                                | 🛃 Ustawienia 🛛 🕕 O                            | programie 🛛 😈 Zamknij                                                   |
| Urządzenie: CTS-04/A2/B3/<br>Nr fabryczny: 1351008 so | IN/S/S/PL Czas: 2018-08-01 15:28:01 👾 Stan urządzenia<br>ht. 10.15.4 Synchronizacja: OK | Stan baterii szt. 1                           | <b>№ Rozłącz</b> Ö 01:52                                                |
| 🔆 Konfiguracja 🔬 Alarmy i zdar                        | zenia 🔠 Funkcje urządzenia                                                              |                                               | nformacje o urządzeniu 🛛 🔁                                              |
| 📑 Plik 🍎 FTP                                          | 🤟 Odczytaj 👚 Wyślij 🛛 🐖 Opcje 🛛 🗹 Zaznaczanie                                           | Wersja konfiguracji 15<br>2018-08-01 15:26:41 | Ozas RsGaz:         Od 03:13:16           Czas GSM:         4d 11:08:24 |

Znajomość wersji konfiguracji jest ważna w przypadku przygotowywanie pliku z konfiguracją do późniejszego wgrania lokalnego bądź przez zdalną konfigurację. Tworząc nowy plik należy wybrać wersję konfiguracji zgodną z urządzeniem dla którego przygotowywany jest plik.

| 🔆 Konfiguracja 🤯 FTP 📌 Data analyzer |                       |                        |
|--------------------------------------|-----------------------|------------------------|
| 📑 Plik 🤔 FTP 🚽 Odczytaj              | Opcje 🛛 🗹 Zaznaczanie | Wersja konfiguracji 15 |
| Nowa konfiguracja                    | Wersja 13             |                        |
| Wczytaj konfigurację Ctrl+O          | Wersja 14             |                        |
| Zapisz konfigurację Ctrl+S           | Wersja 15             |                        |

Oprogramowanie konfiguracyjne jeśli jest aktualne wspiera wszystkie wersje konfiguracji.

### 8. Konfiguracja (wersja 13)

W celu konfiguracji urządzenia CTS-04 Opcje konfiguracyjne transmitera CTS-04 zgromadzone są w zakładce "*Konfiguracja*" (*a*) i podzakładce "*Ogólna*" (*b*). Po wyborze tych zakładek z lewej strony ekranu wyświetlona jest szczegółowa grupa opcji konfiguracyjnych (*c*).

| ĺ       | (CTS-04 ver.1.0.5422.2740                                                                                                    | 7                                                                                                    |                                                |                                                                                                    |
|---------|----------------------------------------------------------------------------------------------------|----------------------------------------------------------------------------------------------------|------------------------------------------------|----------------------------------------------------------------------------------------------------|
|         | 么соммо                                                                                                    | Transmiter danych CTS04                                                                                                    | 🗲 Ustawienia 🛛 🕕                               | O programie 🛛 UZamknij                                                                                                    |
|         | Urządzenie: CTS-04/A2<br>Nr fabryczny: 1351012                                                                                                    | 2/83/IN/S/S/PL Czas: 2014-11-06-12-46-24 Z<br>soft 1.0.13.58 Synchronizacja: NONE                                                                                                    | Stan baterii szt. 3<br>96% GSM                 | <ul> <li><b>№ Rozłącz</b></li> <li>Ŏ 03:21</li> </ul>                                                                                                    |
| (a) ——  | 🔆 Konfiguracja 🔬 Alarmy                                                                                                    | i zdarzenia 🛛 It 🗉 Funkcje urządzenia 🕺 Firmware                                                                                                    |                                                | Informacje o urządzeniu 🛛 😰                                                                                                    |
|         | 📑 Plik 🥌 FTP                                                                                                    | Pobierz   🐖 Konfiguracja   🗹 Zaznaczanie                                                                                                    | Wersja konfiguracji: 13<br>2014-11-06 12:42:54 | Czas RsGaz: Od 01:14:41<br>Czas GSM: Od 04:44:13                                                                                                    |
| (b) — 🕨 | 😳 Ogólna 👎 Profil 1                                                                                                    | 😝 Profil 2 🛛 🔍 Profil 3                                                                                                    | Zaznaczonych elementów: 0                      | Czas całkowity: 112d 05:33:05                                                                                                    |
| (c) —   | Urządzenie     GM     GM     GSM     GSA     GAZA     GazModem     Modbus     ScADA TCP/UDP     FTP     Email     Tyb online     Wejście stanowe 1     Wejście stanowe 2     Czas urządzenia | Urządzenie Aktualizacja konfiguracji i firmware Wyłączony © Codziennie © Raz w tygodniu © Raz w miesiącu Prędkość Opto-Gaz  115200 • bitów na sekundę 115200 • bitów na sekundę Alarmy urządzenia  Vie wysytaj • Zdarzenia urządzenia  Synchronizacja  Synchronizacja wymagana Reakcja na wykrycie zmiany podłączonego urządzenia G Normalna praca • | ■ ■ ■ ■ ■ ■ ■ ■ ■ ■ ■ ■ ■ ■ ■ ■ ■ ■ ■          | Temperatura [°C]: 24,26<br>Biędy sprzętowe: Brak<br>Niewysłane dane urządzenie 1<br>Pobierz<br>Niewysłane dane urządzenie 2<br>Pobierz<br>Niewysłane dane urządzenie 3<br>Pobierz<br>Stan wejść:<br>Artena zewnętzna GSM<br>GSM<br>Opto-Gaz<br>Parowanie<br>Wejście 1<br>Wejście 2<br>Diagnostyka<br>Status programów<br>Program STOP<br>Reset urządzenia |
|         | COM2: 115200 - Bx (                                                                                                    |                                                                                                    |                                                | l                                                                                                    |
|         |                                                                                                    | мјту); 1 000 – Тат ти (Dajty); 19/                                                                                                    |                                                |                                                                                                    |

Rys 8.1. Widok okna głównego programu CTS-04 Config – zakładka konfiguracji

### 8.1. Konfiguracja "Ogólna"

#### 8.1.1. Tryb pracy

W tej grupie można ustawić, by urządzenie zdalnie dokonywało aktualizacji swojej konfiguracji i wymiany wewnętrznego oprogramowania (firmware) za pomocą serwera FTP. Zaznaczenie opcji "**Aktualizacja konfiguracji i firmware**" (*d*) spowoduje cykliczne sprawdzanie czy na serwerze FTP są dostępne dane do aktualizacji. Częstotliwość tej operacji jest konfigurowalna (*e*).

| (d) — | 🛛 Aktualizacja konfiguracji i firmware 🛛 🕕 🧷                          |
|-------|-----------------------------------------------------------------------|
| (e) — | 🔘 Wyłączony 🔘 Codziennie 💿 Raz w tygodniu 🛛 🔘 Raz w miesiącu          |
|       | Godzina Minuta Dzień tygodnia 🗐 Jednorazowo<br>0 🔹 0 🔹 Poniedziałek 🔻 |

Rys 8.2. Aktualizacja konfiguracji i firmware

Do poprawnej realizacji w/w zadania konieczne jest wprowadzenie wymaganych parametrów dla komunikacji z serwerem FTP

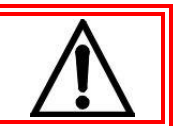

Monitorowanie dostępnej konfiguracji polega na sprawdzeniu czy w katalogu z numerem fabrycznym urządzenia (na serwerze FTP) znajduje się plik "config.cts04" wygenerowany wcześniej przez program konfiguracyjny *CTS-04 Config.* W przypadku znalezienie takiego pliku urządzenie dokona zmiany konfiguracji/firmware'u i odpowie przesłaniem całej swojej obecnej konfiguracji do pliku w tym samy katalogu FTP o nazwie:

NrFabryczny\_Rok\_Miesiąc\_Dzień\_Godzina\_Minuta\_Sekunda.cts

np: 1351008\_2014\_07\_22\_22\_04\_14.cts

W celu zmniejszenia ilości pobieranej energii tryb aktualizacji można połączyć z cyklem odczytu i transmisji danych na wskazany serwer. Aby tego dokonać należy w konfiguratorze wybrać opcje *"Konfiguracja/Profil X/Ogólne"* i zaznaczyć opcję *"Aktualizacja konfiguracji i oprogramowania*".

Po zaznaczeniu *Konfiguracja/Profil X/Ogólne/Aktualizacja konfiguracji i oprogramowania* urządzenie CTS-04 po każdym odczycie i wysłaniu danych na wskazany serwer dokona sprawdzenia czy na serwerze FTP jest dostępna nowa wersja konfiguracji/firmware'u.

#### 8.2. Konfiguracja GSM

CTS-04 do transmisji strumienia danych wykorzystuje technikę GPRS. W celu uzyskania dostępu do jej zasobów należy zainstalować odpowiednia kartę SIM i skonfigurować parametry takie jak: "APN" (a), "Użytkownik" (b), "Hasło"(c) oraz "Pin" (d) karty SIM. Dostęp do edycji tych parametrów jest w menu "GSM", przedstawia to poniższy rysunek:

| 🔆 Konfiguracja 🔔 Alarmy                                                                                                    | i zdarzenia 🛛 🗄 Funkcje urządzenia 🕺 Firmware                                                                                                    |                                                |
|----------------------------------------------------------------------------------------------------|----------------------------------------------------------------------------------------------------|------------------------------------------------|
| 📑 Plik 🚔 FTP                                                                                                    | Pobierz 🧼 Konfiguracja 🛛 🗹 Zaznaczanie                                                                                                    | Wersja konfiguracji: 13<br>2014-11-06 12:42:54 |
| 😳 Ogólna 획 Profil 1                                                                                                    | 😝 Profil 2 🛛 📮 Profil 3                                                                                                    | Zaznaczonych elementów: 0                      |
| <ul> <li>Urządzenie</li> <li>GSM</li> <li>RS-GAZ2</li> <li>GazModem</li> <li>Modbus</li> <li>SCADA TCP/UDP</li> <li>FTP</li> <li>Email</li> <li>Tryb online</li> <li>Wejście stanowe 1</li> <li>Wejście stanowe 2</li> </ul> | GSM GSM Output Gommon.pl Output Gammon.pl Output Gammon.p |                                                |
| (c)<br>(d)                                                                                                    | Vkryj      Pin     Karta bezpinowa                                                                                                    |                                                |

Rys 8.3. Widok zakładki "Konfiguracja" – "GSM"

#### 8.3. Konfiguracja interfejsu RS-GAZ2

CTS-04 wykorzystuje interfejs RS-GAZ2 do komunikacji z urządzeniem odczytywanym. W tym celu należy ustawić te same parametry transmisji w CTS-04 i w podłączonym urządzeniu. Dostęp do edycji tych parametrów jest w menu:

"Konfiguracja/Ogólna/RS-GAZ2"

#### 8.4. Konfiguracja protokołu Gaz-Modem

W pozycji Gaz-Modem można ustawić kroki odczytów wybranych parametrów. Dostęp do edycji tych parametrów jest w menu:

"Konfiguracja/Ogólna/GazModem"

#### 8.5. Konfiguracja protokołu Modbus

CTS-04 umożliwia odczyt danych protokołami **Gaz-Modem** lub **Modbus**. Wybór protokołu może być indywidualny dla każdego profilu i dokonuje się w menu:

"Konfiguracja/Profil x/Ogólne/Rodzaj odczytywanych danych"

W przypadku wyboru protokołu Modbus istnieje możliwość wyboru funkcji odczytującej - 0x03 lub 0x04.

Dostęp do edycji tych parametrów jest w menu:

"Konfiguracja/Ogólna/Modbus"

#### 8.6. Konfiguracja SCADA TCP/UDP

W przypadku korzystania z komunikacji **TCP** lub **UDP** użytkownik musi wskazać "Adres IP" (a) i "Port" (b) zdalnego serwera oczekującego na odbiór strumienia danych.

| 💥 Konfiguracja 🔥 Alarmy                                                                                                    | ri zdarzenia 💵 Funkcje urządzenia 🚴 Firmware |                                                |
|----------------------------------------------------------------------------------------------------|----------------------------------------------|------------------------------------------------|
| 📑 Plik  🍎 FTP                                                                                                    | Pobierz 🧼 Konfiguracja 🛛 🗹 Zaznaczanie       | Wersja konfiguracji: 13<br>2014–11-06 12:42:54 |
| 😳 Ogólna 🛡 Profil 1                                                                                                    | 😝 Profil 2 🔍 Profil 3                        | Zaznaczonych elementów: 0                      |
| ↓       Urządzenie         GSM       GSM         ∅       RS-GAZ2         ∅       GazModem         ↓       Modbus         ♥       SCADA TCP/UDP         ๗       FTP         ☑       Email         ὖ       Tryb online         ♥       Wejście stanowe 1         ♥       Wejście stanowe 2         ⓒ       Czas urządzenia | SCADA TCP/UDP  Adres IP  Fort  G560  (b)     |                                                |

Rys 8.4. Widok zakładki "Konfiguracja" – "Tryb online"

Po poprawnym zalogowaniu się do sieci GPRS urządzenie CTS-04 dokona transmisji wcześniej odczytanych danych na wskazany adres.

#### 8.7. Konfiguracja protokołu FTP

W przypadku korzystania z protokołu FTP użytkownik musi ustawić:

- adres serwera FTP
- port (domyślnie 21)
- login i hasło
- tryb pasywny/aktywny

Urządzenie po poprawnym połączeniu się z serwerem FTP utworzy katalog o nazwie zgodnej ze swoim numerem fabrycznym. W przypadku gdy katalogi już istnieje krok ten zostanie pominięty. Cały strumień odczytanych danych z portu RS-GAZ2 zostanie zapisany na serwerze w w/w katalogu w postaci pliku z rozszerzeniem "bin" o nazwie:

NrFabryczny\_NrProfilu\_Rok\_Miesiąc\_Dzień\_Godzina\_Minuta\_Sekunda.bin

| 💥 Konfiguracja 🔔 Alarmy                                                                   | i zdarzenia 🔚 Funkcje urządzenia 👌 Firmware                                                                                                    |                                                |
|-------------------------------------------------------------------------------------------|----------------------------------------------------------------------------------------------------|------------------------------------------------|
| 📑 Plik 🚔 FTP                                                                              | 🔶 Pobierz 🛛 🐖 Konfiguracja 🛛 🗹 Zaznaczanie                                                                                                    | Wersja konfiguracji: 13<br>2014-11-05-125/2554 |
| 😳 Ogólna 👎 Profil 1                                                                       | Profil 2 Profil 3                                                                                                    | Zaznaczonych elementów: 0                      |
| Urządzenie                                                                                | â FTP                                                                                                    |                                                |
| RS-GAZ2     GazModem     Modbus     Scapa TCP#UPP                                         | Adres FTP     Image: Constraint of the second second |                                                |
| Tryb online                                                                               | 21 Port FTP                                                                                                    |                                                |
| <ul> <li>Wejście stanowe 1</li> <li>Wejście stanowe 2</li> <li>Czas urządzenia</li> </ul> | Użytkownik 0                                                                                                    |                                                |
|                                                                                           | Hasto                                                                                                    |                                                |
|                                                                                           | □ Tryb pasywny ①↓<br>☑ Włączony                                                                                                    |                                                |

np: 1351008\_1\_2014\_07\_22\_22\_04\_14.bin

Rys 8.5. Widok zakładki "Konfiguracja" – "FTP"

#### 8.8. Konfiguracja "Email"

W przypadku korzystania z opcji Email użytkownik musi ustawić:

- adres serwera SMTP
- port (domyślnie 587)
- login i hasło
- adres nadawcy
- adres odbiorcy

Strumień danych odebranych z portu RS-GAZ2 zostanie przesłany w formie załącznika o nazwie identycznej jak w przypadku kanału **FTP**, w tytule wiadomości podając swój unikalny numer fabryczny.

| 💥 Konfiguracja 🔔 Alarmy i zdan                                                                                                    | arzenia 📳 Funkcje urządzenia 👌 Firmware                                                                                                    |                               |
|----------------------------------------------------------------------------------------------------|----------------------------------------------------------------------------------------------------|-------------------------------|
| 📑 Plik 🌧 FTP 😽                                                                                                    | Pobierz Monfiguracja Zaznaczanie Wersja konf                                                                                                    | iguracji: 13<br>1-06 16:09:38 |
| 🎯 Ogólna 👎 Profil 1 😝 I                                                                                                    | Profil 2 Profil 3 Zaznaczonych el                                                                                                    | ementów: 0                    |
| Ogoina Proti I     Proti I     Ogoina GSM     Vrządzenie     GSM     GSM     RS-GAZ2     GazModem     Modbus     SCADA TCP/UDP     FTP     Email     Tryb online     Wejście stanowe 1     Wejście stanowe 2     Czas urządzenia     em     en | Profil 2       Profil 3         2       Email         3       Adres serwera SMTP         1       Port serwera SMTP         2       Port serwera SMTP         3       Imail.common.pl         3       Imail.common.pl         3       Imail.common.pl         3       Imail.common.pl         3       Imail.common.pl         3       Imail.common.pl         3       Imail.common.pl         3       Imail.common.pl         3       Imail.common.pl         3       Imail.common.pl         3       Adres nadawcy         1       Adres odbiorcy         1       Adres odbiorcy         1       Imailuser@common.pl |                               |
|                                                                                                    |                                                                                                    |                               |

Rys 8.6. Widok zakładki "Konfiguracja" – "Email"

#### 8.9. Konfiguracja "Tryb online" – serwer TCP

Transmiter CTS-04 może pracować jako serwer TCP, umożliwia to zestawienie bezpośredniego połączenia pomiędzy klientem protokołu TCP, a urządzeniem podłączonym do portu RS-GAZ2. Tryb ten wymaga podania numeru portu na którym urządzenie ma nasłuchiwać połączenia *(f)*, harmonogramu pracy *(g)*, oraz czasu jego aktywności w minutach *(h)*.

| 🛠 Konfiguracja 🛕 Alamny i zdarzenia 🔢 Funkcje urządzenia 👌 Firmware                                                                                                    |                                                |
|----------------------------------------------------------------------------------------------------|------------------------------------------------|
| 👕 Plik 🌧 FTP 🔶 Pobierz 🐖 Konfiguracja 🗹 Zaznaczanie                                                                                                    | Wersja konfiguracji: 13<br>2014-11-06 12:42:54 |
| 😳 Ogólna 📮 Profil 1 📮 Profil 2 📮 Profil 3 Zazna                                                                                                    | aczonych elementów: 0                          |
| <ul> <li>Urządzenie</li> <li>GSM</li> <li>✓ Tryb online</li> <li>Port </li> <li>Port </li> <li>✓</li> <li>Fort </li> <li>✓</li> <li>(f)</li> <li>Harmonogram pracy </li> <li>✓</li> <li>✓</li> <li>Wejście stanowe 1</li> <li>✓</li> <li>Wejście stanowe 2</li> <li>Czas urządzenia</li> <li>Czas ciszy na łączu </li> <li>107 ≤ s</li> <li>(i)</li> </ul> | (g)                                            |

Rys 8.7. Widok zakładki "Konfiguracja" – "Tryb online"

Dodatkowym parametrem jest czas po którym urządzenie ma przerwać połączenie w przypadku braku transmisji *(i)*. W przypadku gdy upłynął czas aktywności pracy serwera TCP a urządzenie znajduje w czasie transmisji to pozostanie w tym stanie do czasu zakończenia połączenia.

W trybie *online* możliwe jest również dokonanie zdalnej konfiguracji oraz aktualizacji transmitera. Informacje na ten temat zawarte zostały w rozdziale 7.2.2 i 7.2.3.

#### 8.10. Konfiguracja wejść stanowych

CTS-04 posiada dwa wejścia dwustanowe przystosowane do współpracy ze stykami bezpotencjałowymi lub wyjściami typu Open Collector (OC) przy spełnieniu parametrów stosowania.

Wejścia te w zależności od wybranej konfiguracji umożliwiają wysyłanie informacji poza istniejącym harmonogramem lub ustanowić serwer TCP oraz wysłać SMS'a z informacją na wskazany numer

Konfigurację trybu wykonanej operacji należy ustawić w programie konfiguracyjnym w menu:

#### "Konfiguracja/Ogólna/Wejście stanowe X"

Odstęp czasowy deaktywuje reakcje na zmianę stanu wejść na od ostatniego zdarzenia.

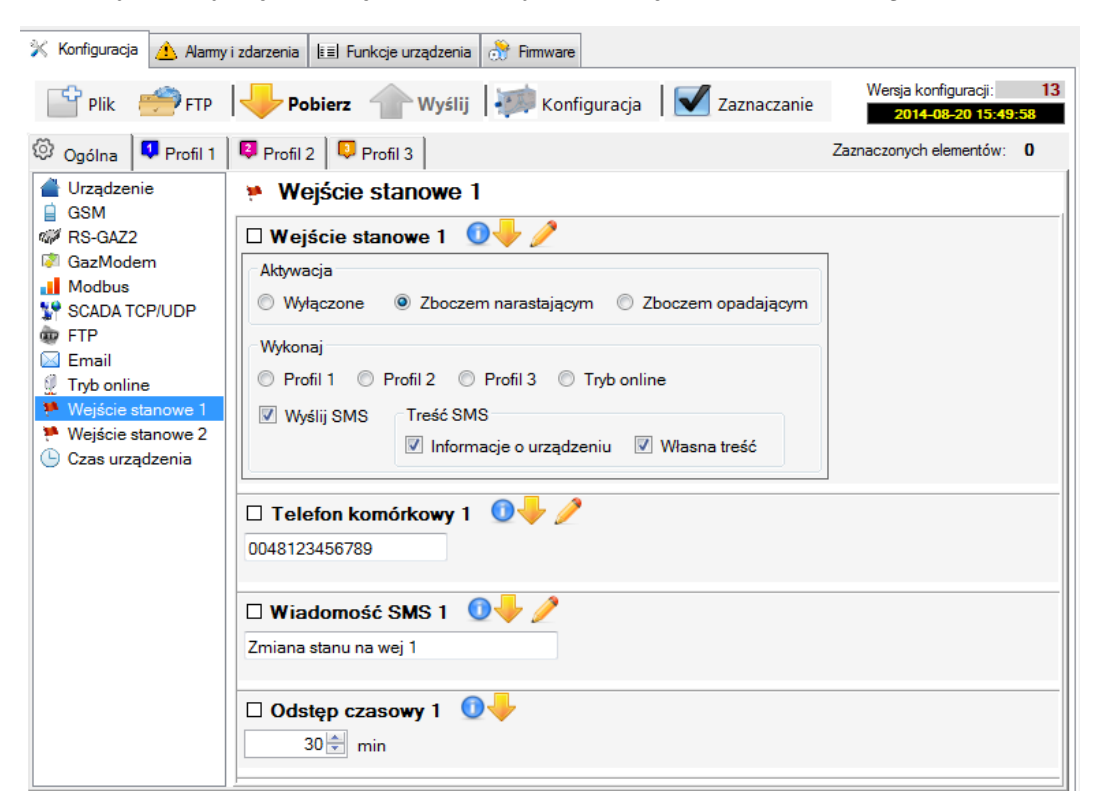

Rys 8.8. Konfiguracja wejść stanowych
# 8.11. Konfiguracja "Czas urządzenia"

Urządzenie CTS-04 wyposażony jest w dwa tryby synchronizacji czasu poprzez

- protokół NTP
- synchronizację z zegarem urządzenia podłączonego.

| 🙊 CTS-04 ver.1.0.5422.274                                                                 | 107                                                                                |                           | _ <u>_</u> _ ×            |
|-------------------------------------------------------------------------------------------|------------------------------------------------------------------------------------|---------------------------|---------------------------|
| 么соммог                                                                                   | Transmiter danych CTS04                                                            | <mark>7</mark> Ustawienia | 🚺 O programie 🛛 U Zamknij |
| Lokalne Port:     Internet Prędkość:                                                      | COM32 V<br>11520 V Szukaj Timeoz (s) Zalogu jsko: Wiaścioel V 2<br>1 Hasło: •••••• |                           | € Połącz<br>Ŏ 00:00       |
| 🔆 Konfiguracja 😽 FTP                                                                      |                                                                                    |                           |                           |
| 🔛 Plik 🤗 FTP                                                                              | Pobierz 👚 Wyślij 🐖 Konfiguracja 🛛 🗹 Zaznaczanie                                    |                           | Wersja konfiguracji: 13   |
| 😳 Ogólna 🔍 Profil                                                                         | 😫 Profil 2 🔍 Profil 3                                                              |                           | Zaznaczonych elementów: 1 |
| Urządzenie                                                                                | O Czas urządzenia                                                                  | (a)                       |                           |
| <ul> <li>RS-GAZ2</li> <li>GazModem</li> <li>Modbus</li> <li>SCADA TOPULIP</li> </ul>      | Synchronizacja czasu z urządzeniem RS-GAZ2 0 0                                     |                           |                           |
| FTP     Email     Tryb online                                                             | Użytkownik (GM)                                                                    |                           |                           |
| <ul> <li>Wejście stanowe 1</li> <li>Wejście stanowe 2</li> <li>Czas urządzenia</li> </ul> | □ Hasto (GM) 000                                                                   |                           |                           |
|                                                                                           | Zmiana czasu zima/lato                                                             |                           |                           |
|                                                                                           | Harmonogram synchronizacji czasu z NTP     O                                       | (b)                       |                           |
|                                                                                           | Adres serwera NTP                                                                  |                           |                           |
|                                                                                           | □ Minimalny czas synchronizacji 0<br>30 ± s                                        |                           |                           |
| •                                                                                         |                                                                                    |                           |                           |

Rys 8.9. Ustawienia czasu

#### 8.11.1 Synchronizacja czasu z NTP

W przypadku synchronizacji z serwerem NTP (grupa ustawień (b) na rysunku powyżej) urządzenie dokonuje cyklicznej synchronizacji zegara RTC ze zdalnym serwerem czasu rzeczywistego.

W zdefiniowanym (w polu *Harmonogram synchronizacji czasu NTP*) czasie urządzenie zaloguje się do sieci GPRS i pobierze ze wskazanego adresu aktualny czas w UTC.

Za pomocą parametru *Minimalny czas synchronizacji* definiujemy minimalną różnice między czasami urządzenia a serwera po przekroczeniu której nastąpi korekta czasu.

#### 8.11.2 Synchronizacja czasu z urządzeniem RS-GAZ

Pozycja **Synchronizacja czasu z urządzeniem RS-GAZ** określa czy podczas wykonywania profilu ma nastąpić synchronizacja czasu. Możliwa jest synchronizacja czasu od CTS-04 do korektora lub odwrotnie.

W przypadku wyboru opcji *Z CTS do RS-GAZ* (grupa ustawień (a) na rysunku 8.9 ) dla niektórych urządzeń może być wymagane podanie nazwy użytkownika (pozycja *Użytkownik GM* na rysunku 8.9) i hasła (pozycja *Hasło GM* na rysunku 8.9)

#### 8.11.3 Kontrola strefy czasowej

CTS-04 wyposażony jest 3 tryby kontroli strefy czasowej pracy urządzenia (pozycja **Zmiana czasu** zima/lato na rysunku 8.10).

- Wyłączona urządzenie będzie pracować z zaprogramowanym czasem nie reagując na zmianę strefy czasowej
- Automatyczna zmiana automatyczne wykrycie i zmiana strefy

• **Czas zimowy** – urządzenie pracuje tylko w strefie zimowej. W przypadku synchronizacji czasu z komputerem PC, lub zmiany trybu strefy z *Automatycznej* na *Zimową* w czasie trwania strefy letniej CTS-04 automatycznie cofnie zegar o 1h.

| 🕒 Czas urządzenia | Ukryj                            |                                |
|-------------------|----------------------------------|--------------------------------|
|                   | Zmiana czasu zima/lato           | <b>↓</b><br>च                  |
|                   | Wyłączona<br>Automatyczna zmiana | zasu z NTP                     |
|                   | Wyłączony C Codziennie C Ra      | az w tygodniu ု Raz w miesiącu |

Rys 8.10. Zmiana czasu letni/zimowy

# 9. Ustawienia Profilu wysyłania (wersja 13)

Transmiter CTS-04 daje możliwość skonfigurowania do trzech niezależnych profili służących do odczytu informacji z podłączonego korektora objętości lub rejestratora impulsów.

| 🙊 CTS-04 ver.1.0.5422.274                      | 07                                                                                                    |                                                |                                                       |
|------------------------------------------------|----------------------------------------------------------------------------------------------------|------------------------------------------------|-------------------------------------------------------|
| 么соммог                                        | Transmiter danych CTS04                                                                                                    | 🛃 Ustawienia ( 🕕                               | O programie 🛛 😈 Zamknij                               |
| Urządzenie: CTS-04/A2<br>Nr fabryczny: 1351009 | /B3/IN/S/S/PL         Czas:         2014-11-05 18:18:43         -           soft         1.0.13.58         Synchronizacja:         NONE | Stan baterii szt 1<br>67% GSM                  | <ul> <li><b>№ Rozłącz</b></li> <li>Ŏ 00:10</li> </ul> |
| 🔆 Konfiguracja 🔔 Alarmy                        | i zdarzenia 🛛 🖅 Funkcje urządzenia 🛛 💸 Firmware                                                                                         |                                                | Informacje o urządzeniu 🛛 😂                           |
| 👕 Plik 🤔 FTP                                   | Pobierz   🦛 Konfiguracja   🗹 Zaznaczanie                                                                                                | Wersja konfiguracji: 13<br>2014-11-06 15:20:23 | Czas RsGaz: Od 01:58:00<br>Czas GSM: Od 11:12:15      |
| 😳 Ogólna 🔍 Profil 1                            | Profil 2 Profil 3                                                                                                    | Zaznaczonych elementów: 0                      | Czas całkowity: 206d 04:10:39                         |
| Profil 1                                       | ny danych 👻 Urządzenie RS-GAZ2: Inne                                                                                                    | Vykryj                                         | Błędy sprzętowe: Brak                                 |
| GazModem                                       | 2 Ogólne                                                                                                    |                                                | Niewysłane dane urządzenie 1                          |
| Modbus                                         | 🗆 Harmonogram odczytu urządzenia 1 🛛 🕕                                                                                                  |                                                | Pobierz 💥 Usuń                                        |
|                                                | C Wyłączony ⓒ Codziennie C Raz w tygodniu C Raz w miesiącu                                                                              |                                                | Niewysłane dane urządzenie 2                          |
|                                                | Godzina Minuta                                                                                                    |                                                | Niewstane dane urządzenie 3                           |
|                                                |                                                                                                    |                                                | Pobierz ¥ Usuń                                        |
|                                                | Kanał komunikacyjny                                                                                                    |                                                | Stan wejsc:<br>Antena zewnętrzna GSM                  |
|                                                |                                                                                                    |                                                | 🗹 Opto-Gaz 🔲 Parowanie                                |
|                                                |                                                                                                    |                                                | Wejście 1 🔲 Wejście 2                                 |
|                                                | 🗆 Ramki z pytaniami 0 🤟                                                                                                    |                                                | 💀 Diagnostyka                                         |
|                                                | I⊄ Wysyłaj                                                                                                    |                                                | 🗍 Status programów                                    |
|                                                | 🗆 Rodzaj odczytywanych danych  🔍 🤟                                                                                                    |                                                | 🔳 Podgląd transmisji                                  |
|                                                | GazModem                                                                                                    |                                                | O Program STOP                                        |
|                                                | Aktualizacja konfiguracji i oprogramowania 0+                                                                                           |                                                | 💋 Reset urządzenia                                    |
| OM32: 115200 (sniffer)                         |                                                                                                    |                                                | 🙎 Właściciel 🛒                                        |

Rys 9.1. Widok zakładki Profil 1

Każdy z profili pozwala na:

- Wybór harmonogramu według którego będą pobierane i wysyłane dane
- Wybór kanału komunikacyjnego (serwer TCP, UDP, FTP SMTP)
- Wybór protokołu odczytu (Gaz-Modem, Modbus) wraz z konfiguracją adresu
- Wybór rodzaju pobieranych danych za pomocą wybranego protokołu
- Zapisanie lub wczytanie szablonu z danymi profilu
- Wykrycie podłączonego urządzenia i dopasowanie odpowiedniej tablicy DP (Przygotowane są tablice DP dla korektora CMK 02 oraz Domino C. Wybranie zdefiniowanej tablicy DP umożliwi operowanie nazwami danych podczas konfiguracji)

# 9.1 Wybór ogólnych ustawień profilu

Do zapisu ustawień *Profilu* do urządzenia wymagane są uprawnienia <u>Właściciela</u>.

Profil użytkownika pozwala na przygotowanie *Profilu*, dokonanie lokalnego zapisu lub edycję wcześniej przygotowanego pliku z danymi *Profilu*.

Ogóle ustawienia profilu pojawią się po wybraniu pozycji 1 zgodnie z rysunkiem poniżej.

| COMMON       Transmiter danych CTS04       Cusawiei       Oprogram       Cusawiei       Cusawiei </th <th></th> <th><u>- 🗆 ×</u></th>                                                                                                    |                                                                                                    | <u>- 🗆 ×</u>                                                                                                    |
|----------------------------------------------------------------------------------------------------|----------------------------------------------------------------------------------------------------|----------------------------------------------------------------------------------------------------|
| Uządzenie:       C15/04/A2/E5/UN/S/S/PL       Czs:       201411-0518/1643       Stan baterii szt 1       0       0       0       0       0       0       0       0       0       0       0       0       0       0       0       0       0       0       0       0       0       0       0       0       0       0       0       0       0       0       0       0       0       0       0       0       0       0       0       0       0       0       0       0       0       0       0       0       0       0       0       0       0       0       0       0       0       0       0       0       0       0       0       0       0       0       0       0       0       0       0       0       0       0       0       0       0       0       0       0       0       0       0       0       0       0       0       0       0       0       0       0       0       0       0       0       0       0       0       0       0       0       0       0       0       0       0       0       0       0                                                                                                    | <b>人 COMMON</b> Transmiter danych CTS04 Stawienia 6                                                                                                    | 0 programie 🛛 U Zamknij                                                                                                    |
| * Konfiguraçia       Mamy i zdazenia       Bil Funkçie urządzenia       Pinmare         * Konfiguraçia       * Zaznaczanie       Werjakonfiguraçii       I         * Pik       * FIP       * Pobiaz       * Konfiguraçia       * Zaznaczanie       Werjakonfiguraçii       I         * Ogólna       * Pofii 1       * Pofii 2       * Pofii 2       * Pofii 3       Zaznaczanie       Werjakonfiguraçii       I       Cas RiGaz:       0.01:58:00         * Ogólna       * Pofii 1       * Szablony danych * Urządzenie RS-GAZ2:       nne       * Wykoji       Tompeatura ['Ci: 23,80         * Modem       * Ogólna       * Ogólna       * Ogólna       * Mykoji       * Mykoji       * Mykoji         * Modeus       * Ogólna       * Ogólna       * Ogólna       * Mykoji       * Mykoji       *                                                                                                    | Urządzenie: CTS-04/A2/B3/IN/S/S/PL Czas: 2014-11-05 18:18:43 - Stan baterii szt. 1<br>Nr fabryczny: 1351009 soft 1.0.13.58 Synchronizacja: NONE 67% GSM                                                                                             | <b>i Rozłącz</b> ♂ 00:10                                                                                                    |
| Pik Profil Profil                                                                                                    | 🛠 Konfiguracja 🛕 Alamny i zdarzenia 📳 Funkcje urządzenia 💦 Firmware                                                                                                    | Informacje o urządzeniu 🛛 😂                                                                                                    |
| Ogólna Profil 1 Profil 2 Profil 3 Zaznaczonych elementów: 0   Profil 1 Szablony danych + Urządzenie RS-GAZ2: Inne Wyknyi   Image: Status Profil 1 Ogólne   Harmonogram odczytu urządzenia 1 Image: Status Profil 2   Włączony Codziennie   Ramki z pytania   Wystaj   3   Rodzaj odczytywanych danych   Image: Status Profil 2   Vyknyi   Image: Status Profil 2   Image: Status Profil 2   Image: Status Profil 2   Image: Status Profil 2   Image: Status Profil 2   Image: Status Profil 2   Image: Status Profil 2   Image: Status Profil 2   Image: Status Profil 3   Image: Status Profil 3   Image: Status Profil 4   Image: Status Profil 4   Image: Status Profil 4   Image: Status Profil 4   Image: Status Profil 4   Image: Status Profil 4   Image: Status Profil 4   Image: Status Profil 4   Image: Status Profil 4   Image: Status Profil 4   Image:                                                                                                    | Plik 🐡 FTP                                                                                                    | Czas RsGaz: 0d 01:58:00<br>Czas GSM: 0d 11:12:15                                                                                                    |
| Profil 1 Szablony danych Vuządzenie RS-GAZ2: Inne Wykryj<br>Godzine Godzine Godzine Godziennie Raz w tygodniu Raz w miesiącu<br>Godzina Minuta<br>10 🗟 0 🗟 0 do ledy sprzętowa: Brak<br>Niewysłane dane urządzenie 2<br>Pobierz ¥ Usuń<br>Niewysłane dane urządzenie 3<br>Pobierz ¥ Usuń<br>Niewysłane dane urządzenie 3<br>Pobierz ¥ Usuń<br>Niewysłane dane urządzenie 3<br>Pobierz ¥ Usuń<br>Status programów<br>Bodzaj odczytywanych danych 0<br>GazModem<br>Aktualizacja ko 4<br>i oprogramowania 0<br>CM32: 11500 (mfm) Roj Kaituł: 23<br>Niewysłane dane urządzenie 3<br>Pobierz ¥ Usuń<br>Niewysłane dane urządzenie 3<br>Pobierz ¥ Usuń<br>Status programów<br>Podgląd transmisji<br>Program STOP<br>Niewysłane dane urządzenie 3<br>Pobierz ¥ Usuń<br>Niewysłane dane urządzenie 3<br>Pobierz ¥ Usuń<br>Status programów<br>Podgląd transmisji<br>Program STOP<br>Niewysłane dane urządzenie 3<br>Pobierz ¥ Usuń<br>Niewysłane dane urządzenie 3<br>Pobierz ¥ Usuń<br>Status programów<br>Podgląd transmisji<br>Program STOP<br>Niewysłane dane urządzenie 3<br>Pobierz ¥ Usuń<br>Niewysłane dane urządzenie 3<br>Pobierz ¥ Usuń<br>Status programów<br>Podgląd transmisji<br>Program STOP<br>Niewysłane dane urządzenie 3<br>Pobierz ¥ Usuń<br>Niewysłane dane urządzenie 3<br>Pobierz ¥ Usuń<br>Niewysłane dane urządzenie 3<br>Pobierz ¥ Usuń<br>Niewysłane dane urządzenie 3<br>Pobierz ¥ Usuń<br>Niewysłane dane urządzenie 3<br>Pobierz ¥ Usuń<br>Niewysłane dane urządzenie 3<br>Pobierz ¥ Usuń<br>Niewysłane dane urządzenie 3<br>Pobierz ¥ Usuń<br>Status programów<br>Podgląd transmisji<br>Program STOP<br>Niewysłane dane urządzenie 4<br>Podgląd transmisji                                                                                                    | 😳 Ogólna 📮 Profil 1 📮 Profil 2 📮 Profil 3 Zaznaczonych elementów: 0                                                                                                    | Czas całkowity: 206d 04:10:39                                                                                                    |
| Image: Comparison of the second of the second of the se | Profil 1 Szablony danych • Urządzenie RS-GAZ2: Inne Wyknyj Wyknyj                                                                                                    | Temperatura [°C]: 23,80<br>Błędy sprzętowe: Brak<br>Viewysłane dane urządzenie 1                                                                                                    |
| COM32: 115200 (suffer) - Rx (haity): 253 - Tx (haity): 125                                                                                                    | Harmonogram odczytu urządzenia 1   Mobus   Wyłączony © Codziennie Raz w tygodniu Raz w miesiącu   Godzina Minuta   10 🗟 0   2   Kanał komunikacyjny 0   TCP   Ramki z pytania   V wysyłaj   3   GazModem   Aktualizacja ko   4   i oprogramowania 0 | Pobierz Y Usuń Niewysłane dane urządzenie 2. Pobierz Y Usuń Pobierz Y Usuń Niewysłane dane urządzenie 3. Pobierz Y Usuń Stan wejść: Antena zewnętzna K GSM Opto-Gaz Parowanie Wejście 1 Wejście 2 Diagnostyka Status programów Podgląd transmisji Program STOP Reset urządzenia |
| - Widscicler                                                                                                    | 💮 COM32: 115200 (sniffer) 👆 Rx (bajty): 253 👚 Tx (bajty): 125                                                                                                    | 💷 )<br>🊨 Właściciel 🛒                                                                                                    |

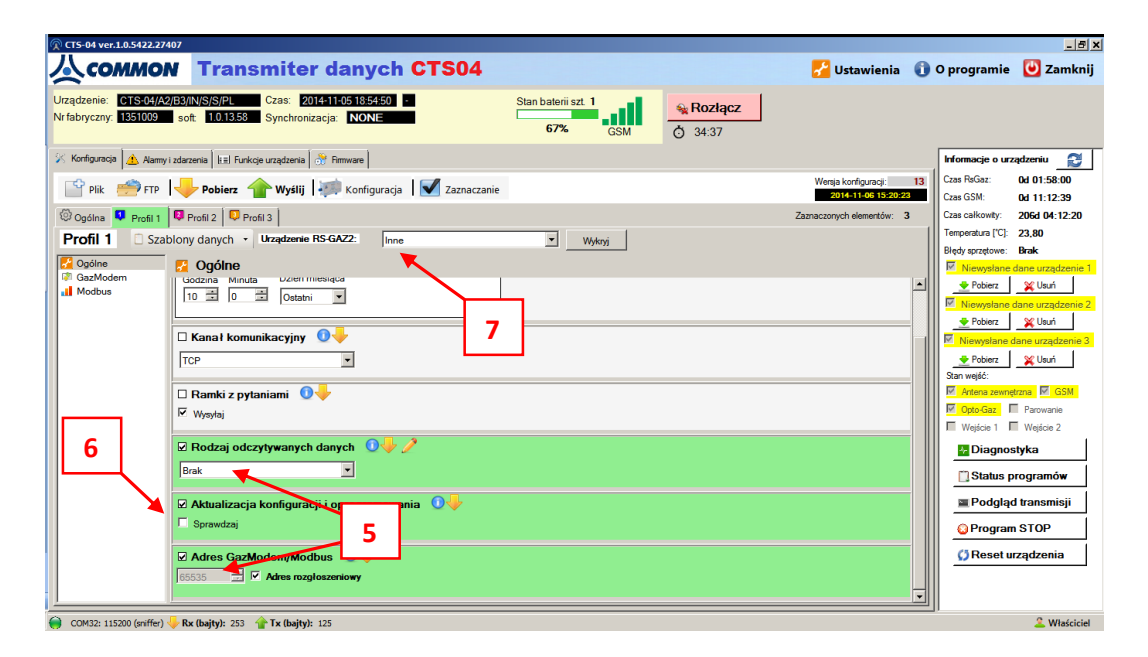

Rys 9.2. Widok zakładek Ogólne dla profilu pierwszego

W tej części konfiguracji użytkownik ma możliwość:

- Wyboru harmonogramu odczytu (pozycja 2 na rysunku 9.2). Transmiter może dokonać odczytu danych z rozdzielczością (codziennie o wybranej godzinie, raz w tygodniu o wybranej godzinie, wybranego dnia miesiąca o wybranej godzinie lub jednorazowo).
- Wyboru kanału do którego zostaną wysłane dane (pozycja 3 na rysunku9.2).
- Dane mogą zostać wysłane na serwer TCP lub UDP (zgodnie z ustawieniami dostępnymi z zakładce Konfiguracja/Ogólna/SCADA TCP/UDP) lub w postaci pliku binarnego na serwer FTP lub Email (zgodnie z ustawieniami dostępnymi z zakładce Konfiguracja/Ogólna/FTP lub Konfiguracja/Ogólna/Email).
- Ustawienia wysyłania (wraz z odczytanymi danymi) ramek z pytaniami dla wybranego protokołu (pozycja 4 na rysunku 9.2).
- Wyboru protokołu odczytu danych, adresu urządzenia w tym protokole (pozycja 5 na rysunku 9.2).
- Określenia czy podczas wykonywaniu profilu ma zostać sprawdzona i pobrana nowa wersja konfiguracji i oprogramowania dla urządzenia (pozycja 6 na rysunku 9.2.

Jeśli podłączonym do transmitera urządzeniem jest korektor CMK02 (wersja tablicy DP 10) lub Domino C (wersja tablicy DP 23) to zalecance jest wybranie urządzenia z listy *Urządzenie RS-GAZ* (pozycja 7 na rysunku 9.2). Ułatwi to konfigurację danych rejestrowanych okresowo.

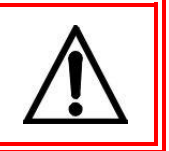

# 9.2 Konfiguracja danych pobieranych za pomocą protokołu Gaz-Modem

Warunkiem komunikacji transmitera za pomocą protokołów GAZ-MODEM1/2/3 jest wybranie w ustawieniach *Ogólnych profilu* w pozycji *Rodzaj odczytywanych danych* pozycji *Gaz-Modem* (pozycja 4 na rysunku 9.2).

Zakładki z konfiguracją odczytu za pomocą protokołu gaz modem pokazane zostały na rysunku poniżej.

| 🙊 CTS-04 ver.1.0.5422.2740                      |                                                                                                    |                                             |                             | _ 8 ×                      |
|-------------------------------------------------|----------------------------------------------------------------------------------------------------|---------------------------------------------|-----------------------------|----------------------------|
| 么соммом                                         | Transmiter danych CTS04                                                                                                    | 🛃 Ustawienia                                | 🚺 O programie               | 🕑 Zamknij                  |
| Urządzenie: CTS-04/A2/<br>Nr fabryczny: 1351009 | 33(NS)S(S)C         Crast         2014:11:05:92:20:05         San bateri et. 1         Image: Crast Solid State Solid State Sol |                                             |                             |                            |
| 🖌 Konfiguracja 🔬 Alarmy i                       | darzenia 🛙 b.zl. Funkcje uządzenia 👌 Firmware                                                                                                    |                                             | Informacje o urz            | ądzeniu 🔁                  |
| 🔮 Plik 🍎 FTP                                    | 🤟 Pobierz 🛛 🐖 Konfiguracja 🛛 🗹 Zaznaczanie                                                                                                    | Wenija konfiguracji:<br>2014-11-06 18:45:55 | 13 Czas ReGaz:<br>Czas GSM: | Od 01:58:12<br>Od 11:23:28 |
| 🕲 Ogólna 📮 Profil 1                             | Profi 2 Profi 3 2                                                                                                    | aznaczonych elementów: 0                    | Czas calkowty:              | 206d 07:47:14              |
| Profil 1 Szab                                   | ony danych • Ukządzewie RS GAZZ: CMK-02 (DP: 10) • Wykoj                                                                                                    |                                             | Temperatura [°C]:           | 20,31                      |
| Cooline                                         | 7. GazModem                                                                                                    |                                             | Biędy sprzętowe:            | Brak                       |
| C GazModem                                      | Studius Bane bistare GM2 EDane skreenwe GM2 EDane dolowe GM1 EDane dolowe GM3 CDane chwilowe GM3 AZdarzenia GM2 AZdarzenia GM3                                                                                                    |                                             | Pobierz                     | 💥 Usuń                     |
| Modbus                                          |                                                                                                    |                                             | Niewysłane d                | dane urządzenie 2          |
|                                                 |                                                                                                    |                                             | Pobierz                     | 💥 Usuń                     |
|                                                 | Zawaza                                                                                                    |                                             | Niewysłane o                | lane urządzenie 3          |
|                                                 | Tablica DP                                                                                                    |                                             | Pobierz<br>Stato wałźć:     | 💥 Usuń                     |
|                                                 | Zawaze                                                                                                    |                                             | Artena zewnę                | trzna 🗹 GSM                |
|                                                 |                                                                                                    |                                             | _ Opto-Gaz                  | Parowanie                  |
|                                                 | Tablica ZD                                                                                                    |                                             | Wejście 1                   | Wejście 2                  |
|                                                 | Zawizo                                                                                                    |                                             | - Diagnos                   | ityka                      |
|                                                 | 🗆 Tabliczka 0 😽                                                                                                    |                                             | Status p                    | rogramów                   |
|                                                 | Zawsze                                                                                                    |                                             | _ Podgląc                   | l transmisji               |
|                                                 |                                                                                                    |                                             | Program                     | STOP                       |
|                                                 | Zawsze                                                                                                    |                                             | 💋 Reset u                   | ządzenia                   |
|                                                 | 🗆 Indeksy DP danych chwilowych 🛛 0 🔶                                                                                                    |                                             | -                           |                            |
|                                                 | 7200270                                                                                                    |                                             |                             |                            |
|                                                 |                                                                                                    |                                             |                             |                            |
|                                                 |                                                                                                    |                                             |                             |                            |
|                                                 |                                                                                                    |                                             |                             |                            |
|                                                 | B. R. L. 198 A T. R. L. 198                                                                                                    |                                             |                             | 9 Miledelelel              |
| - COMb: 115200 (sniffer) 🥠                      | nx (bejty): 222 📲 1x (bejty): 222                                                                                                    |                                             |                             | Wrasciciel                 |

Rys 9.3. Widok zakładki Gaz-Modem profilu 1

#### 9.2.1 Zakładka Struktury

Zakładka Struktury określa sposób pobierania tablic (*DP, KWDB, ZD*), czasu oraz tabliczki protokołu Gaz-Modem. Zawartość tej zakładki pokazuje rysunek poniżej.

| R CT5-04 ver.1.0.5422.27407                                                                                                    |        |                          | _ 8 ×                     |
|----------------------------------------------------------------------------------------------------|--------|--------------------------|---------------------------|
| 人 COMMON Transmiter danych CTS04 🛃 Ustaw                                                                                                    | enia 🚺 | O programie              | 🕑 Zamknij                 |
| Uraghene: C15634/A0(BANUS)GPL Cas: 20141165230146 Stan bateri st. 1<br>N tebryczny 1351000 vot. 10.1330 Synchronzagis NoNE: 67% GSM CS 18.49                    |        |                          |                           |
| 😥 Konfgunga 🛕 Alamyi zászeria   kill Funkcje uzgózenia   🖑 Finneare                                                                                             |        | Informacje o urz         | ądzeniu 🔁                 |
| 🔛 Pik 🥌 FTP 🖊 Pobierz 👚 Wydiji 🚛 Konfiguracja 🛛 🗹 Zaznaczanie 🧰 🙀                                                                                               | cj: 13 | Czas RsGaz:<br>Czas GSM: | 0d 01:58:12               |
| O Opdina 🔍 Profi 1 🖗 Profi 2 🔽 Profi 3 Zamaczonych eleme                                                                                                    | tów: 6 | Czas całkowity:          | 206d 08:35:04             |
| Profil 1 Szablony danych - Urządzenie RS-GA22: CMIC-02 (DP. 10) · Wykeg                                                                                         |        | Temperatura [°C]:        | 21,86                     |
| Cogine 7 GazModem                                                                                                    |        | Bledy sprzętowe:         | Brak<br>tane urządzenie 1 |
| 17 GazModem Struktury @Dane bieżące GM2 [*]Dane okresowe GM2 [*]Dane dobowe GM1 [*]Dane dobowe GM3 [*]Dane dobowe GM3 [*]Dane dobowe GM3 [*]Dane dobowe GM3 [*] |        | 👲 Pobierz                | 💥 Usuń                    |
| ☑ Tablica KWDB ①                                                                                                    |        | Niewysłane o             | lane urządzenie 2         |
| Zawaze                                                                                                    |        | Poblerz                  | ane urzadzenie 3          |
|                                                                                                    |        | 🔶 Pobierz                | 💥 Usuń                    |
|                                                                                                    |        | Stan wejść:              | N 784                     |
| Pennaromo                                                                                                    |        | Dpto-Gaz                 | Parowanie                 |
| G Tablica ZD 0 4 2                                                                                                    |        | Wejście 1                | Wejście 2                 |
| Po synchronizacji 🗶                                                                                                    |        | M Diagnos                | tyka                      |
| 🗹 Tabliczka 🛛 🔶                                                                                                    |        | Status p                 | rogramów                  |
| Zawaze                                                                                                    |        | ≣ Podgląd                | l transmisji              |
|                                                                                                    | ——III  | Program                  | STOP                      |
| Widecone *                                                                                                    |        | 💭 Reset ur               | ządzenia                  |
|                                                                                                    |        |                          |                           |
| S indeksy DP danych chwilowych                                                                                                    |        |                          |                           |
| Po synchronizacji                                                                                                    |        |                          |                           |
|                                                                                                    |        |                          |                           |
|                                                                                                    |        |                          |                           |
| 0 (1990) (souther) 1, Bar Dadach 1, 565 ( ) Ta (Balach 197                                                                                                    |        | 0                        | 9 Wisicicial              |

Rys 9.4. Widok zakładki Struktury dla ustawień Gaz-Modem profilu pierwszego

Tablica *DP, ZD Tabliczka\_oraz Indeksy DP danych chwilowych* podczas wykonywania profilu mogą być czytane

- Jednorazowo podczas pierwszego wykonania profilu
- Zawsze podczas każdego wykonania profilu
- Po synchronizacji transmitera z korektorem. Synchronizacji poświęcony jest rozdział

Tablica KWDB, oraz CZAS mogą być czytane z Jednorazowo lub Zawsze

#### 9.2.2 Zakładka Dane Bieżące

Dane bieżące protokołu Gaz-Modem 2 mogą być wysyłane w trybie *Jednorazowo*, lub *Zawsze* (rysunek poniżej).

| 💶 Profil 1 | 😝 Profil 2 🛛 🔍 Profil 3                            |
|------------|----------------------------------------------------|
| 🗋 Sza      | blony danych 👻 Urządzenie RS-GAZ2: CMK-02 (DP: 10) |
| lem        | GazModem                                           |
|            | Struktury 😂 Dane bieżące GM2 🔰 Dane okresowe GM2   |
|            | ☑ Dane bieżące GM2 0 ↓ /                           |
|            | Właczone                                           |
|            | Jednorazowo<br>Zawsze                              |
|            | Jednorazowo 🝸 Resetuj 🝸                            |

Rys 9.5. Tryby odczytu danych bieżących

Po wybraniu opcji *Jednorazowo* lub *Zawsze* możliwe jest zdefiniowanie które dane bieżące będą czytane z korektora. Ponieważ przed odczytem danych tablica KWDB zawsze jest resetowana to ustawienie danych bieżących dokonywane zgodnie z tablicą DP.

Definiowanie danych bieżących polega na podaniu (w polu *Definicja danych bieżących*) indeksu tablicy DP oraz ilość danych (maksymalnie dziesięć) czytanych od indeksu. Możliwe jest podanie do sześciu grup tak zdefiniowanych danych.

Po wybraniu z listy urządzenia RS-GAZ2 przygotowanej tablicy DP podczas wyboru danych bieżących pojawia się dodatkowa zakładka *Proste* umożliwiająca operowanie opisami wartości podczas definiowania danych bieżących.

Opisane sytuacje pokazane zostały na rysunkach poniżej.

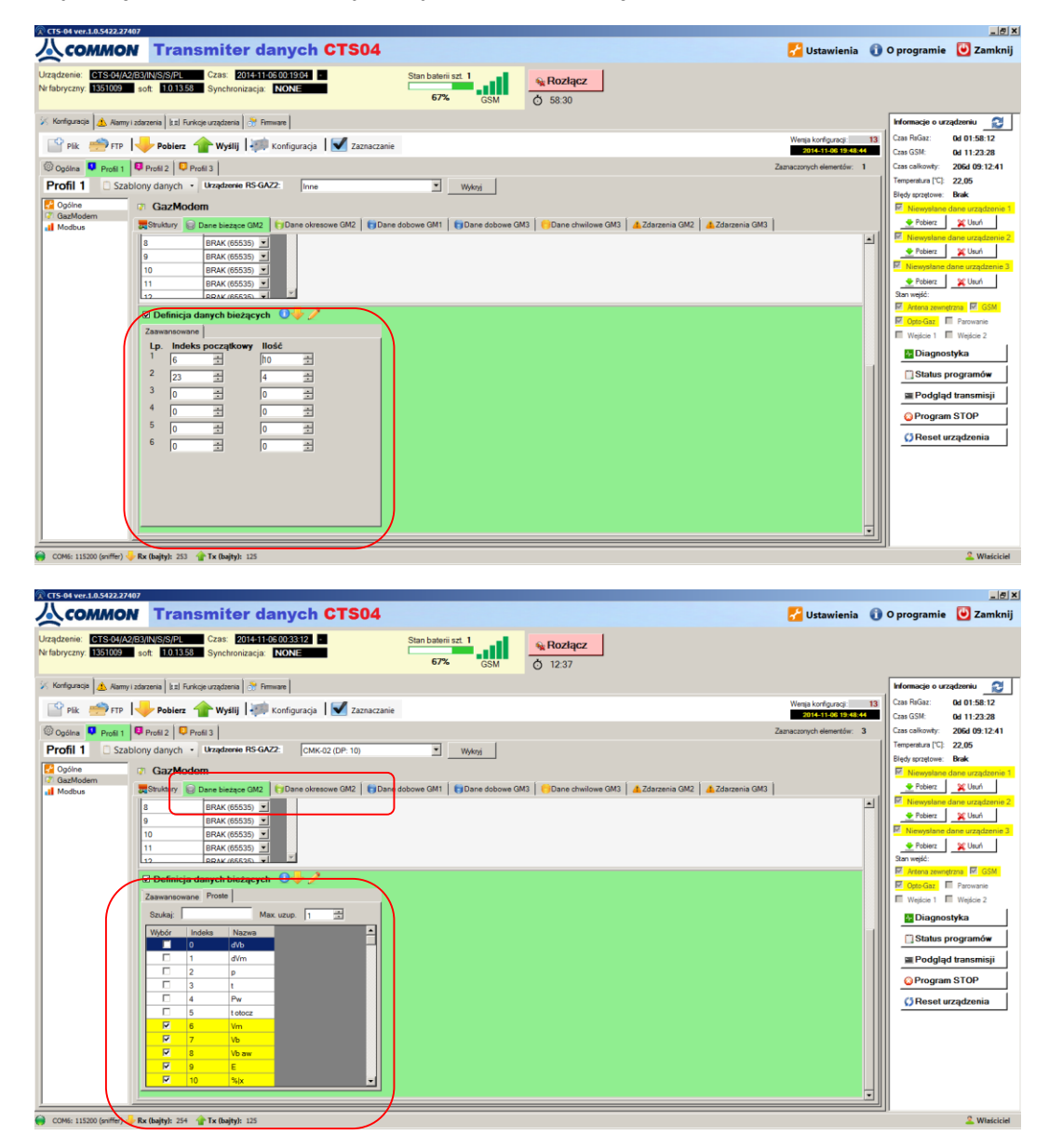

Rys 9.6. Definicja danych bieżących

#### 9.2.3 Dane Okresowe GM2

Dane rejestrowane okresowo protokołu Gaz-Modem 2 mogą być odczytywane w trybie *Od wybranej Daty*.

| 💶 Profil 1 | 😝 Profil 2 🛛 🔽 Profil 3                         |
|------------|-------------------------------------------------|
| 1 🗍 Szab   | olony danych 🔹 Urządzenie RS-GAZ2: Inne         |
| ,<br>idem  | GazModem                                        |
| s          | EStruktury Dane bieżące GM2 👘 Dane okresowe GM2 |
|            | 🗆 Dane rejestrowane GM2 🛛 🕖 🥖                   |
|            | Wyłączone                                       |
|            | Wyłączone                                       |
|            | Od wybranej daty                                |
|            | 65535                                           |
|            | Dane rejestrowane próbka 0                      |
|            | 12926                                           |
|            | Dane rejestrowane czas                          |
|            | 2014-05-14 08:00                                |
|            |                                                 |

Rys 9.7. Tryby odczytu danych okresowych

Definiując odczyt danych okresowych możemy skonfigurować następujące pozycje:

- Max ilość próbek parametr ten określa maksymalną ilość próbek jakie może odczytać transmiter
- Dane rejestrowane czas parametr ten określa od którego będą czytane dane chwilowe
- Dane rejestrowane w pozycji tej definiujemy maksymalnie do dziewięć danych rejestrowanych podając indeksy w tablicy DP

Definiowanie danych rejestrowanych polega na podaniu (w polu *Dane rejestrowane Indeksy*) do dziesięciu indeksów danych rejestrowanych z tablicy.

Po wybraniu z listy urządzenia RS-GAZ2 przygotowanej tablicy DP zyskamy informacje na temat opisów wybieranych danych.

Opisane sytuacje pokazane zostały na rysunku poniżej

| 🕅 CT5-04 ver.1.0.5422.27407                                                                                                    |                         |                   | _ 8 ×             |
|----------------------------------------------------------------------------------------------------|-------------------------|-------------------|-------------------|
| 人COMMON Transmiter danych CTS04                                                                                                    | 🛃 Ustawienia            | 🚺 O programie     | 🕑 Zamknij         |
| Uządzenie: CTSC404083NUSISIPL Cas: 20141105010351 Stan baterii st. 1<br>Ni bisryczny: 135103 od: 10.1353 Synchronzagi: NONE 67% CSM     |                         |                   |                   |
| 🏏 Konfigura qa 🛕 Alamiyi zdarzenia 🕼 Funkcje uządzenia 🕺 Finnware                                                                       |                         | Informacje o ur   | ządzeniu 🔁        |
| 👕 Pik 💮 FTP 😽 Pobierz 👚 Wyślij 🐖 Konfiguracja 🖌 🗹 Zaznaczanie                                                                           | Wersja konfiguracji:    | 13 Czas ReGaz:    | 0d 01:58:12       |
| O Ogdina 9 Profil 1 9 Profil 2 1 Profil 3                                                                                               | Zaznaczonych elementów: | 4 Czas całkowty:  | 206d 09:12:41     |
| Profil 1 Szablony danych + Urgądzenie RS-GAZ2: www. V Weby                                                                              |                         | Temperatura [°C]: | 22,05             |
| Codine GazModem                                                                                                    |                         | Błędy sprzętowe:  | dane urządzenie 1 |
| 1 GazModem Struktury Dane biezace GM2 Dane okresowe GM2 Dane dobowe GM1 Dane dobowe GM3 Dane chwilowe GM3 Azdarzenia GM2 Azdarzenia GM2 | 1                       | 🔶 Pobierz         | 💥 Usuń            |
| Li Max. lość probek 🔍 🤟                                                                                                    |                         | Niewyslane        | dane urządzenie 2 |
| 65535 运                                                                                                    |                         | Pobierz           | 💥 Usuń            |
|                                                                                                    |                         | Niewysłane        | dane urządzenie 3 |
|                                                                                                    |                         | - Pobierz         | 💥 Usuń            |
|                                                                                                    |                         | Stan wejść:       | 1000 E (1714      |
| Dane rejestrowane czas                                                                                                    |                         | Viteria 2000      | Provincio         |
| 2014-05-14 08:00                                                                                                    |                         | E Weifcie 1       | Weldcie 2         |
|                                                                                                    |                         | Diagno            | styka             |
| ☑ Dane rejestrowane indeksy 0000                                                                                                    |                         |                   |                   |
|                                                                                                    |                         |                   | programow         |
|                                                                                                    |                         | Podglą            | d transmisji      |
|                                                                                                    |                         | © Program         | n STOP            |
|                                                                                                    |                         | 🕻 Reset u         | ırządzenia        |
|                                                                                                    |                         |                   |                   |
|                                                                                                    |                         |                   |                   |
| 7 23 4                                                                                                    |                         |                   |                   |
| 8 10 2                                                                                                    |                         |                   |                   |
| 9 24 💌                                                                                                    |                         |                   |                   |
|                                                                                                    |                         |                   |                   |
| 2 COME 11 COD (willing) - Ex (Builtyle 254 - 💩 Tx (Builtyle 125                                                                         |                         |                   | 9 Wisicicial      |
| 🛃 anist transforment A ter makity and 📱 ter makity an                                                                                   |                         |                   | - Marchen         |

| 🙊 CTS-04 ver.1.0.5422.274                      | 107                                                                                                    |                                            |                                       | _ 5 )                       |
|------------------------------------------------|----------------------------------------------------------------------------------------------------|--------------------------------------------|---------------------------------------|-----------------------------|
| 么соммо                                         | Transmiter danych CTS04                                                                                                    | 🛃 Ustawienia                               | 🕦 O programie                         | 🕑 Zamknij                   |
| Urządzenie: CTS-04/A2<br>Nr fabryczny: 1351009 | REALWESTER Crass E016106010011 S Stan baserieut 1<br>soft 1011200 Synchronzasija: IUCNE 67% CSM 640                                    |                                            |                                       |                             |
| 🔀 Konfiguracja  Alarmy                         | i zdarzenia 🔚 Funkcje urządzenia 🖑 Firmware                                                                                            |                                            | Informacje o urz                      | sądzeniu 🔁                  |
| 🔛 Plik 📄 FTP                                   | 🤟 Poblerz 👚 Wyślij 🚛 Konfiguracja 🛛 🗹 Zaznaczanie                                                                                      | Wersja konfiguracji:<br>2014-11-00-1924824 | Czas ReGaz:<br>Czas GSM:              | 0d 01:58:12<br>0d 11:23:28  |
| 🕲 Ogólna 📮 Profil 1                            | 🗣 Profil 2 📮 Profil 3                                                                                                    | Zaznaczonych elementów: 4                  | Czas calkowity:                       | 206d 09:12:41               |
| Profil 1 Sza                                   | blony danych • Urządzenie RS-GAZ2: CMM-02 (DP. 10) VW/knji                                                                             |                                            | Temperatura ["C]:<br>Bledv soczetowe: | 22,05<br>Brak               |
| Cooline                                        | (†) GazModem                                                                                                    |                                            | Niewysiane                            | dane urządzenie 1           |
| Modbus                                         | Struktury Dane bieżące GM2 😝 Dane okresowe GM2 💱 Dane dobowe GM1 👘 Dane dobowe GM3 👘 Dane chwilowe GM3 🔺 Zdarzenia GM2 🔺 Zdarzenia GM2 |                                            | Poblerz                               | 💥 Usuri                     |
|                                                | 65535                                                                                                    |                                            | Niewyslane     Pobierz                | dane urządzenie 2<br>X Usuń |
|                                                |                                                                                                    |                                            | Niewysłane o                          | dane urządzenie 3           |
|                                                |                                                                                                    |                                            | Pobierz                               | 💢 Ueuń                      |
|                                                |                                                                                                    |                                            | Artena zewnę                          | trzna 🗹 GSM                 |
|                                                | Dane rejestrowane czas 0 -                                                                                                    |                                            | Copto-Gaz                             | Parowanie                   |
|                                                | 2014-05-14 08:00                                                                                                    |                                            | Wejście 1                             | Wejscie 2                   |
|                                                | ☑ Dane rejestrowane indeksy 0 0 2                                                                                                    |                                            |                                       | styka                       |
|                                                |                                                                                                    |                                            |                                       | rogramow                    |
|                                                | 1 dim (1)                                                                                                    |                                            | Podgląd                               | d transmisji                |
|                                                | 2 Vb aw (8) 🔟                                                                                                    |                                            | © Program                             | STOP                        |
|                                                | 4 totocz (5)                                                                                                    |                                            | 💭 Reset u                             | rządzenia                   |
|                                                |                                                                                                    |                                            |                                       |                             |
|                                                | 0 C3 (15) ▲<br>7 N2 (23) ▲                                                                                                    |                                            |                                       |                             |
|                                                | 8 %(x(10) X                                                                                                    |                                            |                                       |                             |
|                                                | 9 (002 (24)                                                                                                    |                                            |                                       |                             |
|                                                |                                                                                                    |                                            |                                       |                             |
|                                                |                                                                                                    |                                            |                                       | O 100 1 1 1 1               |

Rys 9.8. Tryby odczytu danych bieżących

# 9.2.4 Dane dobowe Gaz-Modem 1

Dane rejestrowane dobowo protokołu Gaz-Modem 1 mogą być odczytywane w trybie *Z ostatniej doby gazowniczej* lub *Od wybranej Daty*.

| ② CT5-04 ver.1.0.5422.27407                                                                                                    |                          | <u>_ 8 ×</u>                  |
|----------------------------------------------------------------------------------------------------|--------------------------|-------------------------------|
| 从common         Transmiter danych CTS04         ₽         Ustawienia         €                                                                                                    | 🕽 O programie            | 😈 Zamknij                     |
| Urządzenie: CTS/CM/A2/B3/IN/S/S/PL Czas: 2014-11-05014922 C<br>Nrfabryczny: 1351009 soft 10.13.569 Synchronizacja: NONE 67% GSM 67% O 0.21                                                                                                    |                          |                               |
| 😥 Korlgunda 🚵 Alamy Labarena   E.B. Furkcje urządzena   🔅 Pienkow                                                                                                    | Informacje o urz         | ądzeniu 🔁                     |
| 👕 Pik 🚁 FT 🔶 Dobierz 👚 Wyślij 🚛 Konfiguracja 🛛 🖉 Zaznaczanie 🕺 1911 - 1923 - 1933 - 1934 - 1935 - 1935 - 1      | Czas RsGaz:<br>Czas GSM: | 0d 01:58:12<br>0d 11:23:28    |
| © Ogdina 🔍 Profit 1 🖗 Profit 2 💭 Profit 2 💭 Profit 3 Zatractorych elementów: 1                                                                                                    | Czas całkowity:          | 206d 11:41:15                 |
| Profil 1 Szablony danych - Urządzenie RSGAZZ: CMK-02 (DP. 10) Vykoj                                                                                                    | Temperatura ['C]:        | 22,44                         |
| Cooline To GazModem                                                                                                    | Błędy sprzętowe:         | Brak<br>dane urzadzenie 1     |
| [?] GazModem 😹 Bukkury   😜 Dane biezące GM2   tj Dane okresowe GM2   tj Dane dobowe GM1   tj Dane dobowe GM3   en biezące GM2   dz darzenia GM3   dz darzenia GM3   dz darz | Pobierz                  | 💥 Usuń                        |
| ☑ Dane dobowe GM1 ① ↓ 2                                                                                                    | Niewysłane o             | dane urządzenie 2             |
| Włączone                                                                                                    | Niewysłane d             | ane urzadzenie 3              |
|                                                                                                    | Pobierz                  | 💥 Usuń                        |
| Diane dobowe czas                                                                                                    | Stan wejść:              | Internal International Action |
|                                                                                                    | Opto-Gaz                 | Parowanie                     |
| Definicja danych dobowych 🛛 🚽                                                                                                    | Wejście 1                | Wejście 2                     |
| Zaswansowane Proste                                                                                                    |                          | ityka                         |
| Lp. Indeks początkowy liość<br>1 n z 4 z z                                                                                                    | 📋 Ctatus p               | rogramów                      |
|                                                                                                    | ■ Podgląd                | l transmisji                  |
| 3 0 3 0 3                                                                                                    | O Program                | STOP                          |
|                                                                                                    | Ci Reset ur              | zadzenia                      |
| 5 0 😤 0 😤                                                                                                    | <u> </u>                 |                               |
|                                                                                                    |                          |                               |
|                                                                                                    |                          |                               |
|                                                                                                    |                          |                               |
|                                                                                                    |                          |                               |
|                                                                                                    | <u>1</u>                 |                               |

Rys 9.9. Zakładka Dane dobowe protokołu Gaz-Modem1

Definiując odczyt danych dobowych Gaz-Modem 1 możemy skonfigurować następujące pozycje:

- Dane Dobowe GM1 w tym miejscu definiujemy czy dobowe mają być odczytywane zawsze z ostatniej doby czy od wybranej daty. W przypadku wyboru drugiej opcji data od której czytamy dane po każdym wykonaniu profilu jest odpowiednio przesuwana.
- Dane dobowe czas w pozycji tej definiujemy datę od której dane dobowe mają być odczytane.
- Definicja danych dobowych w tym miejscu definiujemy ilość odczytywanych danych dobowych.

# Definicja danych polega na wybraniu indeksu danej dobowej oraz ilość danych czytanych od tego indeksu. Możliwe jest zdefiniowanie do sześciu grup odczytywanych danych.

Po wybraniu z listy *Urządzenia RS-GAZ*2 przygotowanej tablicy DP zyskamy informacje na temat opisów wybieranych danych (Rysunek poniżej).

| 🙊 CTS-04 ver.1.0.5422.2740                     | 57                                                                                                    |                                            |                   | _ 8 ×                     |
|------------------------------------------------|----------------------------------------------------------------------------------------------------|--------------------------------------------|-------------------|---------------------------|
| 么соммом                                        | Transmiter danych CTS04                                                                                                    | 🛃 Ustawienia                               | 🚺 O programie     | 🕘 Zamknij                 |
| Urządzenie: CTS-04/A2/<br>Nrfabryczny: 1351009 | State         State         State <th< td=""><td></td><td></td><td></td></th<>                                                                                                    |                                            |                   |                           |
| 🔀 Konfiguracja 🔔 Alarmy i :                    | zdarzenia 🔝 Funkcje urządzenia 👌 Fimware                                                                                                    |                                            | Informacje o urz  | adzeniu 🔁                 |
| 🔛 Plik 📻 FTP                                   | 🔶 Pobierz 👚 Wyślij 🛙 🐖 Konfiguracja 🛛 🗹 Zaznaczanie                                                                                                    | Wersja konfiguracji:<br>2014-11-06-22-51-5 | 13 Czas ReGaz:    | 0d 01:58:12               |
| Ogólna 📮 Profil 1                              | Profil 2 Profil 3                                                                                                    | Zaznaczonych elementów: 1                  | Czas calkowty:    | 206d 11:41:15             |
| Profil 1 Szab                                  | Iony danych • Uzządzenie RS-GAZ: CMK-02 (DP: 10) Vłyknyi                                                                                                    |                                            | Temperatura ['C]: | 22.44                     |
| Cgóine                                         | GazModem                                                                                                    |                                            | Błędy sprzętowe:  | Brak<br>dane urządzenie 1 |
| GazModem                                       | 😹 Struktury 🕼 Dane bieżące GM2 🚺 Dane okresowe GM2 👘 Dane dobowe GM1 🚺 Dane dobowe GM3 🚺 Dane chwilowe GM3 🚺 Zdarzenia GM2                                                                                                    | 1                                          | Poblerz           | 💥 Usuń                    |
|                                                | ☑ Dane dobowe GM1 0 → 2                                                                                                    |                                            | Niewystane (      | dane urządzenie 2         |
|                                                | Wyłączone                                                                                                    |                                            | Niewstane o       | ane urządzenie 3          |
|                                                |                                                                                                    |                                            | 🔶 Pobierz         | 💥 Usuń                    |
|                                                |                                                                                                    |                                            | Stan wejść:       | Ima R GSM                 |
|                                                |                                                                                                    |                                            | Opto-Gaz          | Parowanie                 |
|                                                | Definicja danych dobowych 0 🔶                                                                                                    |                                            | Wejście 1         | Wejście 2                 |
|                                                | Zaawansowane Prote                                                                                                    |                                            | M Diagnos         | ityka                     |
|                                                | Szukaj: Max. uzup. 1                                                                                                    |                                            | Status p          | rogramów                  |
|                                                | Vijbór Indeks Nazwa                                                                                                    |                                            | a Podgląd         | d transmisji              |
|                                                | V 1 dvb                                                                                                    |                                            | © Program         | STOP                      |
|                                                | Z pH_Hm                                                                                                    |                                            | C Reset u         | rządzenia                 |
|                                                | Image: Comparison of the second second se |                                            |                   |                           |
|                                                |                                                                                                    |                                            |                   |                           |
|                                                |                                                                                                    |                                            |                   |                           |
|                                                |                                                                                                    |                                            |                   |                           |
|                                                |                                                                                                    |                                            | -                 |                           |
| COM6: 115200 (sniffer)                         | Rz (bałtyl: 169) 🕐 Tx (bałtyl: 197                                                                                                    |                                            |                   | Właściciel                |

Rys 9.10. Definicja danych dobowych protokołu Gaz-Modem 1

#### 9.2.5 Dane dobowe Gaz-Modem 3

Definiowanie odczytu danych rejestrowanych dobowo dla protokołu Gaz-Modem 3 odbywa się w sposób analogiczny jak w przypadku danych dobowych dla protokołu Gaz-Modem 1. Jedyna różnica polega na tym że w pozycji *Definicja danych dobowych* podajemy indeks danej w tablicy DP i ilość danych którą chcemy czytać od tego indeksu. Możliwe jest zdefiniowanie do 6 grup odczytywanych danych.

Przykład konfiguracji odpowiedzialnej za wysłanie danych dobowych od wybranej daty w dwóch grupach przedstawiony został na rysunku poniżej.

| ्रे CTS-04 ver.1.0.5422.27407                                                                                                    | _ 🗆 🗙                                                                                                    |
|----------------------------------------------------------------------------------------------------|----------------------------------------------------------------------------------------------------|
| <b>人COMMON</b> Transmiter danych CTS04 <b>B</b> Ustawienia 6                                                                                                    | 🕽 O programie 🛛 😈 Zamknij                                                                                                    |
| Urządzenie: CTS:04/A2/B3/IN/S/S/PL Czas: 2014-11-05-1857/35 - Stan baterii szt. 1<br>Nrfabryczny: 1351009 soft 10:1358 Synchronizacja: NONE 67% G                                                                                                    | M Č 12:52                                                                                                    |
| Kordiguracja & Kerny i dotzenia i kal furkcje uzgdzenia i firmese Profi Pirk Profi Profi Pr | Imagic o urządzeniu       Imagic o urządzeniu         Czas RuGaz:       0d 01:58:22         Czas GM:       0d 01:58:22         Czas GM:       0d 01:58:22         Czas GM:       0d 01:58:22         Czas GM:       0d 01:58:22         Czas GM:       0d 01:58:22         Czas GM:       0d 01:58:22         Czas GM:       0d 01:58:22         Czas GM:       0d 01:58:22         Menome dano urządzenie 1       Połacz         Połacz       Wuń         Połacz       Wuń         Połacz       Wuń         Połacz       Wuń         Połacz       Wuń         Połacz       Wuń         Połacz       Wuń         Status programów       GM         Połądąd transmisji       Program STOP         (* Reset urządzenia       Case urządzenia |

Rys 9.11. Definicja danych dobowych protokołu Gaz-Modem 3

# 9.2.6 Dane chwilowe Gaz-Modem 3

Dane chwilowe protokołu Gaz-Modem 3 mogą być wysyłane w trybie *Od indeksu* lub *Od wybranej daty* (rysunek poniżej).

| Q   | Profil 1 | Profil 2 Profil 3                                                              |            |
|-----|----------|--------------------------------------------------------------------------------|------------|
| 1   | 🗋 Szal   | ablony danych VIIIządzenie RS-GAZ2: Inne                                       | Wykryj     |
| dem |          | 🕼 GazModem                                                                     |            |
| s   | _        | 🔀 Struktury 🛛 🗐 Dane bieżące GM2 🗧 🎁 Dane okresowe GM2 🔹 🎁 Dane dobowe GM1 🗎 🎁 | Dane dobov |
|     |          | Dane chwilowe GM3                                                              |            |
|     |          | Od indeksu<br>Od wybranej daty<br>65535                                        |            |

Rys 9.12. Tryby odczytu danych chwilowych protokołu Gaz-Modem 3

Definiując odczyt danych chwilowych możemy skonfigurować następujące pozycje:

- Max. ilość próbek jest to maksymalna ilość próbek jakie może odczytać transmiter
- Dane chwilowe Próbka jest to indeks w bazie danych od którego będą odczytywane dane
- Dane chwilowe czas jest to czas od którego będą czytane dane chwilowe
- **Definicja danych dobowych** w tej pozycji definiujemy grupy (maksymalnie sześć)danych chwilowych podając indeks danej w tablicy DP oraz ilość danych czytanych od tego indeksu

Definiowanie danych chwilowych Gaz-Modem 3 polega na podaniu (w polu *Definicja danych chwilowych*) indeksu tablicy DP oraz ilość danych (maksymalnie 10) czytanych od indeksu. Możliwe jest podanie do sześciu grup tak zdefiniowanych danych

Opisane powyżej elementy pokazane zostały na rysunku poniżej

| CTS-04 ver.1.0.5422.274     |                                                                                                    |                                         |                             | _ @ X                                                                                                    |
|-----------------------------|----------------------------------------------------------------------------------------------------|-----------------------------------------|-----------------------------|----------------------------------------------------------------------------------------------------|
| <u> 🙏 соммол</u>            | Transmiter danych CTS04                                                                                                    | 🚰 Ustawienia                            | 🚺 O programie               | 🕑 Zamknij                                                                                                    |
| Catal Control 1 5/22207     | Transmiter danych CTSO4                                                                                                    | Varae konferner<br>Zanaczanych demeteke | O programie      Monsey e u | (a) X     (b) X     (c) X     (c) X     ( |
|                             | Contract developed.     Contract developed.       2     0       2     0       3     0       4     0       0     0       6     0 |                                         | © Progra                    | n STOP                                                                                                    |
| 😝 COM32: 115200 (sniffer) 🤸 | Rx (bajty): 253 🔮 Tx (bajty): 225                                                                                               |                                         |                             | 2 Właściciel                                                                                                    |

Rys 9.13. Pola konfiguracyjne Danych chwilowych protokołu Gaz-Modem 3

#### 9.2.7 Zdarzenia Gaz-Modem 2

Zdarzenia protokołu Gaz-Modem 2 wysyłane są w postaci n ostatnich zdarzeń. Ilość ostatnich zdarzeń definiuje się w pozycji *Zdarzenia do odczytania*. Na rysunku poniżej pokazano konfigurację odpowiadającą wysyłaniu dziesięciu ostatnich zdarzeń.

| CTS-04 ver.1.0.5422.2                                     | 7407                                                                                                    |                                             |                                                                                                    | _ 🗆 🗙                                    |
|-----------------------------------------------------------|----------------------------------------------------------------------------------------------------|---------------------------------------------|----------------------------------------------------------------------------------------------------|------------------------------------------|
| 🙏 соммо                                                   | N Transmiter danych CTS04                                                                                                    | 🛃 Ustawienia                                | 🚺 O programie                                                                                                    | 🕑 Zamknij                                |
| rządzenie: CTS-04/A<br>r fabryczny: 1351009               | V2/B3/IN/S/S/PL         Czas:         2014-11-06 18:42:00         -           soft         1.0.13:58         Synchronizacja:         NONE                              | Stan baterii szt. 1<br>67% GSI              | Sector         Sector         Sector | z                                        |
| 🔇 Konfiguracja 🗎 🔔 Alarm                                  | ny i zdarzenia 🛛 🗄 Funkcje urządzenia 🛛 💏 Firmware                                                                                                    |                                             | Informacje o urząd                                                                                                    | Izeniu 🔁                                 |
| Plik 🤗 FTP                                                | Pobierz         Pobierz         Wyślij         Konfiguracja         Zaznaczanie           Profil 2         Profil 2         Profil 2         Profil 2         Profil 2 | Wersja konfiguracji:                        | 13         Czas RsGaz:         0           Czas GSM:         0           Czas całkowity:         2                                                                                                    | d 01:58:22<br>d 11:26:53<br>07d 03:36:50 |
| Profil 1 Sza                                              | ablony danych v Urządzenie RS-GAZ2: Inne                                                                                                    | ▼ Wykryj                                    | Temperatura (°C): 2<br>Blędy sprzętowe: B                                                                                                    | 2,64<br>Irak                             |
| 🚰 Ogólne 🕅 GazModem                                       |                                                                                                    | 1 <b>4</b>                                  | Niewysłane da                                                                                                    | ne urządzenie 1                          |
| Modbus                                                    | Image: Struktury     Image: Dane bieżące GM2     Image: Dane okresowe GM2       Image: Dane dobowe GM3     Image: Dane okwilowe GM3     Image: Dane okwilowe GM3       | I 😝 Dane dobowe GM1<br>M2 🚺 👍 Zdarzenia GM3 | Niewysłane da                                                                                                    | ne urządzenie 2                          |
|                                                           | 🗹 Tryb zdarzeń 0 🔿 🧷                                                                                                    |                                             | Pobierz                                                                                                    | 💥 Usuń<br>ne urzadzenie 3                |
|                                                           | Ostatnich n zdarzeń                                                                                                    |                                             | Pobierz                                                                                                    | 💥 Usuń                                   |
|                                                           | Zdarzenia do odczytania 0                                                                                                    |                                             | Stan wejść:                                                                                                    | na 🗹 GSM                                 |
|                                                           | 10                                                                                                    |                                             | Opto-Gaz     Wejście 1                                                                                                    | Parowanie<br>Wejście 2                   |
|                                                           |                                                                                                    |                                             | - Diagnosty                                                                                                    | /ka                                      |
|                                                           |                                                                                                    |                                             | Status pro                                                                                                    | ogramów                                  |
|                                                           |                                                                                                    |                                             | Podgląd t                                                                                                    | ransmisji                                |
|                                                           |                                                                                                    |                                             | O Program S                                                                                                    | зтор                                     |
|                                                           |                                                                                                    |                                             | GReset urza                                                                                                    | ądzenia                                  |
| COM22: 115200 (million) - Re (haihu): 253 Te (haihu): 125 |                                                                                                    |                                             |                                                                                                    |                                          |

Rys 9.14. Definiowanie zdarzeń protokołu Gaz-Modem 2

# 9.2.8 Zdarzenia Gaz-Modem 3

Zdarzenia protokołu Gaz-Modem 3 wysyłane są w postaci wszystkich zdarzeń od wybranego indeksu. Z możliwością ustawienia maksymalnej liczby wysyłanych jednorazowo zdarzeń. Po każdym wykonaniu profilu indeks początkowy jest odpowiednio inkrementowany.

Przykład konfiguracji wysłania maksymalnie do 50 zdarzeń począwszy od indeksu 0 pokazany został na rysunku poniżej.

| CTS-04 ver.1.0.5422.27407                                                                                                    | <u>_ 🗆 ×</u>                                                                                                    |
|----------------------------------------------------------------------------------------------------|----------------------------------------------------------------------------------------------------|
| COMMON Transmiter danych CTS04                                                                                                    | 👔 O programie 🛛 U Zamknij                                                                                                    |
| Jrządzenie:         CTS-04/A2(B3/IN)S/S/PL         Czas:         2014-11-06 18:52:57         •         Stan baterii szt.         1           Nr fabryczny:         1351009         soft         1.0.13:58         Synchronizacja:         NONE         67%         GS | N         N         N |
| 🔆 Konfiguracja 🛕 Alamny i zdarzenia 🗄 🖽 Funkcje urządzenia 🔯 Firmware                                                                                                    | Informacje o urządzeniu 🛛 🔁                                                                                                    |
| 👕 Plik 🌧 FTP 😽 Pobierz 👚 Wyślij 🐺 Konfiguracja 🛛 🗹 Zaznaczanie                                                                                                    | 13         Czas RsGaz:         0d 01:58:22           Czas GSM:         0d 11:26:53                                                                                                    |
| Ogdina       Profil 1       Profil 2       Profil 3       Zazraczonych elementów: 2         Profil 1       Szablony danych •       Uzządzenie RS-GAZ2: Inne       Wykonj         Z Ogdine                                                                             | Czes całkowity: 207d 03:36:50<br>Temperatura [°C]: 22,64<br>Błędy sprzętowe: Brak<br>Wiewysłane dane urządzenie 1<br>Pobierz & Usuń<br>Wiewysłane dane urządzenie 2<br>Pobierz & Usuń<br>Wiewysłane dane urządzenie 3<br>Pobierz & Usuń<br>Star wsjść:<br>Wiewysłane dane urządzenie 3<br>Opto Saz Połowa                                                                                                    |
| □ Indeks początkowy<br>□<br>□<br>□<br>□<br>□<br>□<br>□<br>□<br>□<br>□                                                                                                    | Weştoe 1 Weştoe 2<br>Diagnostyka<br>Status programów<br>Podgląd transmisji<br>Program STOP<br>() Reset urządzenia                                                                                                    |
| COM32: 115200 (sniffer) 😽 Rx (bajty): 254 🛛 👚 Tx (bajty): 125                                                                                                    | ] Właściciel _                                                                                                    |

Rys 9.15. Definiowanie zdarzeń protokołu Gaz-Modem 3

# 10. Konfiguracja (wersja v.15)

Konfiguracja podzielona została na dwie podstawowe grupy: **Ogólną**, dotycząca ustawień CTS-04 oraz **Profil (1-3)**, dotyczącą sposobu odczytu i miejsca dostarczania danych z podłączonego urządzenia.

| 🗳 Plik 🛛 🚔 FTP                                         | Udczytaj Wyślij I 🚧 Opcje I 🗹 Zaznaczanie Wersja konfiguracji 15           |
|--------------------------------------------------------|----------------------------------------------------------------------------|
| 😳 Ogólna 🔍 Profil 1 🛛 🖓 Pro                            | ofil 2 📮 Profil 3                                                          |
| Cgólna                                                 | 💲 Konfiguracja trybu pracy urządzenia                                      |
| OPTO-GAZ                                               | Tryb pracy Vlączone po synchronizacji V                                    |
| I GSM<br>→ RS-GAZ2<br>○ Czas<br>Dane                   | Początek odczytu urządzenia     V Ostatnia godzina     V                   |
| Kanały komunikacyjne<br>Wejścia stanowe<br>Hamonogramy | Reakcja na wykrycie zmiany podłączonego urządzenia GM 🦊<br>Nomalna praca 🗸 |

# 10.1. Ogólna

Konfiguracja dotycząca urządzenia CTS-04

| 😳 Ogólna 👎 Profil 1 🛿 🕫 Prof |
|------------------------------|
| 🥕 Ogólna                     |
| C Tryb pracy                 |
|                              |
| 💥 Konfiguracja               |
| GSM                          |
| Cras                         |
|                              |
| Kanały komunikacyjne         |
| Wejścia stanowe              |
|                              |
| 🛃 Ogólna                     |
| 😴 Tryb pracy                 |
| 🕙 Diagnostyka                |
| CPTO-GAZ                     |
| Con Vantannaia               |
| Konfiguracja                 |
|                              |

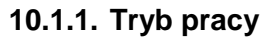

| 😳 Ogólna 🛛 🗣 Profil 1 🛛 🖗 Pro                                                                                                    | ofil 2 🔍 Profil 3                                                                                                    |
|----------------------------------------------------------------------------------------------------|----------------------------------------------------------------------------------------------------|
| Cigólna                                                                                                    | 💲 Konfiguracja trybu pracy urządzenia                                                                                                    |
| Hig pracy     Hig pracy     Hig pracy     DefTo-GAZ     Wronfiguracja     GSM     GSM     GSM     RS-GAZ2     Czas     Dane     Kanały komunikacyjne | □ Tryb pracy ↓<br>Włączone po synchronizacji ∨<br>□ Początek odczytu urządzenia ↓<br>Ostatnia godzina ∨<br>□ Reakcia pa wykrycje zmiany podłaczonego urządzenia GM ↓ |
| 🦌 Wejścia stanowe<br>🛃 Harmonogramy                                                                                                    | Normalna praca                                                                                                    |

Element konfiguracyjny Tryb pracy pozwala określić stan urządzenia:

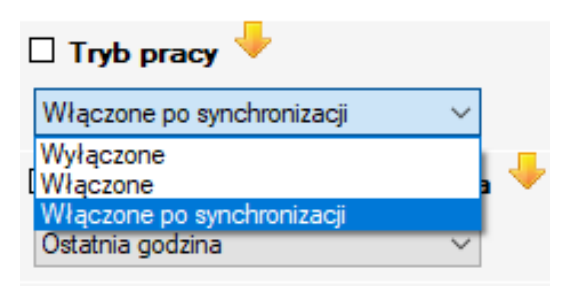

- Wyłączone urządzenie jest w trybie magazynowym. Nie działają harmonogramy.
- Włączone urządzenie jest w trybie pracy, harmonogramy działają normalnie.
- Włączone po synchronizacji oznacza, że konieczne jest przeprowadzenie procedury synchronizacji (parowania) z podłączonym urządzeniem w celu rozpoczęcia pracy według ustawionej konfiguracji. Tryb ten ma zastosowanie jedynie do urządzeń komunikujących się protokołem GazModem. Wybierając tryb "Włączone po synchronizacji" należy określić od którego miejsca w czasie ma nastąpić pierwszy odczyt urządzenia.

| [ | Początek odczytu urządzenia                            |  |  |  |
|---|--------------------------------------------------------|--|--|--|
|   | Określona liczba dni wstecz 🛛 🗸                        |  |  |  |
| [ | Moment synchronizacji<br>Ostatnia godzina              |  |  |  |
| [ | Ostatnia doba gazownicza<br>Ostatni miesiac gazowniczy |  |  |  |
| 1 | Określona liczba dni wstecz                            |  |  |  |

- Moment synchronizacji oznacza czas przeprowadzania synchronizacji. Tryb należy stosować gdy po dane zgromadzone w podłączonym urządzeniu przed momentem podłączenia są nieistotne.
- Ostatnia godzina odczyt danych z ostatniej godziny.
- Ostatnia doba gazownicza odczyt danych z ostatniej doby gazowniczej.
- Ostatni miesiąc gazowniczy odczyt danych z ostatniego miesiąca gazowniczego (początek 1'ego o godzinie Doby gazowniczej).
- Określona liczba dni wstecz pozwala określić konkretną liczbę dni jakie mają zostać odczytane.

| 💲 Konfiguracja trybu pracy urządzenia                     |
|-----------------------------------------------------------|
| 🗆 Tryb pracy 🤟                                            |
| Włączone po synchronizacji 🗸 🗸                            |
| 🗹 Początek odczytu urządzenia 🖖 🧷                         |
| Określona liczba dni wstecz                               |
| 🗹 Liczba dni wstecz odczytu 🔶 🧷                           |
| 1 💼 dni                                                   |
| 🗆 Reakcja na wykrycie zmiany podłączonego urządzenia GM 🔶 |
| Nomalna praca V                                           |

#### UWAGA!

Ustawienia początku odczytu urządzenia mają sens jedynie jeśli w ustawieniach aktywnych profili (czyli takich, które są użyte w którymś harmonogramie) ustawione są odczyty danych GazModem rejestrowanych okresowo, dobowo bądź chwilowo.

Każdy planowany odczyt danych poprzedzony jest odczytem tabliczki urządzenia odczytywanego. Następnie odczytana tabliczka porównywana jest z tą odczytaną i zapisaną w wewnętrznej trwałej

pamięci podczas procedury synchronizacji. W przypadku wykrycia zmiany tabliczki, urządzenie może zachować się w jeden z podanych poniżej sposobów.

| [ | Reakcja na wykrycie zmiany   | podłączonego urządzenia GM 🔸 |
|---|------------------------------|------------------------------|
|   | Normalna praca 🗸 🗸 🗸         |                              |
|   | Normalna praca               |                              |
|   | Ponowne parowanie urządzenia |                              |
|   | Przerwanie pracy             |                              |

- Normalna praca oznacza zignorowanie informacji o zmianie tabliczki. To ustawienie może być użyte wtedy gdy tabliczka urządzenia może zmieniać się w urządzeniu z uwagi na specyfikę implementacyjną urządzenia (np. gdy jednym z elementów tabliczki jest czas urządzenia). Innym przypadkiem, gdzie takie ustawienie może mieć sens, jest sytuacja gdy w podłączonym do CTS-04 urządzeniu aktualizowany będzie firmware. Jeżeli przyszła aktualizacja nie wprowadzi zmian w strukturę odczytywanych danych można uznać taką sytuację za normalną i nakazać CTS-04 kontynuować swoją pracę.
- Ponowne parowanie urządzenia oznacza, że po wykryciu zmiany tabliczki nastąpi ponowna synchronizacja z urządzeniem. To ustawienie powinno być używane tam, gdzie zachodzi prawdopodobieństwo podmiany urządzenia tego samego typu. Struktury danych obu urządzeń są zgodne, różnią się tylko numery fabryczne.
- Przerwanie pracy oznacza przerwanie pracy do momentu ponownej ręcznej synchronizacji urządzenia. Jest to uzasadnione tym, że podłączono inne urządzenie i należy ponownie skonfigurować profile w CTS-04 a następnie przeprowadzić procedurę synchronizacji.

# 10.1.2. Diagnostyka

| 🔆 Konfiguracja 🛕 Alarmy i zdarz                                                                                                    | zenia 💷 Funkcje urządzenia 🚴 Firmware 😽 FTP 🛷 Data analyzer                                                                                                    |
|----------------------------------------------------------------------------------------------------|----------------------------------------------------------------------------------------------------|
| 📑 Plik 🛛 🚔 FTP                                                                                                    | Udrzytaj 👚 Wyślij 🛛 🐖 Opcje 🛛 🗹 Zaznaczanie Wersja konfiguracji 15                                                                                                    |
| 😳 Ogólna 🔍 Profil 1 🔍 Pro                                                                                                    | ofil 2 📮 Profil 3                                                                                                    |
| Cgólna                                                                                                    | 🛐 Konfiguracja diagnostyki urządzenia                                                                                                    |
| Constant Style     Constant Style     Constant | □ Alarmy urządzenia         Tylko nowe       Z profilem 1         □ Zdarzenia urządzenia         ↓         Tylko nowe       Z profilem 1         ↓         Tytko nowe       Z profilem 1         ↓       Włączony |

Urządzenie CTS-04 podczas swojej pracy rejestruje dwa rodzaje zdarzeń: alarmy i zdarzenia.

**Alarmy** spowodowane są sytuacją powodującą nieprawidłową pracę urządzenia i najczęściej wymagają interwencji.

**Zdarzenia** mają charakter bardziej informacyjny niż ostrzegawczy. Informują o przebiegu poszczególnych operacji, pozwalają potwierdzić prawidłowe działanie urządzenia.

Konfiguracja odczytu alarmów i zdarzeń urządzenia CTS-04 jest tożsama.

| 🗆 Alarmy urządzenia 🖖 |                          |        |              |   |
|-----------------------|--------------------------|--------|--------------|---|
|                       | Tylko nowe               | $\sim$ | Z profilem 1 | ~ |
| [                     | Nie wysyłaj<br>Wszystkie |        | ądzenia 🔶    |   |
|                       | Tylko nowe               |        | 7 profilem 1 |   |

Wybranie opcji "*Wszystkie*" spowoduje odczyt wszystkich alarmów z urządzenia CTS-04 i przestawienie ustawienia na "*Tylko nowe*". W kolejnych odczytach dosyłane będą tylko nowe alarmy.

Informacje o zarejestrowanych alarmach bądź zdarzeniach mogą być wysyłane tylko razem, z którymś z aktywnych profili. Do pliku z danymi odczytanymi w ramach danego profilu w określonym miejscu doklejane są wtedy dodatkowe informacje.

Należy skonfigurować, z którym profilem mają być wysyłane alarmy i zdarzenia.

| 🗆 Alarmy urządzenia 🔶 |                              |  |
|-----------------------|------------------------------|--|
| Tylko nowe $\sim$     | Z profilem 1 V               |  |
| 🗌 Zdarzenia urzą      | Z profilem 1<br>Z profilem 2 |  |
| Tylko nowe 🛛 🗸        | Z profilem 3                 |  |

Uwaga!

Wybranie profilu, który jest nieaktywny spowoduje, że dane o alarmach lub zdarzeniach nie zostaną nigdy wysłane. Należy upewnić się, że wybrany profil jest częścią któregoś harmonogramu.

**Tryb ekonomiczny** – powoduje wyłączenie diod diagnostycznych gdy złącze OPTO nie jest przyłożone. Przekłada się to na oszczędność zużycia baterii.

| 10.1.3. OPTO-GAZ |                                                                            |                              |
|------------------|----------------------------------------------------------------------------|------------------------------|
| 5                | 🖗 Ogólna 🔍 Profil 1 🛛 😫 Pro                                                | fil 2 🔍 Profil 3             |
|                  | Cgólna                                                                     | Konfiguracja złącza OPTO-GAZ |
|                  | Diagnostyka                                                                | Prędkość Opto-Gaz 🦊          |
|                  | 🔆 Konfiguracja                                                             | 115200 🗸 bitów na sekundę    |
|                  | GSM<br>RS-GAZ2<br>Czas                                                     | D Wyłącz Opto-Gaz +          |
|                  | ng Dane<br>() Kanały komunikacyjne<br>() Wejścia stanowe<br>() Hamonogramy |                              |

**Prędkość OPTO-GAZ** - konfiguracja prędkości komunikacji z CTS-04 po łączu OPTO-GAZ. Prędkość należy dopasować do możliwości interfejsu komunikacyjnego. Pozostałe elementy konfiguracji połączenia są niekonfigurowalne i mają postać: 8N1 (8bitów danych, wyłączona parzystość, 1 bit stopu). Zalecaną prędkością komunikacji jest 115200.

**Wyłącz OPTO-GAZ** – określa czas aktywności łącza OPTO z przyłożoną głowicą. Gdy oczko zostanie zdjęte z urządzenia CTS-04 port optyczny zostanie automatycznie dezaktywowany. Jego aktywacja i dezaktywacja następuje na podstawie detekcji pola magnetycznego głowicy OPTO. Ustawienie inne niż domyślne ma sens tylko w specyficznych przypadkach, np. gdy do CTS-04 na stałe podłączony jest układ innej telemetrii przez łącze OPTO (wtedy ma sens np. ustawienie, aby nigdy nie dezaktywować łącza OPTO). 10.2.

| 10.1.4. | Konfigura | cia  |
|---------|-----------|------|
| 10.1.4. | ronngara  | oju. |

GSM

| Cgólna<br>Tiyb pracy<br>Diagnostyka<br>OPTO-GAZ | 💸 Konfiguracji urządzenia                |
|-------------------------------------------------|------------------------------------------|
|                                                 | Wysyłaj konfigurację na FTP     Włączony |
|                                                 | UWersja zmiany konfiguracji              |

**Wysyłaj konfigurację na FTP** – powoduje, że każdorazowo po lokalnej zmianie konfiguracji wysłana jest ona na skonfigurowany serwer FTP ("Kanały komunikacyjne/FTP"). Umożliwia to centralne gromadzenie informacji o aktualnym stanie konfiguracji urządzeń, tym samym pozwala wykryć nieprawidłowości konfiguracji i zdalnie je poprawić.

**Wersja zmiany konfiguracji** – parametr tylko do odczytu widoczny przy ustawieniu *Opcje-Konfiguracja pełna*. Określa kolejny numer modyfikacji parametrów konfiguracji. Pozwala wykryć, że doszło do zmiany konfiguracji od czasu ostatniej inspekcji.

| 🕄 Ogólna 🛛 💶 Profil 1 🛛 🗳 Pro                                 | fil 2 📮 Profil 3                          |
|---------------------------------------------------------------|-------------------------------------------|
| Se Ogólna                                                     | 🚦 Konfiguracja modemu GSM                 |
| RS-GAZ2<br>Czas<br>Dane<br>Kashukarangilangin                 | APN 1 +                                   |
| 🦙 Kanary Komunikacyjne<br>🍡 Wejścia stanowe<br>🛃 Harmonogramy | Użytkownik 1 💛                            |
|                                                               | Hasło 1  Kryj                             |
|                                                               | □ APN 2 \                                 |
|                                                               | 🗆 Użytkownik 2 🖖                          |
|                                                               | Hasto 2                                   |
|                                                               | □ Pin 🖖<br>•••• □ Karta bezpinowa 🗹 Ukryj |

Konfiguracja dwóch APN-ów. Ustawienie drugiego pojawią się w momencie wprowadzenia konfiguracji pierwszego.

APN 2 nie należy traktować jako APN zapasowy tylko alternatywny. W wielu miejscach konfiguracji gdzie dostępna jest wariantowość użytkownik ma wybór, z którego w danym momencie APN-a ma skorzystać CTS-04. Np. w konfiguracji serwera FTP znajduje się pole z wyborem. Jest to uzasadnione tym, że np. serwer FTP może znajdować się poza podstawowym wewnętrznym APN-em wykorzystywanym w komunikacji z serwerem TCP przy wysyłaniu danych z profili.

| 1 | 🥌 Konfiguracja serwera FTP |   |
|---|----------------------------|---|
| [ | 🗆 Wybór APN 🔸              |   |
|   | APN 1: m2m.plusgsm.pl      | ~ |
|   | APN 1: m2m.plusgsm.pl      |   |
| l | APN 2: nie ustawiono       |   |

**Pin** – 4 cyfrowy kod PIN karty SIM, jeżeli karta nie posiada PIN-u należy wybrać opcję "Karta bezpinowa".

# 10.3. RS-GAZ2

Magistrala danych do której podłączane są urządzenia do odczytu (max. 3). Jest to magistrala RS485 z opcjonalnym zasilaniem.

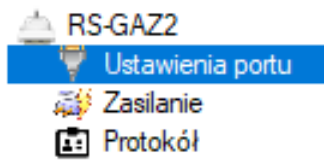

#### 10.3.1. Ustawienia portu

Jeżeli do CTS-04 podłączone jest więcej niż jedno urządzenie należy upewnić się, że konfiguracja komunikacji każdego urządzenia jest taka sama i zgodna z tą wprowadzoną w polu Port RS-GAZ2.

| <mark>۶</mark> Ogólna<br>🔍 GSM   | 🚏 Konfiguracja z         | ącza RS-GAZ2   |
|----------------------------------|--------------------------|----------------|
| ASM<br>RS-GAZ2                   | Port RS-GAZ2<br>Prędkość | Długość danych |
| 瓣 Zasilanie                      | 115200 ~                 | 8 ~            |
| Czas                             | Parzystość               | Bity stopu     |
| 🐺 Dane<br>💮 Kanały komunikacyjne | Brak ~                   | 1 ~            |

Jeżeli to możliwe prędkość portu RS-GAZ2 powinna być ustawiona na maksymalnie wysoką wartość. Skróci to czas odczytów, a tym samym przyczyni się do wydłużenia czasu życia baterii.

# 10.3.2. Zasilanie

Urządzenia bateryjne takie jak, np. korektory objętości gazu CMK-03 wymagają zewnętrznego zasalania podczas komunikacji przez port RS-GAZ2. Źródłem takiego zasilania może być CTS-04. W tym celu należy w ustawieniach **Tryb zasalania RS-GAZ2** wybrać opcję *Na czas trwania komunikacji*.

| 🛃 Ogólna<br>🗐 GSM              | 🐳 Konfiguracja zasilania złącza RS-GAZ2   |
|--------------------------------|-------------------------------------------|
| RS-GAZ2                        | 🗆 Tryb zasilania RS-GAZ2 🔶                |
| Zasilanie                      | Na czas trwania komunikacji $\qquad \lor$ |
| E Protokół<br>⊙ Czas<br>J Dane | Opóźnienie zasilania RS-GAZ2              |
| 💁 Kanały komunikacyjne         | 3                                         |
|                                | zasilania RS-GAZ2 🔶                       |
| Na czas tr                     | rwania komunikacji 🛛 🗸                    |
| Wyłączon                       | ly l                                      |
| l Na czas tr                   | wania komunikacji                         |

Dodatkowo w parametrze **Opóźnienie zasilania RS-GAZ2** określamy czas po jakim od dostarczenia zasilania ma nastąpić komunikacja. Spowodowane jest to tym, że niektóre urządzenia potrzebują chwili czasu od podania zasilania, aby były gotowe na przyjęcie transmisji danych.

# 10.3.3. Protokół

Konfiguracja parametrów komunikacji przy odczycie urządzenia podłączonego do CTS-04. Mają one zastosowanie zarówno do protokołu GazModem jak i Modbus.

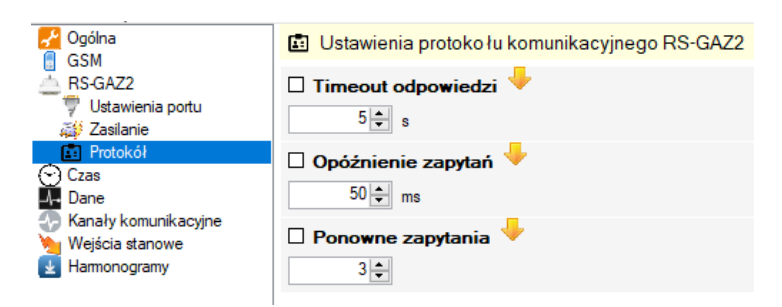

**Timeout odpowiedzi** – oznacza jak długo CTS-04 powinien oczekiwać na odpowiedź od podłączonego urządzenia aż uzna, że odpowiedź nie dotarła. W większości przypadków wartość 5s jest odpowiednia.

**Opóźnienie zapytań** – opóźnienie pomiędzy otrzymaniem odpowiedzi a wysłaniem kolejnego zapytania. Niektóre urządzenie z uwagi na specyfikę magistrali danych potrzebują określonego czasu, aby przełączyć się z trybu nadawania do trybu odbierania. W większości przypadków opóźnienie na poziomie 50ms powinno być wystarczające.

**Ponowne zapytania** – określa ile razy powinny być powtórzone zapytania do podłączonego urządzenia jeśli odpowiedź na zapytanie nie przyszła w czasie określonym przez *Timeout odpowiedzi*.

# 10.4. Czas

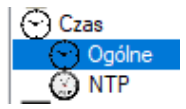

# 10.4.1. Ogólne

Konfiguracja parametrów związanych z zegarem urządzenia

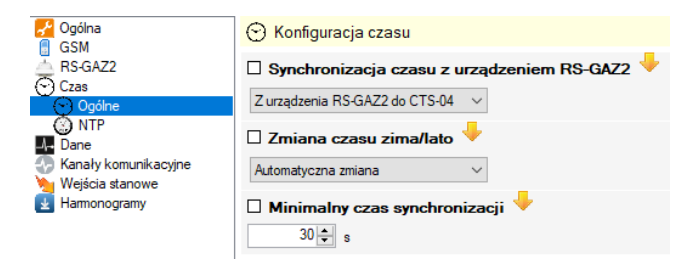

Możliwe jest ustawienie synchronizacji czasu urządzenia CTS-04 z podłączonym urządzeniem z protokołem GazModem w podany niżej sposób.

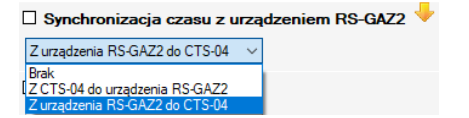

- Brak synchronizacja czasu wyłączona.
- Z CTS-04 do urządzenia RS-GAZ2 ustawianie zegara w podłączonym do CTS-04 urządzeniu. Przy wyborze tej opcji trzeba dodatkowo wprowadzić dane autoryzacyjne: Użytkownik (GM), Hasło (GM) jeśli są wymagane przy zmianie czasu w urządzeniu GazModem.
- Z urządzenia RS-GAZ2 do CTS-04 źródłem wzorca czasu dla urządzenia CTS-04 staje się podłączone urządzenie GazModem.

| 😁 Konfiguracja czasu                           |   |
|------------------------------------------------|---|
| 🗹 Synchronizacja czasu z urządzeniem RS-GAZ2 으 | J |
| Z CTS-04 do urządzenia RS-GAZ2 🗸 🗸             |   |
| 🗆 Użytkownik (GM) 🔎                            |   |
|                                                |   |
| 🗆 Hasło (GM) <sup>©</sup>                      |   |
| 🔽 Ukryj                                        |   |

**Zmiana czasu zima/lato** – ustawienie odpowiedzialne za określenie w jakim czasie ma pracować urządzenie. To ustawienie jest uwzględniane przy synchronizacji czasu z komputerem oraz z serwerem czasu NTP.

| [ | Zmiana czasu zima/lato | +      |
|---|------------------------|--------|
|   | Automatyczna zmiana    | $\sim$ |
|   | Wyłączona              |        |
| l | Automatyczna zmiana    |        |
| [ | Czas zimowy            |        |

- Wyłączona oznacza, że CTS-04 pracuje z czasem jaki ma ustawiony, nie dokonuje żadnych zmian ani korekt.
- Automatyczna zmiana CTS-04 automatyczne zmienia czas z letniego na zimowy i odwrotnie.
- Czas zimowy CTS-04 traktuje czas w urządzeniu jako zimowy. Zimą nie wprowadzane są żadne korekty przy synchronizacji czasu, natomiast latem są.

**Minimalny czas synchronizacji** – określa różnicę czasu wyrażoną w sekundach (0-300s) między czasem w urządzeniu, a czasem wzorcowym (z serwera NTP, bądź urządzenia GazModem), poniżej której nie nastąpi korekta czasu w CTS-04. To ustawienie ma zapobiec generowaniu nadmiernej ilości alarmów o zmianie czasu.

# 10.4.2.NTP

Ustawienia związane z synchronizacją z zewnętrznym źródłem wzorca czasu w Internecie.

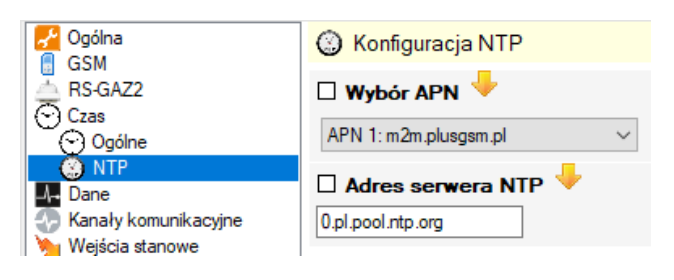

# 10.5. Dane

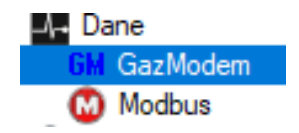

# 10.5.1. GazModem

Konfiguracja parametrów protokołu GazModem wykorzystywana przy odczycie urządzenia na podstawie skonfigurowanych profili. Podane wartości należy modyfikować tylko w bardzo specyficznych przypadkach, celem optymalizacji pewnych odczytów.

| 🛃 Ogólna                            | GM Konfiguracja protokołu Gaz-Modem       |
|-------------------------------------|-------------------------------------------|
| RS-GAZ2                             | Krok odczytu KWDB i indeksów chwilowych 🦊 |
| Dane<br>GM GazModem                 |                                           |
| Modbus 💮 Kanały komunikacyjne       |                                           |
| 🥦 Wejścia stanowe<br>🛃 Harmonogramy | 🗆 Krok odczytu tablicy ZD 🔶               |
|                                     | 32                                        |
|                                     | 64                                        |
|                                     | Doba gazownicza 🖖                         |
|                                     | 6                                         |

**Krok odczytu ...** - parametr określający ile maksymalnie wartości danego rodzaju może być uwzględnionych w pojedynczym zapytaniu. Ustawienie mniejszych wartości spowoduje konieczność wysłania większej ilości zapytań, a tym samym wydłuży czas odpytywania urządzenia i skróci czas życia baterii.

**Doba gazownicza** – godzina końca doby gazowniczej. Wartość uwzględniana przy odczytach danych dobowych.

# 10.5.2. Modbus

Konfiguracja protokołu Modbus RTU.

CTS-04 obsługuje protokół Modbus w ograniczonym zakresie. Przede wszystkim używana jest wersja protokołu w wersji RTU (binarnej). Poza tym odczytywane są jedynie rejestry dwóch funkcji.

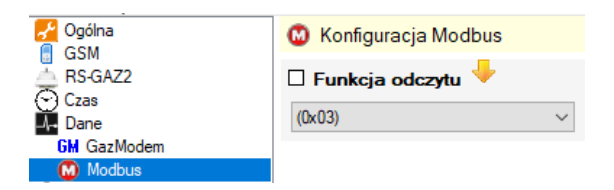

- 0x03 urządzenie do odczytu skonfigurowanych w profilach rejestrów, używać będzie funkcji o numerze 3 czyli ReadHoldingRegisters.
- 0x04 urządzenie do odczytu skonfigurowanych w profilach rejestrów, używać będzie funkcji o numerze 4 czyli ReadInputRegisters.

# 10.6. Kanały komunikacyjne

Wspólna konfiguracja wszystkich obsługiwanych przez urządzenie kanałów komunikacyjnych. Poszczególny profile przy określaniu sposobu dostarczania danych korzystają z konfiguracji tu zawartej.

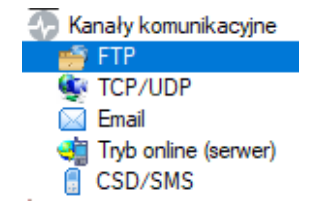

# 10.6.1.FTP

Parametry ustawienia serwera FTP. Serwer FTP używany jest przez CTS-04 w celu:

- pobierania nowych wersji konfiguracji przygotowanych do wgrania (zdalna konfiguracja),
- odsyłania zmienianej lokalnie konfiguracji (w celu informowania w centralnym miejscu o swojej bieżącej konfiguracji),

- pobierania nowych wersji firmware,
- przysyłania danych skonfigurowanych w profilach.

| 🚰 Ogólna<br>🔍 GSM                                                 | 🥌 Konfiguracja serwera FTP          |
|-------------------------------------------------------------------|-------------------------------------|
| RS-GAZ2                                                           | 🗆 Wybór APN 🔸                       |
| Dane                                                              | APN 1: m2m.plusgsm.pl               |
| Kanały komunikacyjne<br>FTP                                       | 🗆 Adres FTP 🖖                       |
| TCP/UDP                                                           | ftp.common.pl                       |
| i Email<br>∰ Tryb online (serwer)<br>∬ CSD/SMS<br>Weiścia stanowe | □ Port FTP<br>21 -                  |
| Harmonogramy                                                      | Użytkownik 🦊<br>ftptestpe@common.pl |
|                                                                   | 🗆 Hasło 🖖                           |
|                                                                   |                                     |
|                                                                   |                                     |
|                                                                   | 🗆 Tryb pasywny 🔶                    |
|                                                                   | ✓ Włączony                          |

**Ścieżka** – ścieżka do katalogu na serwerze FTP, w którym powinien znaleźć folder o nazwie zgodnej z numerem fabrycznym urządzenia. CTS-04 pod podaną ścieżką będzie wyszukiwał takiego folderu i w nim umieszczał gromadzone dane oraz sprawdzał dostępność nowych wersji konfiguracji i firmware.

Urządzenie po poprawnym połączeniu się z serwerem FTP utworzy katalog o nazwie zgodnej ze swoim numerem fabrycznym. W przypadku gdy katalog już istnieje krok ten zostanie pominięty.

Cały strumień odczytanych danych z portu RS-GAZ2 zostanie zapisany na serwerze w w/w katalogu w postaci pliku z rozszerzeniem "bin" o nazwie:

NrFabryczny\_NrProfilu\_Rok\_Miesiąc\_Dzień\_Godzina\_Minuta\_Sekunda.bin

np.: 1351008\_1\_2014\_07\_22\_22\_04\_14.bin

#### 10.6.2. TCP/UDP

Konfiguracja trzech kanałów TCP/UDP. O tym jak dany kanał będzie traktowany (TCP czy UDP) decydować będzie konfiguracja w danym profilu.

ŀ

| Ogólna                                         | Konfiguracja TCP/UDP               |
|------------------------------------------------|------------------------------------|
| RS-GAZ2                                        | 🗆 Wybór APN dla adresu IP 1 🔶      |
| r) Czas<br>Dane                                | APN 1: m2m.plusgsm.pl ~            |
| 🖻 Kanały komunikacyjne<br>ض FTP                | 🗆 Adres IP 1 🔶                     |
| CP/UDP                                         |                                    |
| i Email<br>🥶 Tryb online (serwer)<br>🚦 CSD/SMS | □ Port 1 🖖                         |
| Wejścia stanowe                                |                                    |
| Harmonogramy                                   | 🗆 Wybór APN dla adresu IP 2 🧡      |
|                                                | APN 1: m2m.plusgsm.pl ~            |
|                                                | Adres IP 2 🔶                       |
|                                                | 🗆 Port 2 🔸                         |
|                                                | 0                                  |
|                                                | 🗆 Wybór APN dla adresu IP 3 🔶      |
|                                                | APN 1: m2m.plusgsm.pl $\checkmark$ |
|                                                | 🗆 Adres IP 3 🔶                     |
|                                                |                                    |
|                                                | 🗆 Port 3 🦊                         |
|                                                | 0                                  |

# 10.6.3. Email

Konfiguracja adresu Email, który może być użyty do przesłana danych zgromadzonych w ramach profili danych. W obrębie całego urządzenia można skonfigurować tylko jeden serwer nadawczy (SMTP) i jednego odbiorcę.

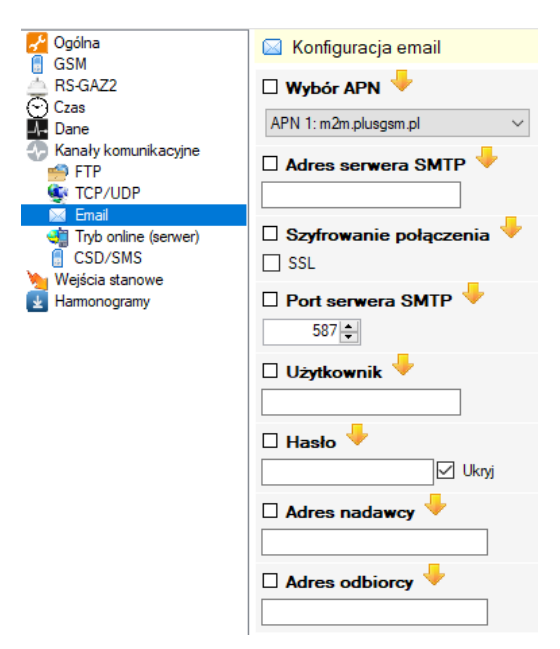

Adres nadawcy – adres email, z którego mają być wysyłane wiadomości.

Adres odbiorcy – adres email, na który mają zostać wysłane wiadomości.

# 10.6.4. Tryb online (serwer)

Konfiguracja trybu ONLINE. Tryb ONLINE pozwala na zdalny dostęp do urządzenia przez określony czas oraz określonymi protokołami (TCP, UDP, CSD). To kiedy ma być aktywowany określone jest w harmonogramach. W trybie ONLINE możliwy jest bezpośredni dostęp zarówno do podłączonego do CTS-04 urządzenia (domyślnie) łącząc się własnym programem odczytowym, jak i do trybu konfiguracji samego urządzenia CTS-04 łącząc się programem konfiguracyjnym.

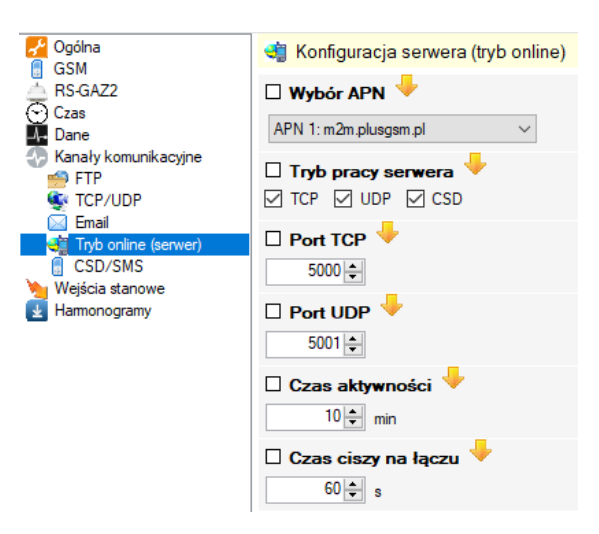

**Tryb pracy serwera** – konfiguracja trybu pracy serwera. Możliwe jest wybranie wszystkich trybów jednocześnie. Wtedy urządzenie będzie jednocześnie nasłuchiwać na połączenia we wszystkich trybach. Wygodnym rozwiązaniem jest wybranie opcji TCP i CSD. Pozwoli to w razie słabego sygnału i braku możliwości komunikacji GPRS skomunikować się w alternatywny sposób wdzwaniając się do urządzenia.

- TCP najbardziej pewny rodzaj komunikacji,
- UDP mniej pewny, ale szybszy sposób komunikacji,
- CSD tryb najbardziej kosztowny (płatność za czas połączenia), wolny, ale dostępny tam, gdzie poziom sygnału jest za niski, aby skorzystać z TCP lub UDP. Również ma swoje zastosowanie w przypadku braku posiadania stałego publicznego adresu IP na karcie SIM.

#### 10.6.5. CSD/SMS

Konfiguracja numerów telefonów wykorzystywanych później przy konfiguracji profili, alarmów z wejść stanowych bądź SMSów przy harmonogramach.

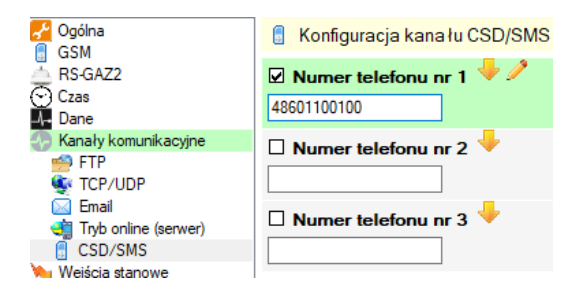

# 10.7. Wejścia stanowe

CTS-04 posiada dwa wejścia dwustanowe przystosowane do współpracy ze stykami bezpotencjałowymi lub wyjściami typu Open Collector (OC) przy spełnieniu parametrów stosowania.

Wejścia te w zależności od wybranej konfiguracji umożliwiają wysyłanie informacji poza istniejącym harmonogramem lub przejście urządzenia w tryb serwera oraz wysłanie SMS'a z informacją na wskazany numer

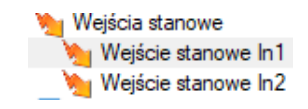

# 10.7.1. Wejście stanowe In1-2

| 🚰 Ogólna<br>🔍 GSM                           | 🐚 Konfiguracja wejścia stanowego In1                               |
|---------------------------------------------|--------------------------------------------------------------------|
| RS-GAZ2                                     | 🗹 Wejście stanowe In1 🦊 🧪                                          |
| Dane                                        | Aktywacja                                                          |
| 🕞 Kanały komunikacyjne<br>🎦 Wejścia stanowe | Wyłączone C Zboczeni narastającym C Zboczeni opadającym<br>Wykonaj |
| Wejście stanowe In 1 Wejście stanowe In 2   | Profil 1 Profil 2 Profil 3 Tryb online                             |
| Harmonogramy                                | ☑ Wyślij SMS 🔲 Własna treść                                        |
|                                             | 🗹 Wybór numeru SMS 🖖 🧷                                             |
|                                             | 0048792322014                                                      |
|                                             | Brak numeru                                                        |
|                                             | Brak numeru                                                        |
|                                             | 🗆 Odstęp czasowy 🖊                                                 |
|                                             | 30 🖨 min                                                           |

**Aktywacja** – określa sposób detekcji zmiany na wejściu, tzn. czy przejście ze stanu 0 na 1 (zbocze narastające), czy odwrotnie z 1 na 0 (zbocze opadające).

**Wykonaj** – pozwala określić akcję, która powinna zostać wykonana przy zmianie na wejściu stanowym. Przy Aktywacji włączonej jest to pole wymagane.

| 🔉 Ogólna 🔍 Profil 1 🛛 🖓 Pro             | ofil 2 Profil 3 8łędna wartość!                      |
|-----------------------------------------|------------------------------------------------------|
| 🖌 Ogólna                                | Mależy wybrać akcję Należy wybrać akcję              |
| RS-GAZ2<br>Czas<br>Lane                 | ☑ Wejście stanowe In1 ♥ / 0                          |
| Kanały komunikacyjne<br>Weiścia stanowe | Wyłączone   Zboczem narastającym  Zboczem opadającym |
| Wejście stanowe In1                     | Wykonaj Profil 1 Profil 2 Profil 3 Tryb online       |
| Hamonogramy                             | Wyślij SMS Własna treść                              |
|                                         | 🗆 Odstęp czasowy 🔸                                   |
|                                         | 30 🜩 min                                             |

**Odstęp czasowy** – jest to czas wyrażony w minutach (0-99min), który musi upłynąć od poprzedniej zmiany stanu wejścia stanowego, żeby zarejestrować kolejną zmianę. Parametr ma zapobiegać nadmiernej rejestracji alarmów związanych ze zmianą stanu wejścia oraz wysyłaniu dużej liczby SMSów.

# 10.8. Harmonogramy

Transmiter CTS-04 daje możliwość skonfigurowania do 10 niezależnych harmonogramów. Przez harmonogram rozumiemy akcję, która ma zostać wykonana jednorazowo w określonym punkcie czasu albo wielokrotnie w określonych momentach lub co określony czas.

| Harmonogramy   |
|----------------|
| Harmonogram 1  |
| Harmonogram 2  |
| Harmonogram 3  |
| Harmonogram 4  |
| Harmonogram 5  |
| Harmonogram 6  |
| Harmonogram 7  |
| Harmonogram 8  |
| Harmonogram 9  |
| Harmonogram 10 |

Każdy harmonogram ma swój numer porządkowy od 1 do 10 oraz diodę symbolizującą swój aktualny stan. Kolor **zielony** oznacza prawidłowo skonfigurowany aktywny harmonogram. Kolor **szary** oznacza, że dany harmonogram jest nieaktywny. Kolor **żółty** określa, że czas wykonania harmonogramu został skonfigurowany, ale nie ustawiono żadnego zadania do realizacji w ramach tego harmonogramu.

#### Harmonogram 1-10

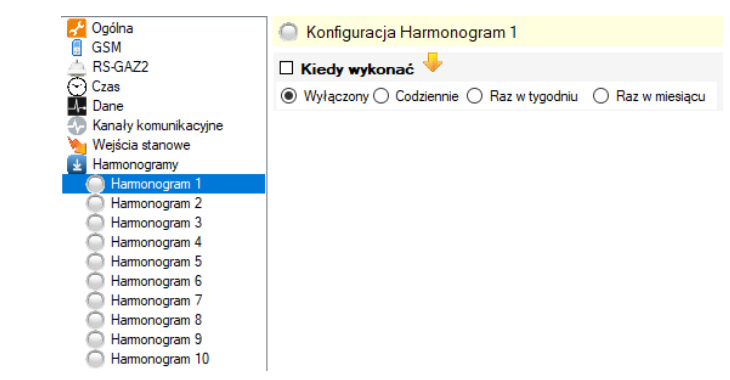

Użytkownik może określić czas uruchamiania harmonogramu na:

- Codziennie (podając godzinę i minutę)
- Raz w tygodniu (podając godzinę i minutę oraz dzień tygodnia)
- Raz w miesiącu (podając godzinę i minutę oraz dzień miesiąca z możliwością ustawienia ostatniego dnia niezależnie od ilości dni w danym miesiącu)

Istnieje możliwość konfiguracji danego harmonogramu według podanych wyżej reguł z zaznaczeniem, że dany harmonogram ma się wykonać tylko raz i następnie ma się dezaktywować. Służy do tego pole wyboru o nazwie *Jednorazowo*.

Np. ustawiając harmonogram na Raz w miesiącu, o godzinie 6:10 osatniego dnia miesiąca, harmonogram wykona się tylko ostatniego dnia bieżącego miesiąca, a następnie się dezaktywuje.

| 🗹 Kiedy wykonać 🧡 🧷                                        |        |                |               |
|------------------------------------------------------------|--------|----------------|---------------|
| 🔿 Wyłączony 🔿 Codziennie 🔿 Raz w tygodniu 💿 Raz w miesiącu |        |                |               |
| Godzina                                                    | Minuta | Dzień miesiąca | 🗹 Jednorazowo |
| 6 🌩                                                        | 0 ≑    | Ostatni 🗸 🗸    |               |

Harmonogram z diodą w kolorze żółtym oznacza, że nie wybrano żadnego zadania do wykonania.

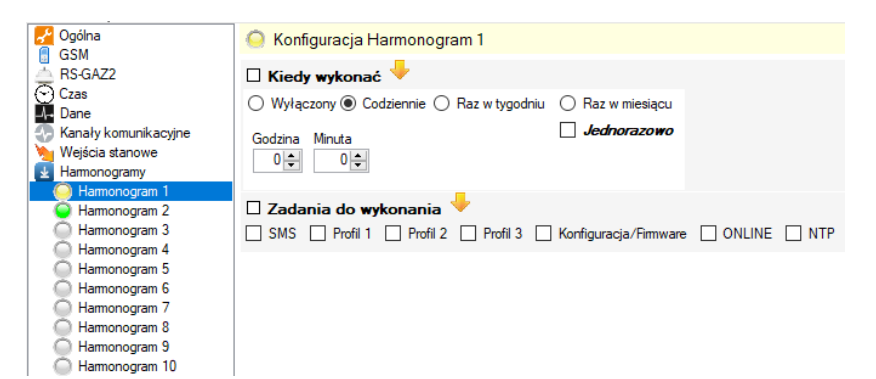

Jeżeli określony jest czas i wybrane zadanie w ramach harmonogramu, dioda ma kolor zielony.

| 🛃 Ogólna                                                            | Konfiguracja Harmonogram 2                                                                                  |
|---------------------------------------------------------------------|----------------------------------------------------------------------------------------------------|
| RS-GAZ2                                                             | 🗆 Kiedy wykonać 🦊                                                                                           |
| 🕤 Czas<br>🚣 Dane                                                    | 🔿 Wyłączony 🖲 Codziennie 🔿 Raz w tygodniu 🔿 Raz w miesiącu                                                  |
| Kanały komunikacyjne                                                | Godzina Minuta Jednorazowo                                                                                  |
|                                                                     | 6 🖨 🛛 0 🖨                                                                                                   |
| Harmonogram 1     Harmonogram 2     Harmonogram 3     Harmonogram 4 | 🗹 Zadania do wykonania 🦊 🖉<br>🗹 SMS 📄 Profil 1 📄 Profil 2 📄 Profil 3 📄 Konfiguracja/Firmware 🗹 ONLINE 📄 NTP |
| Harmonogram 5                                                       | 🗆 Wybór numeru SMS 🐣                                                                                        |
| Harmonogram 6<br>Harmonogram 7                                      | 0048792322014                                                                                               |
| Harmonogram 8 Harmonogram 9                                         | Brak numeru                                                                                                 |
| Harmonogram 10                                                      | Brak numeru                                                                                                 |

Po określeniu kiedy harmonogram ma się uruchamiać należy skonfigurować co w ramach harmonogramu powinno być wykonane w kontrolce "Zadania do wykonania".

| Zadania do wykonania     SMS     Profil 1     Profil 2 | Profil 3 | Konfiguracja/Firmware | NTP |
|--------------------------------------------------------|----------|-----------------------|-----|
| 🗆 Wybór numeru SMS 🔸                                   |          |                       |     |
| 48601100100                                            |          |                       |     |
| Brak numeru                                            |          |                       |     |
| Brak numeru                                            |          |                       |     |

**SMS** – nastąpi wysłanie SMS-a z informacją, że nastąpiła aktywacja harmonogramu. SMS zostanie wysłany na wybrany numer telefonu (można skonfigurować maksymalnie trzy numery adresatów). Wybór numeru SMS będzie możliwy dopiero po wybraniu zadania SMS.

UWAGA! numery telefonów ustawiane są w "Kanały komunikacyjne/CSD/SMS". Są one współdzielone przez inne funkcjonalności urządzenia, np. wysyłanie danych z profili w trybie CSD, informowanie o zmianie stanu wejścia stanowego.

| 🖾 Ogólna 🔍 Profil 1 🛛 😝 Pro    | fil 2 📮 Profil 3               |
|--------------------------------|--------------------------------|
| Cgólna                         | 🔋 Konfiguracja kana łu CSD/SMS |
| ASM<br>RS-GAZ2                 | 🗹 Numer telefonu nr 1 🖖 🧷      |
| Dane                           | 48601100100                    |
| Kanały komunikacyjne           | 🗆 Numer telefonu nr 2 🖖        |
| TCP/UDP                        |                                |
| i Email 🙀 Tryb online (serwer) | 🗆 Numer telefonu nr 3 🔶        |
| CSD/SMS                        |                                |
| Harmonogramy                   |                                |

**Profil 1,2,3** – nastąpi wykonanie zadań ustawionych w profilu 1, 2 lub 3. W obrębie profilu można skonfigurować odczyt podłączonego urządzenia wybranym protokołem.

| 😳 Ogólna 👎 Profil 1 📮 Pro | il 2 📮 Profil 3                                              |  |
|---------------------------|--------------------------------------------------------------|--|
| Profil 1 🝵 🖬              | Urządzenie RS-GAZ2: Inne v 🔍 Wyknyj Sparowane                |  |
| Cogólne                   | 🛃 Konfiguracja ogólna profilu                                |  |
| UM Dane Gazwodem          | □ Kanał komunikacyjny 🦊<br>□ CSD □ TCP □ UDP 🗹 FTP 🗋 Email   |  |
|                           | Rodzaj odczyływanych danych     GazModem     ✓               |  |
|                           | □ Adres GazModern/Modbus 🔶<br>16001 🚖 🗋 Adres rozgloszeniowy |  |
|                           | 🗆 Ramki z pytaniami 🔶<br>🗹 Wysyłaj                           |  |

**Konfiguracja/Firmware** – nastąpi sprawdzenie czy na skonfigurowanym serwerze FTP "Kanały komunikacyjne/FTP" dostępny jest plik z konfiguracją lub firmware'm. Jeżeli tak, nastąpi pobranie i ustawienie nowej konfiguracji oraz aktualizacja wewnętrznego oprogramowania.

| ି Ogólna        | 💶 Profil 1                         | Profil 2 | Profil 3                              |
|-----------------|------------------------------------|----------|---------------------------------------|
| Cogólna         |                                    | -        | ) Konfiguracja serwera FTP            |
| Czas            | 2                                  |          | Wybór APN 🔸<br>PN 1: m2m.plusgsm.pl 🗸 |
| Kanały k<br>FTP | omunikacyjne                       |          | Adres FTP 🔶                           |
| TCP/            | UDP                                | ftp      | .common.pl                            |
| CSD/            | online (serwer)<br>/SMS<br>stanowe |          | Port FTP 🔸                            |
| Harmond         | ogramy                             | Ttp      | Użytkownik 🦊<br>testpe@common.pl      |
|                 |                                    |          | Hasto 🔶                               |
|                 |                                    |          | Ścieżka 🦊                             |
|                 |                                    |          | Tryb pasywny 🦊                        |
|                 |                                    |          | Włączony                              |

Do poprawnej realizacji w/w zadania konieczne jest wprowadzenie wymaganych parametrów dla komunikacji z serwerem FTP

Monitorowanie dostępnej konfiguracji polega na sprawdzeniu czy w katalogu z numerem fabrycznym urządzenia (na serwerze FTP) znajduje się plik "config.cts04" wygenerowany wcześniej przez program konfiguracyjny "*CCTool*". W przypadku znalezienia takiego pliku urządzenie dokona zmiany konfiguracji/firmware'u i odpowie przesłaniem całej swojej bieżącej konfiguracji do pliku w tym samy katalogu FTP o nazwie:

NrFabryczny\_Rok\_Miesiąc\_Dzień\_Godzina\_Minuta\_Sekunda.cts

np: 1351008\_2014\_07\_22\_22\_04\_14.cts

**ONLINE** – aktywacja trybu serwera urządzenia zgodnie z konfiguracją w "Kanały komunikacyjne/Tryb online (serwer)". Tryb ONLINE umożliwia swobodną komunikację z urządzeniem w trybie zarówno przezroczystym jak i pozwalającym konfigurować transmiter CTS-04.

| 😳 Ogólna 👎 Profil 1 📮 Pro      | fil 2 🔍 Profil 3                     |
|--------------------------------|--------------------------------------|
| Ngólna 🖉                       | 🤹 Konfiguracja serwera (tryb online) |
| ■ GSM<br>RS-GAZ2<br>Czas       | Wybór APN                            |
| Dane<br>A Kanaly komunikacyjne | AFN I: m2m.plusgsm.pl                |
| FTP<br>TCP/UDP                 | Tryb pracy serwera  TCP UDP CSD      |
| Tryb online (serwer)           | 🗆 Port TCP 🔶                         |
| CSD/SMS<br>Wejścia stanowe     | 5000 🜩                               |
| Harmonogramy                   | 🗆 Port UDP 🖖                         |
|                                | 5001 🜩                               |
|                                | 🗆 Czas aktywności 🦊                  |
|                                | 10 🜩 min                             |
|                                | Czas ciszy na łączu +                |

# UWAGA!

Jeżeli w ramach harmonogramu ma zostać wysłany SMS oraz aktywowany tryb ONLINE nastąpi to w kolejności najpierw SMS potem tryb ONLINE. W związku z tym po otrzymaniu SMS-a należy odczekać pewien okres czasu minimum 30 sekund zanim nastąpi próba połączenia w trybie ONLINE.

NTP – nastąpi synchronizacja czasu zgodnie z konfiguracją "Czas/NTP"

| 😳 Ogólna 🔍 Profil 1 🛛 🕫 Pro             | fil 2 🔍 Profil 3        |
|-----------------------------------------|-------------------------|
| Se Ogólna                               | 🛞 Konfiguracja NTP      |
| RS-GAZ2                                 | 🗆 Wybór APN 🔸           |
| (▽) Czas<br>(▽) Ogólne                  | APN 1: m2m.plusgsm.pl ~ |
| NTP<br>A Dane                           | 🗆 Adres serwera NTP 🔶   |
| Kanały komunikacyjne<br>Weiście stanowa | 0.pl.pool.ntp.org       |
| Harmonogramy                            |                         |

W ramach jednego harmonogramu można skonfigurować każde zadanie z listy do wykonania. Zadania wykonywane będą w takiej kolejności w jakiej są wyświetlane czyli od lewej do prawej.

# 11. Profile 1, 2, 3 (wersja v.15)

Profile służą do skonfigurowania jakie dane, z którego podłączonego urządzenia mają być odczytywane i gdzie te dane mają być następnie przesyłane. W urządzeniu CTS-04 dostępne są trzy równoważne profile, których konfiguracja wygląda w identyczny sposób.

| 😳 Ogólna 🎙 Profil 1 획 Pro | ofil 2 📮 Profil 3                                                   |
|---------------------------|---------------------------------------------------------------------|
| Profil 1 🚞 🖬              | Urządzenie RS-GAZ2: Inne V 🔍 Wyknyi Sparowane                       |
| Cogólne                   | 🛃 Konfiguracja ogólna profilu                                       |
|                           | □ Kanał komunikacyjny 🦊<br>□ CSD □ TCP □ UDP ☑ FTP □ Email          |
|                           | GazModem v                                                          |
|                           | Adres GazModem/Modbus       16001       Image: Adres rozgłoszeniowy |
|                           | 🗆 Ramki z pytaniami 🦊<br>🗹 Wysyłaj                                  |

# Przenoszenie danych pomiędzy profilami

Istnieje możliwość skopiowania ustawień wybranego profilu. Można tego dokonać na dwa sposoby.

 Jeżeli skopiowana ma być cała zawartość profilu można użyć metody "przeciągnij i upuść". Wystarczy najechać myszką nad profil z którego dane mają być skopiowane, nacisnąć lewy przycisk myszy i trzymając przeunąć kursor nad profil, do którego dane mają być przekopiowane i puścić. Pojawi się wtedy prośba o potwierdzenie wykonania tej operacji.

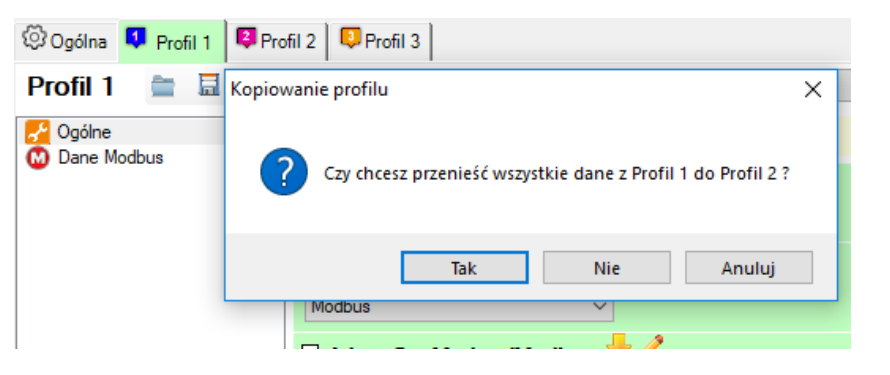

Po potwierdzeniu dane zostaną przekopiowane

|                                                                 | 😳 Ogólna 🛛 🗣 Profil 1 📮 Pro | ofil 2 🔍 Profil 3                                          |
|-----------------------------------------------------------------|-----------------------------|------------------------------------------------------------|
|                                                                 | Profil 2 🚔 🗟                | Urządzenie RS-GAZ2: Inne                                   |
|                                                                 | 🚰 Ogólne<br>🕥 Dane Modbus   | 🛃 Konfiguracja ogólna profilu                              |
|                                                                 | Ť                           | ✓ Kanał komunikacyjny <sup>→</sup> CSD TCP UDP FTP ✓ Email |
| Profil 1 Profil 2 Profil 3<br>Profil 1 B R Kopiowanie profilu X | G                           | Rodzaj odczytywanych danych 🚔                              |
| Dane Modbus                                                     | τ<br>C                      | Adres GazModem/Modbus =                                    |
| OK                                                              | }                           | ☑ Ramki z pytaniami 🚍<br>□ Wysyłaj                         |

2. Inna metoda umożliwiające selektywne określanie elementów profilu, które mają być przekopiowane. Polega ona na zaznaczeniu elementów, które mają być kopiowane oraz kliknięcie przycisku Zapisz znajdującego się obok nazwy Profil z numerem profilu.

|                             |                                                        | 2018-08-02 15:55:38 V Claim al 2002 citra Stan baterii szt. I Stan baterii szt. I Stan baterii szt. I |                              |                         |  |
|-----------------------------|--------------------------------------------------------|----------------------------------------------------------------------------------------------------|------------------------------|-------------------------|--|
|                             |                                                        | 🙊 Zapisz szablon urządze                                                                              | nia                          | ×                       |  |
| ~ ) -                       |                                                        | ← → ~ ↑ 📙 « I                                                                                         | Nowy folder > 1351003 🗸 🖑    | Przeszukaj: 1351003     |  |
| 💱 Ogólna 🛛 👯 Profil 1 関 Pro | ofil 2 📮 🔍 Profil 3                                    | Organizuj 🔻 Nowy                                                                                      | folder                       | E - ()                  |  |
| Profil 2 a 📃                | Urządzenie RS-GAZ2: Inne                               |                                                                                                    | Nazwa                        | Data modyfikacji Typ 4  |  |
| 🖌 Ogólne 🛛 Zapisz           | a<br>dane z aktywnego profilu do szablonu. Szablon moż | 🖈 Szybki dostęp                                                                                       | ÷                            | Let Let                 |  |
| 😡 Dane Modbus               | 🛛 Kapat komunikacyiny 🚍                                | neDrive 🌮                                                                                             | Zadne elementy nie pasują do | kryteriow wyszukiwania. |  |
|                             | CSD TCP UDP FTP Email                                  | 💻 Ten komputer                                                                                        |                              |                         |  |
|                             | 🛛 Rodzaj odczytywanych danych 🚞                        | ieć 💣                                                                                                 | <                            |                         |  |
|                             | Modbus                                                 | Nazwa pliku: ust                                                                                      | awieniaProfilu               | er                      |  |
|                             | 🗹 Adres GazModem/Modbus 🚞                              | Zapisz jako typ: Plik                                                                                 | i szablonów (*.tcts)         | ~                       |  |
|                             | 16 🖨 Adres rozgłoszeniowy                              |                                                                                                    |                              | Zanicz Anului           |  |
|                             | 🗹 Ramki z pytaniami 🚞                                  | <ul> <li>Ukryj toldery</li> </ul>                                                                     |                              | Anuluj                  |  |
|                             | 🗌 Wvevtai                                              | -                                                                                                    |                              |                         |  |

Tak przygotowany plik może później zostać wczytany do dowolnego profilu.

| 0                                                              | 🖁 Ogólna 🛛 💶 Profil        | 1 🤻 Profil 2       | 📮 Profil 3                   |                            |          |           |
|----------------------------------------------------------------|----------------------------|--------------------|------------------------------|----------------------------|----------|-----------|
| F                                                              | rofil 3 🚞                  |                    | Urzą                         | dzenie RS-G/               |          |           |
| G                                                              | Ogólne<br>M Dane GazMa Wcz | zytaj dane z szab  | ilonu do aktyw<br>Kanał komu | nego profilu<br>Inikacyjny |          |           |
| il 2 🔍 Profil 3                                                |                            |                    |                              |                            |          | Cz        |
| 🙊 Wskaż szablon urząc                                          | lzenia do wczytania        |                    |                              |                            |          | ×         |
| $\leftrightarrow$ $\rightarrow$ $\checkmark$ $\uparrow$ $\Box$ | Nowy folder ⇒ 1            | 351003             | √ Ū                          | Przeszukaj: 13510          | 103      | Q         |
| Organizuj 🔻 Nov                                                | y folder                   |                    |                              | •                          | = •      | ?         |
| 🖈 Szybki dostep                                                | Nazwa                      | ^                  |                              | Data mod                   | yfikacji | Тур       |
| 🐔 OneDrive                                                     | ustawie                    | niaProfilu.tcts    |                              | 02.08.2018                 | 15:55    | Plik TCTS |
| Ten komputer                                                   |                            |                    |                              |                            |          |           |
| ieć                                                            |                            |                    |                              |                            |          |           |
|                                                                |                            |                    |                              |                            |          |           |
|                                                                | <                          |                    |                              |                            |          | >         |
| 1                                                              | Jazwa pliku: ustawi        | ienia Profilu.tcts | ~                            | Pliki szablonów            | (*.tcts) | ~         |
|                                                                |                            |                    |                              | Otwórz                     | Anulu    | ij        |
|                                                                |                            |                    |                              |                            |          |           |
| 🕼 Ogólna 🛛 🚺                                                   | Profil 1 🛛 🔍 Pro           | ofil 2 📮 Prof      | il 3                         |                            |          |           |
| Profil 3                                                       | - E                        |                    | Urządzenie                   | RS-GAZ2:                   | Inne     |           |
|                                                                |                            | Kanfar             | -                            |                            |          |           |
| Dane Modbu                                                     | JS                         | Konfigi            | uracja ogol                  | na protilu                 |          |           |
|                                                                |                            | Kanał I            | komunikac                    | yjny 💻<br>IDP 🗌 FTP        | 🔽 Email  |           |
|                                                                |                            |                    | ,                            |                            |          |           |
|                                                                |                            |                    | odczytywa                    | anych danyd                | :n —     |           |
|                                                                |                            | MIODUS             |                              | ~                          |          |           |
|                                                                |                            | Adres (            |                              | 1/Modbus                   | -        |           |
|                                                                |                            | 10                 |                              | s rozgłoszen               | lowy     |           |
|                                                                |                            | Ramki              | z pytanian                   | ni 💻                       |          |           |
|                                                                |                            |                    |                              |                            |          |           |

**Urządzenie RS-GAZ2** – pozwala wybrać z listy urządzenie w celu ułatwienia konfiguracji parametrów takich jak indeksy danych do odczytów. Zamiast indeksów użytkownik będzie widział wtedy nazwy elementów, które dla danego urządzenia kryją się pod tym indeksami.

| 😳 Ogólna 🏮 Profil 1        | 3 Profil 2 🛛 🔍 Profil 3      |                                       |                    |
|----------------------------|------------------------------|---------------------------------------|--------------------|
| Profil 1 🚞 🗟               | Urządzenie RS-GAZ2:          | Inne v                                | 🔍 Wykryj Sparowane |
| Cgólne<br>GM Dane GazModem | Konfiguracja danych bieżącyc | CMK-03T (DP: 2017)<br>CRP-03 (DP: 34) |                    |

**Wykryj** – jeżeli do CTS-04 podłączone jest urządzenia i konfiguracja RS-GAZ2 oraz adresu GazModem w aktywnym profilu jest poprawna, nastąpi detekcja podłączonego urządzenia. O prawidłowym wykryciu urządzenia użytkownik zostanie poinformowany w postaci okienka:

| CMK-03 | :                                                                                                    | × |
|--------|----------------------------------------------------------------------------------------------------|---|
| 1      | COMMON S.A.<br>CMK-03<br>1516001<br>1043<br>1020<br>2.2.38-2.7.7_PM4<br>2.2-3.6<br>COM1<br>ModBUS=1<br>PL<br>1<br>Odczyt po Gaz-Modem 1/2/3<br>BuildTime: 2016-06-10 11:58:33 -2016-06-17 12:49:54 |   |
|        | ОК                                                                                                    |   |

Następnie urządzenie znajdzie się na liście urządzeń RS-GAZ2.

**Sparowane** – przycisk wyświetla tabliczkę urządzenia, które zostało sparowane z urządzeniem na tym profilu.

11.1. Ogólne

| Cigólne | 🛃 Konfiguracja ogólna profilu   |
|---------|---------------------------------|
|         | 🗆 Kanał komunikacyjny 🖖         |
|         | CSD TCP UDP FTP Email           |
|         | 🗆 Rodzaj odczytywanych danych 🕂 |
|         | GazModem ~                      |
|         | 🗆 Adres GazModem/Modbus 🔶       |
|         | 16001 🚔 🗌 Adres rozgłoszeniowy  |
|         | 🗆 Ramki z pytaniami 🖊           |
|         | ✓ Wysyłaj                       |

**Kanał komunikacyjny** – pozawala określić gdzie i jak dane zebrane w ramach danego profilu mają zostać wysłane. Konfiguracja poszczególnych kanałów komunikacyjnych odbywa się w konfiguracji ogólnej urządzenia w grupie kanały komunikacyjne:

| 🕢 Kanały komunikacyjne |  |  |  |
|------------------------|--|--|--|
| 💣 FTP                  |  |  |  |
| 💽 TCP/UDP              |  |  |  |
| 🖂 Email                |  |  |  |
| 🤹 Tryb online (serwer) |  |  |  |
| CSD/SMS                |  |  |  |

Można skonfigurować więcej niż jeden kanał komunikacyjny, na który mają być wysyłane dane. Jednak należy pamiętać, że zajmie to więcej czasu i przyczyni się do skrócenia czasu życia baterii.

# 11.2. Dane GazModem

11.2.1. Struktury

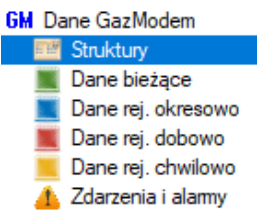

Grupa dane GazModem widoczna jest, gdy jako rodzaj odczytywanych danych wybrano GazModem.

| GazModem                                                                                                    | dczytywanych danych 🦊<br>v              |
|----------------------------------------------------------------------------------------------------|-----------------------------------------|
| 🚰 Ogóine                                                                                                    | 📑 Konfiguracja struktur GazModem        |
| GM Dane GazModem           Struktury           Dane bieżące                                                               | Tablica DP                              |
| <ul> <li>Dane rej. okresowo</li> <li>Dane rej. dobowo</li> <li>Dane rej. chwilowo</li> <li>Azdarzenia i alarmy</li> </ul> | Tablica ZD     Po synchronizacji        |
|                                                                                                    | Indeksy DP danych chwilowych     Zawsze |
|                                                                                                    | Zawsze V                                |

Struktury pozawalają we właściwy sposób interpretować dane odczytywane przez CTS-04 z podłączonego urządzenia. Tablica DP (dostępnych parametrów) oraz ZD (zdarzeń) posiada tą samą listę trybów odczytu:

| [ | 🗆 Tablica DP 🔶                     |  |
|---|------------------------------------|--|
|   | Po synchronizacji 🗸 🗸 🗸            |  |
| [ | Wyłączone<br>Jednorazowo<br>Zawsze |  |
|   | Po synchronizacji                  |  |

- Wyłączone tablica nie jest nigdy pobierana. Jest to uzasadnione jedynie wtedy, gdy mamy pewność z jakim urządzeniem komunikuje się CTS-04 i znamy jego listę parametrów.
- Jednorazowo tablica zostanie pobrana przy najbliższym odczycie, a następnie ustawienie przełączy się na *Wyłączone*. Tryb ten pozwala w dowolnym momencie doczytać struktury podłączonego urządzenia.
- Zawsze przy każdym odczycie pobierana jest tablica. Jest to rozwiązanie dające najwięcej pewności co do późniejszej interpretacji danych jednak bardzo nadmiarowe jeśli chodzi o czas odczytu i ilość danych przesyłanych w raporcie. Prowadzi to do skrócenia czasu życia baterii.
- Po synchronizacji ustawienie zalecane, pozwala otrzymywać informacje o strukturze tyko w momencie synchronizacji z nowym urządzeniem.

**Indeksy DP danych chwilowych** oprócz opisanych powyżej opcji posiadają również dodatkowe, z dopiskiem "urządzenia PLUM". Związane jest to z tym, że urządzenia PLUM w starszych wersjach firmware posiadały odczyt danych chwilowych inny od tego zdefiniowanego obecnie w standardzie. Różnica polegała na pomijaniu pewnych elementów w odpowiedzi. Należy używać tych ustawień tylko w specyficznych przypadkach.

| 🗆 Indeksy DP danych chwilowych 🦊 |                                                                 |  |  |  |
|----------------------------------|-----------------------------------------------------------------|--|--|--|
|                                  | Zawsze 🗸                                                        |  |  |  |
| [                                | Wyłączone<br>Jednorazowo                                        |  |  |  |
|                                  | Zawsze                                                          |  |  |  |
|                                  | Po synchronizacji<br>Jednorazowo (urządzenia PLUM)              |  |  |  |
|                                  | Zawsze (urządzenia PLUM)<br>Po synchronizacji (urządzenia PLUM) |  |  |  |

W celach diagnostycznych istnieje możliwość odczytu zegara urządzenia odczytywanego podczas odczytu.

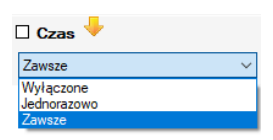

# 11.2.2. Dane bieżące

Konfiguracja odczytu danych bieżących protokołem GazModem1 oraz GazModem2/3.

| 😳 Ogólna 📮 Profil 1 📮 Pro              | fil 2 🛛 🔍 Pro | ofil 3                      |               |   |                    |
|----------------------------------------|---------------|-----------------------------|---------------|---|--------------------|
| Profil 1 🚞 🗟                           |               | Urządzenie RS-GAZ           | 2: Inne       | ~ | 🔍 Wykryj Sparowane |
| Cogólne                                | 🔳 Konfig      | guracja danych bieżąc       | cych GM1, GM2 |   |                    |
| E Dane bieżace                         | 🗹 Dane        | bieżące 🔶 🧷                 |               |   |                    |
| Dane rej. okresowo                     | Zawsze G      | M2                          | ~             |   |                    |
| Dane rej. dobowo<br>Dane rej. chwilowo |               | icja danych bieżącyc        | h 🦊           |   |                    |
|                                        |               | wane                        | llość         |   |                    |
|                                        | 1 0           |                             | 10            |   |                    |
|                                        | 2 10          | )                           | 10 ≑          |   |                    |
|                                        | 3 20          | )                           | 10 🗘          |   |                    |
|                                        | 4 30          | ) ≑                         | 10 ≑          |   |                    |
|                                        | 5 40          |                             | 10 ≑          |   |                    |
|                                        | 6 50          |                             | 10 🗘          |   |                    |
|                                        |               |                             |               |   |                    |
|                                        |               |                             |               |   |                    |
|                                        |               |                             |               |   |                    |
|                                        |               |                             |               |   |                    |
|                                        |               | 🗹 Dane bieżą                | ce 🦊 🧷        |   |                    |
|                                        |               | Zawsze GM2                  | ~             |   |                    |
|                                        |               | Wyłączone<br>Jednorazowo GM | 1             |   |                    |
|                                        |               | Jednorazowo GM              | 2             |   |                    |
|                                        |               | Zawsze GM2                  |               |   |                    |

Konfigurację jakie dane mają zostać odczytane dokonuje się przez podanie maksymalnie 6 przedziałów indeksów parametrów.

| m 2   🜳                      | Profil 3                                                                                                    |                                                                      |  |
|------------------------------|----------------------------------------------------------------------------------------------------|----------------------------------------------------------------------|--|
|                              | Urządzenie RS-GAZ                                                                                                    | 2: CMK-03T (DP: 2017) V 🔍 Wykryj Sparowane                           |  |
| 🔳 Ко                         | nfiguracja danych bieżąo                                                                                                    | cych GM1, GM2                                                        |  |
| 🗹 Dar                        | ne bieżące 🔸 🧷                                                                                                    |                                                                      |  |
| Zawsz                        | e GM2                                                                                                    | <b>~</b>                                                             |  |
| Def                          | finicja danych bieżącyc                                                                                                    | h 🦊                                                                  |  |
| Zaawa                        | nsowane Proste                                                                                                    |                                                                      |  |
|                              |                                                                                                    |                                                                      |  |
| Lp.                          | Indeks początkowy                                                                                                    | llość                                                                |  |
| <b>Lр</b> .<br>1             | Indeks początkowy                                                                                                    | <b>Ilość</b><br>10 ♣                                                 |  |
| <b>Lр</b> .<br>1<br>2        | Indeks początkowy 0 10                                                                                                    | Ilość<br>10 ★<br>10 ★                                                |  |
| Lp.<br>1<br>2<br>3           | Indeks początkowy           0         +           10         +           20         +                                               | Ilość<br>10 ★<br>10 ★<br>10 ★<br>10 ★                                |  |
| Lp.<br>1<br>2<br>3<br>4      | Indeks początkowy           0         +           10         +           20         +           30         +                        | Ilość<br>10 ↔<br>10 ↔<br>10 ↔<br>10 ↔                                |  |
| Lp.<br>1<br>2<br>3<br>4<br>5 | Indeks początkowy           0         ↓           10         ↓           20         ↓           30         ↓           40         ↓ | Ilość       10       10       10       10       10       10       10 |  |

W przypadku gdy wybrane jest Urządzenie RS-GAZ2 dostępna jest również zakładka "Proste" w kontrolce "Definicja danych bieżących".

|          | Urządzenie                             | RS-GAZ2:  | CMK-03T (DP: 2017) |                        | V 🔍 Wyk   | ryj | Sparowane |  |  |  |
|----------|----------------------------------------|-----------|--------------------|------------------------|-----------|-----|-----------|--|--|--|
| 🔳 Konfi  | Konfiguracja danych bieżących GM1, GM2 |           |                    |                        |           |     |           |  |  |  |
| 🗹 Dane   | bieżące 🔸                              | 1         |                    |                        |           |     |           |  |  |  |
| Zawsze G | iM2                                    | ~         | ]                  |                        |           |     |           |  |  |  |
| Defin    | icja danych l                          | bieżących | <b>↓</b>           |                        |           |     |           |  |  |  |
| Zaawanso | wane Proste                            |           |                    |                        |           |     |           |  |  |  |
| Szukaj:  |                                        | Max. u:   | zup. 1 ≑           |                        |           |     |           |  |  |  |
| Wybór    | Indeks                                 | Nazwa     | Jednostka          | Тур                    | Wykładnik | ^   |           |  |  |  |
|          | 0                                      | p1        | kPa                | short real             | 0         |     |           |  |  |  |
|          | 1                                      | t         | c                  | short real             | 0         |     |           |  |  |  |
|          | 2                                      | С         |                    | long real              | 0         |     |           |  |  |  |
|          | 3                                      | Z         |                    | long real              | 0         |     |           |  |  |  |
|          | 4                                      | Vb        | m^3                | uint64                 | -8        |     |           |  |  |  |
|          | 5                                      | Vbe       | m^3                | uint64                 | -8        |     |           |  |  |  |
|          |                                        |           |                    |                        |           |     |           |  |  |  |
|          | 6                                      | Zb        |                    | long real              | 0         |     |           |  |  |  |
| ⊻<br>⊻   | 6<br>7                                 | Zb<br>K1  |                    | long real<br>long real | 0<br>0    |     |           |  |  |  |

# 11.2.3. Dane rej. okresowo

| 🚰 Ogólne                                                                                    | 📃 Konfiguracja danych rejestrowanych okresowo GM1, GM2 |                                |          |  |  |  |  |  |
|---------------------------------------------------------------------------------------------|--------------------------------------------------------|--------------------------------|----------|--|--|--|--|--|
| Dane GazModem     Struktury     Dane bieżace                                                | 🗆 Dane rejestrowane 🕂                                  |                                |          |  |  |  |  |  |
| Dane rej. okresowo                                                                          | Od wybranej daty 0                                     | GM2 ~                          |          |  |  |  |  |  |
| <ul> <li>Dane rej. dobowo</li> <li>Dane rej. chwilowo</li> <li>Zdarzenia i alamy</li> </ul> | Dane rejestrowane próbka 4                             |                                |          |  |  |  |  |  |
|                                                                                             | Dane rejestr                                           | rowane czas 🔸                  |          |  |  |  |  |  |
|                                                                                             | Dane rejestr                                           | owane indeksy 🦊                |          |  |  |  |  |  |
|                                                                                             |                                                        | 0.488.31.4                     | _        |  |  |  |  |  |
|                                                                                             | 0                                                      | 0) p I [kPa] short real        | <u>~</u> |  |  |  |  |  |
|                                                                                             | 1                                                      | 1) t ['C] short real           | ~        |  |  |  |  |  |
|                                                                                             | 2                                                      | 4) Vb [m^3]*10^-8 uint64       | ~        |  |  |  |  |  |
|                                                                                             | 3                                                      | 5) Vbe [m^3]*10^-8 uint64      | ~        |  |  |  |  |  |
|                                                                                             | 4                                                      | 10) Vbs [m^3]*10^-8 uint64     | ~        |  |  |  |  |  |
|                                                                                             | 5                                                      | 11) p2 [kPa] short real        | ~        |  |  |  |  |  |
|                                                                                             | 6                                                      | 12) p3 [kPa] short real        | ~        |  |  |  |  |  |
|                                                                                             | 7                                                      | 13) p4 [kPa] short real        | ~        |  |  |  |  |  |
|                                                                                             | 8                                                      | 15) p1peakMin [kPa] short real | ~        |  |  |  |  |  |
|                                                                                             | 9 16) p 1 peak Max [kPa] short real 🗸                  |                                |          |  |  |  |  |  |
| □ Max. ilość próbek ↓<br>65533 💬                                                            |                                                        |                                |          |  |  |  |  |  |

**Dane rejestrowane czas** – parametr określa, od którego momentu ma być wykonywany odczyt danych rejestrowanych. Po każdym odczycie CTS-04 aktualizuje tą wartość do wartości, od której zacznie kolejny odczyt.

Jeżeli urządzenie wymaga synchronizacji ten parametr jest pomijany na rzecz parametru "Początek odczytu urządzenia"

| l | Początek odczytu urządzenia                                                                         |  |
|---|----------------------------------------------------------------------------------------------------|--|
|   | Określona liczba dni wstecz $$                                                                      |  |
|   | Moment synchronizacji<br>Ostatnia godzina<br>Ostatnia doba gazownicza<br>Ostatni miesiąc gazowniczy |  |
| l | Określona liczba dni wstecz                                                                         |  |

Po synchronizacji parametr **Dane rejestrowane czas** ustawiany jest na aktualny czas i dopiero wtedy można go zmienić.

|                    | 🗆 Dane rejestrowane 🔶                   |
|--------------------|-----------------------------------------|
|                    | Od wybranej daty GM2                    |
|                    | Wyłączone                               |
|                    | Od wybranej daty GM1                    |
|                    |                                         |
| 🔳 Konfiguracja     | danych rejestrowanych okresowo GM1, GM2 |
| 🛛 Dane rejestr     | owane 🦊 🧷                               |
| Od wybranej daty G | M1 ~                                    |
| Dane rejestr       | owane czas 🔶                            |
| 2016-08-05 22:05   |                                         |
| Dane rejestr       | owane indeksy 🦊                         |
|                    |                                         |
| 0                  | 0 ~                                     |
| 1                  | 1 ~                                     |
| 2                  | 4 ~                                     |
| 3                  | 5 ~                                     |
| 4                  | 10 🗸                                    |
| 5                  | 11 🗸                                    |
| 6                  | 12 🗸                                    |
| 7                  | 13 ~                                    |
| 8                  | 15 🗸                                    |
| 9                  | 16 🗸                                    |
|                    |                                         |
| 🗌 Max. ilość pr    | róbek 🦊                                 |
| 65535 🜲            |                                         |

# 11.2.4. Dane rej. dobowo

Konfiguracja odczytu danych rejestrowanych dobowo. Obsługuje protokół GazModem1 (zarówno odczyt wierszami jak i kolumnami) oraz GazModem3.

| 🚰 Ogólne<br>GM Dane GazModem                                                                                                    | 🔳 Ko                                               | nfiguracja danych rejesti | rowanych dobowo GM1, GM3 |                      |            |            |                |                  |          |
|----------------------------------------------------------------------------------------------------|----------------------------------------------------|---------------------------|--------------------------|----------------------|------------|------------|----------------|------------------|----------|
| Struktury     Dane bieżące     Dane tej. okresowo     Dane rej. okowo     Dane rej. chowo     Dane rej. chwilowo     Zdarzenia i alamw | Dane dobowe  Od wybranej daty GM3 Dane dobowe czas |                           |                          |                      |            |            |                |                  |          |
|                                                                                                    | □ Dane dobowe próbka ↓<br>48 ↔                     |                           |                          | Zaawansow<br>Szukaj: | ane Proste | Max. u     | zup. 1         |                  | W11 14   |
|                                                                                                    | Zaawa                                              | nsowane Proste            |                          | vvybor               | 4          | Vb         | m <sup>3</sup> | uint 64          | -8       |
|                                                                                                    | <b>Lр</b> .<br>1                                   | Indeks początkowy         | llość<br>0     €         |                      | 5<br>10    | Vbe<br>Vbs | m^3<br>m^3     | uint64<br>uint64 | -8<br>-8 |
|                                                                                                    | 2                                                  | 0                         | 0                        |                      | 17         | p1MinD     | kPa            | short real       | 0        |
|                                                                                                    | 3                                                  | 0                         | 0                        |                      | 18         | p1MaxD     | kPa            | short real       | 0        |
|                                                                                                    | 4                                                  | 0                         | 0                        |                      | 20         | p2MinD     | kPa            | short real       | 0        |
|                                                                                                    | 5                                                  |                           |                          |                      | 21         | p2MaxD     | kPa            | short real       | 0        |
|                                                                                                    |                                                    |                           |                          |                      | 23         | p3MinD     | kPa            | short real       | 0        |
|                                                                                                    | 6                                                  | 0                         | 0 ≑                      |                      | 24         | p3MaxD     | kPa            | short real       | 0        |

**Dane dobowe czas** – określa czas, od którego ma zostać wykonany odczyt danych dobowych. Pole jest aktualizowane przez CTS-04 po każdorazowym odczycie.

Jeżeli urządzenie wymaga synchronizacji ten parametr jest pomijany na rzecz parametru "Początek odczytu urządzenia"

# Początek odczytu urządzenia Określona liczba dni wstecz

| Moment synchronizacii       |
|-----------------------------|
| Ostatnia godzina            |
| Ostatnia doba gazownicza    |
| Ostatni miesiac gazowniczy  |
| Okraślana liazba dzi wstacz |
| OKresiona liczba dni wstecz |

Po synchronizacji parametr **Dane dobowe czas** ustawiany jest na aktualny czas i dopiero wtedy można go zmienić.

Definicja danych dobowych – umożliwia konfigurację zakresu parametrów do odczytu.

|                                                                                                    | Dane dobowe 💛                                                                                                    |
|----------------------------------------------------------------------------------------------------|----------------------------------------------------------------------------------------------------|
|                                                                                                    | Od wybranej daty GM3 V<br>Wyłączone<br>[Od wybranej daty GM1 (wierszami)<br>Od wybranej daty GM1 (kolumnami)<br>Od wybranej daty GM3                                                                                                    |
| Cigólne                                                                                                    | 📕 Konfiguracja danych rejestrowanych dobowo GM1, GM3                                                                                                    |
| <ul> <li>Struktury</li> <li>Dane bieżące</li> <li>Dane rej. okresowo</li> <li>Dane rej. okobwo</li> <li>Dane rej. okobwo</li> <li>Dane rej. chwiłowo</li> <li>Zdarzenia i alarmy</li> </ul> | Dane dobowe  Colored wybranej daty GM1 (wierszami)  Dane dobowe czas  Dane dobowe czas  Definicja danych dobowych Zaawansowane Proste Szukaj: Max. uzup. 1                                                                                                    |
|                                                                                                    | Wybór         Indeks         Nazwa         Jednostka         Typ         Wykładnik           0         Vo         single         0           1         dVb         single         0           2         pH_Hrs         single         0           3         pH_ShiftWindows         single         0           4         Vm         single         0 |

#### 11.2.5. Dane rej. chwilowo

| Cgólne<br>GM Dane GazModem<br>Struktury<br>Dane bieżące<br>Dane rej. okresowo<br>Dane rej. dobowo<br>Dane rej. chwilowo<br>Azdarzenia i alamy | Ko     Da     Od wy     Da     2016-0     De     Zaawa | nfiguracja<br>ne chwile<br>branej daty<br>ne chwile<br>7-27 16:00:0<br>finicja da<br>ansowane | a danych rejestr<br>owe GM3<br>owe czas<br>00<br>                           | owanych chwilowo GazMode<br>v                    | m 3 |
|----------------------------------------------------------------------------------------------------|--------------------------------------------------------|-----------------------------------------------------------------------------------------------|-----------------------------------------------------------------------------|--------------------------------------------------|-----|
|                                                                                                    | Lp.<br>1<br>2<br>3<br>4<br>5<br>6                      | Indeks 0 0 0 0 0 0 0 0 0 0 0 0 0 0 0 0 0 0 0                                                  | początkowy<br>*<br>*<br>*<br>*<br>*<br>*<br>*<br>*<br>*<br>*<br>*<br>*<br>* | Ilość<br>10 ↔<br>0 ↔<br>0 ↔<br>0 ↔<br>0 ↔<br>0 ↔ |     |

**Dane chwilowe czas** – czas, od którego nastąpi odczyt danych rejestrowanych chwilowo. Wartość jest aktualizowano przez CTS-04 każdorazowo po odczycie danych rej. chwilowo.

Jeżeli urządzenie wymaga synchronizacji ten parametr jest pomijany na rzecz parametru "Początek odczytu urządzenia"

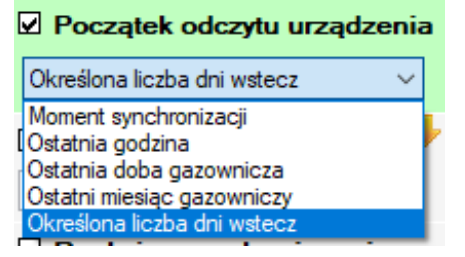

Po synchronizacji parametr **Dane chwilowe czas** ustawiany jest na aktualny czas i dopiero wtedy można go zmienić.

Dostępne tryby odczytu danych chwilowych to:

| C | 🗆 Dane chwilowe GM3 🖊 |        |  |  |  |  |
|---|-----------------------|--------|--|--|--|--|
|   | Od wybranej daty      | $\sim$ |  |  |  |  |
| ſ | Wyłączone             |        |  |  |  |  |
| l | Od indeksu            |        |  |  |  |  |
| r | Od wybranej daty      |        |  |  |  |  |

- Od indeksu odczyt od wskazanego parametrem unikalnego indeksu, wartość aktualizowana każdorazowo po odczycie.
- Od wybranej daty odczyt od wskazanego parametrem czasu.

| 📃 Ko                   | Konfiguracja danych rejestrowanych chwilowo GazModem 3 |                |       |        |  |  |  |  |
|------------------------|--------------------------------------------------------|----------------|-------|--------|--|--|--|--|
| 🗹 Dar                  | ne chwil                                               | owe GM3 🔶 🌶    | 1     |        |  |  |  |  |
| Od inde                | eksu                                                   |                | ~     |        |  |  |  |  |
| Dane chwilowe próbka 🔸 |                                                        |                |       |        |  |  |  |  |
| Def                    | finicja d                                              | anych chwilowy | /ch 🦊 |        |  |  |  |  |
| Zaawa                  | nsowane                                                | s poczatkowy   | llość |        |  |  |  |  |
| 1                      | 0                                                      | •              | 10    | •      |  |  |  |  |
| 2                      | 0                                                      | ▲<br>▼         | 0     |        |  |  |  |  |
| 3                      | 0                                                      | •              | 0     | ▲<br>▼ |  |  |  |  |
| 4                      | 0                                                      | *              | 0     |        |  |  |  |  |
| 5                      | 0                                                      | •              | 0     |        |  |  |  |  |
| 6                      | 0                                                      | *<br>*         | 0     |        |  |  |  |  |
|                        |                                                        |                |       |        |  |  |  |  |
|                        |                                                        |                |       |        |  |  |  |  |
|                        |                                                        |                |       |        |  |  |  |  |
| C Ma                   | <b>x. ilość</b><br>535 <b>‡</b>                        | próbek 🧡       |       |        |  |  |  |  |
|                                 | Urządzenie                                    | RS-GAZ2:             | CRP-03 (DP: 34 | 4)         | ~         | 🔍 Wykryj | Sparowane |
|---------------------------------|-----------------------------------------------|----------------------|----------------|------------|-----------|----------|-----------|
| 📕 Konfigi                       | uracja dany                                   | ch rejestrov         | vanych chwilo  | wo GazN    | lodem 3   |          |           |
| Dane c                          | hwilowe G                                     | мз 🔶 🧷               |                |            |           |          |           |
| Od indeksu                      |                                               | ~                    |                |            |           |          |           |
| Dane c                          | hwilowe pr                                    | óbka 🦊               |                |            |           |          |           |
| Definic<br>Zaawansow<br>Szukaj: | <b>ja danych (</b><br><sub>ane</sub> [Proste] | chwilowycł<br>Max. u | zup. 1 🖨       | 4          |           |          |           |
| Wybór                           | Indeks                                        | Nazwa                | Jednostka      | Тур        | Wykładnik |          |           |
|                                 | 0                                             | p1                   | kPa            | short real | 0         |          |           |
|                                 | 1                                             | p2                   | kPa            | short real | 0         |          |           |
|                                 | 2                                             | р3                   | kPa            | short real | 0         |          |           |
|                                 | 3                                             | p4                   | kPa            | short real | 0         |          |           |
|                                 | 53                                            | t                    | C              | short real | 0         |          |           |
|                                 |                                               |                      |                |            |           |          |           |
| 🗆 Max, il                       | ość próbek                                    | ÷                    |                |            |           |          |           |
| 65535                           |                                               |                      |                |            |           |          |           |

#### 11.2.6. Zdarzenia i alarmy

Konfiguracja odczytu zdarzeń z urządzeń GazModem1, GazModem2, GazModem3 (unikalny indeks).

| CH Dapa GazMadem   | 🔺 Konfiguracja zdarzeń GazModem      |
|--------------------|--------------------------------------|
| Struktury          | 🗆 Tryb zdarzeń 🖊                     |
| Dane biezące       | Ostatnich n zdarzeń GM2 $$           |
| Dane rej. dobowo   | 🗆 Max. ilość zdarzeń do odczytania 🔶 |
| Zdarzenia i alarmy | 10 🖨                                 |

Tryb zdarzeń – pozwala określić, którą funkcją protokołu powinny zostać odczytane zdarzenia.

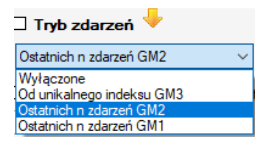

- Wyłączone zdarzenia nie są pobierane z podłączonego urządzenia.
- Od unikalnego indeksu GM3 zdarzenia pobierane z wykorzystaniem unikalnego indeksu. Jeżeli ten tryb odczytu dostępny jest w podłączonym urządzeniu to jest zalecany. Jako jedyny gwarantuje odczyt tylko nowych zdarzeń oraz daje możliwość doczytywania informacji o otwartych alarmach.

| 🛃 Ogólne                                                                        | 🔺 Konfiguracja zdarzeń GazModem                 |
|---------------------------------------------------------------------------------|-------------------------------------------------|
| GM Dane GazModem                                                                | _ ,                                             |
| <ul> <li>Struktury</li> <li>Dane bieżące</li> <li>Dane rej. okresowo</li> </ul> | 🗹 Tryb zdarzeń 🖖 🧪<br>Od unikalnego indeksu GM3 |
| 📕 Dane rej. dobowo<br>📃 Dane rej. chwilowo                                      | 🛛 Max. ilość zdarzeń do odczytania 🖖            |
| 🚹 Zdarzenia i alarmy                                                            | 10 🗢                                            |
|                                                                                 | 🗆 Indeks początkowy 🔶                           |
|                                                                                 | 0 🖨                                             |
|                                                                                 | 🗆 Doczytuj otwarte zdarzenia 🕂                  |
|                                                                                 | Doczytuj                                        |

**Max. ilość zdarzeń do odczytania** – określa ile maksymalnie zdarzeń może zostać odczytanych w ramach jednego odczytu.

Indeks początkowy – unikalny indeks zdarzenia, od którego powinien rozpocząć się odczyt.

**Doczytuj otwarte zdarzenia** – wybranie tej opcji powoduje, że CTS-04 podczas odczytu zdarzeń zapamiętuje w swojej pamięci unikalne indeksy zdarzeń, które nie zostały domknięte (czyli są aktywne) i przy kolejnych odczytach będzie odpytywał podłączone urządzenia o ich stan, aż do momentu gdy zostaną zamknięte.

**Ostatnich n zdarzeń GM2** – pozwala przy każdym odczycie pobierać z urządzenia określoną liczbę najnowszych alarmów (odczyt protokołem GazModem2).

| 👍 Konfiguracja zdarzeń G | iazModem     |
|--------------------------|--------------|
| 🗆 Tryb zdarzeń 🔸         |              |
| Ostatnich n zdarzeń GM2  | $\sim$       |
| 🗌 Max. ilość zdarzeń do  | odczytania 🔶 |
| 10 🌩                     |              |

Max. ilość zdarzeń do oczytania – określa liczbę zdarzeń jaka będzie wysyłana w zapytaniu

**Ostatnich n zdarzeń GM1** – pozwala przy każdym odczycie pobierać z urządzenia określoną liczbę najnowszych alarmów (odczyt protokołem GazModem1)

### 11.3. Dane Modbus

Konfiguracja zakresu odczytywanych danych protokołem ModbusRTU. Użytkownik może określić 6 przedziałów danych do odczytu.

| Cogólne | 🙆 Ko  | nfiguracja | a danych Modbu | us    |
|---------|-------|------------|----------------|-------|
|         | 🗆 Da  | ne modb    | us 🦊           |       |
|         | Zaawa | nsowane    |                |       |
|         | Lp.   | Rejest     | r początkowy   | llość |
|         | 1     | 0          | *<br>*         | 0     |
|         | 2     | 0          | *<br>*         | 0     |
|         | 3     | 0          | *<br>*         | 0     |
|         | 4     | 0          | *<br>*         | 0     |
|         | 5     | 0          | *<br>*         | 0     |
|         | 6     | 0          | *<br>*         | 0     |

Rejestr początkowy – adres rejestru początkowego.

**llość** – ilość odczytywanych rejestrów.

Zalecane jest ograniczanie liczby podawanych przedziałów, gdy można podać zakres szerszy zawierający niewielką ilość nadmiarowych danych.

## 12. Alarmy i zdarzenia

W zakładce "Alarmy i Zdarzenia" prezentowane są historyczne logi z pracy urządzenia, oraz wszelkiego rodzaju sytuacje awaryjne które uniemożliwiły poprawne wykonanie zleconego zadania.

| 🙊 стз    | -04 ver.1.7.0. | 49           |                                        |          |                                              |                           | – 🗆 X                         |
|----------|----------------|--------------|----------------------------------------|----------|----------------------------------------------|---------------------------|-------------------------------|
| 入        | сомл           | ION          | Transm                                 | ite      | r danych CTS-04                              | 🛃 Ustawienia 🛛 🕕          | O programie 🛛 😈 Zamknij       |
| Urządz   | enie: CTS      | -04/A2/B3    | /IN/ESD/S/PL Cz                        | as: 20   | 18-07-31 12:53:58 🍑 Stan urządzenia          | Stan baterii szt. 1       | 0 Desta                       |
| Nr fabry | czny: 135      | 1006 so      | oft: 1.0.15.4 Sy                       | /nchroni | zacja: On 💦                                  |                           | NOZIĄCZ                       |
|          |                |              |                                        |          | • • • • • • • • • • • • • • • • • • •        | 50% GSM                   | O 12:20                       |
| 💥 Konf   | figuracja 💧    | Alarmy i zda | rzenia 👔 🗐 Funkcje urz                 | adzenia  | 👌 Firmware 🤯 FTP 🛷 Data analyzer             |                           | Informacje o urządzeniu 🛛 🔁   |
| Alarmy d | lo pobrania:   | 0            |                                        |          | Alarmy Pokodzie Poczasie Od                  | 2015-03-27 01:59:50 🔲 🔻   | Czas RsGaz: 0d 00:53:40       |
| Zdarzen  | ia do pobrania | i: <b>O</b>  |                                        |          | Zdarzenia Do                                 | 2018-07-31 11:41:30       | Czas GSM: 0d 07:56:31         |
| Lp.      | Indeks         | Rodzaj       | Czas                                   | Kod      | Opis                                         | Parametr ^                | Czas całkowity: 756d 11:25:25 |
| 0        | 3190           | Zdarzenie    | 31.07.2018 11:41:30                    | -54      | Zmiana stanu OptoGaz                         | ON                        |                               |
| 1        | 3189           | Zdarzenie    | 31.07.2018 10:13:57                    | -54      | Zmiana stanu OptoGaz                         | OFF                       | Aktywność:                    |
| 2        | 3188           | Zdarzenie    | 31.07.2018 10:07:38                    | -44      | Zmiana konfiguracji                          | 125                       | Program STOP                  |
| 3        | 3187           | Zdarzenie    | 31.07.2018 10:05:54                    | -54      | Zmiana stanu OptoGaz                         | ON                        | Błedy sprzetowe: Brak         |
| 4        | 940            | Alarm        | 21.06.2018 13:26:41                    | 64       | Wciśnięto przycisk                           |                           | Niewysłane dane urządzenie 1  |
| 5        | 3186           | Zdarzenie    | 20.04.2018 15:57:02                    | -54      | Zmiana stanu OptoGaz                         | OFF                       | 🖳 Pobierz 🛛 💥 Usuń            |
| 6        | 3185           | Zdarzenie    | 20.04.2018 15:54:57                    | -20      | Zakończenie programu                         |                           | Niewysłane dane urządzenie 2  |
| 7        | 3184           | Zdarzenie    | 20.04.2018 15:54:51                    | -30      | Uruchomienie programu komunikacji OPTO<->RSG |                           | 👻 Pobierz 🛛 💥 Usuń            |
| 8        | 3183           | Zdarzenie    | 20.04.2018 15:54:39                    | -44      | Zmiana konfiguracji                          | 124                       | Niewysłane dane urządzenie 3  |
| 9        | 3182           | Zdarzenie    | 20.04.2018 15:53:15                    | -44      | Zmiana konfiguracji                          | 123                       | 👻 Pobierz 🛛 💥 Usuń            |
| 10       | 3181           | Zdarzenie    | 20.04.2018 15:51:32                    | -44      | Zmiana konfiguracji                          | 122                       | Stan wejść:                   |
| 11       | 3180           | Zdarzenie    | 20.04.2018 15:50:26                    | -44      | Zmiana konfiguracji                          | 121                       | 🗌 Antena zewnętrzna 🗹 GSM     |
| 12       | 3179           | Zdarzenie    | 20.04.2018 15:50:03                    | -54      | Zmiana stanu OptoGaz                         | ON                        | Opto-Gaz Parowanie            |
| 13       | 3178           | Zdarzenie    | 20.04.2018 15:50:03                    | -20      | Zakończenie programu                         |                           | Wejście 1 Wejście 2           |
| 14       | 3177           | Zdarzenie    | 20.04.2018 15:47:25                    | -54      | Zmiana stanu OptoGaz                         | OFF                       | 😽 Diagnostyka                 |
| 15       | 3176           | Zdarzenie    | 20.04.2018 15:46:48                    | -54      | Zmiana stanu OptoGaz                         | ON                        | Podolad transmisii            |
| 16       | 3175           | Zdarzenie    | 20.04.2018 15:46:47                    | -54      | Zmiana stanu OptoGaz                         | OFF                       |                               |
| 47       | 0174           | 71           | 00.04.0010.15.40.00                    | 105      | Wvświetla                                    | one rekordy 3 492 z 3 492 | 🗘 Reset urządzenia            |
|          |                |              |                                        |          |                                              | 4                         |                               |
| 🔵 coi    | V18: 115200/8  | -N-1 (sniffe | r) <del>- <b>Rx (bajty):</b> 115</del> | 563 合    | Tx (bajty): 2 297                            |                           | 🚨 Właściciel 🚲                |

Rys 12.16. Okno prezentacji alarmów i zdarzeń

Alarmy jak i zdarzenia można odczytywać oddzielnie lub też jednocześnie. W zależności od wybranego trybu, sortowanie odbywa się odpowiednio po unikalnym indeksie, lub po czasie wystąpienia. Oprogramowanie dostarcza również mechanizm wyeksportowania zebranego logu do pliku w formacie csv.

Opis pojedynczego rekordu

|   | 3 | 31 <u>87</u> | Zdarzenie | 31.07.2018 10:05:54 | -54 | Zmiana stanu OptoGaz | ON  |   |
|---|---|--------------|-----------|---------------------|-----|----------------------|-----|---|
| ſ | 4 | 940          | Alarm     | 21.06.2018 13:26:41 | 64  | Wciśnięto przycisk   |     | ٦ |
| Γ | 5 | 3186         | Zdarzenie | 20.04.2018 15:57:02 | -54 | Zmiana stanu OptoGaz | OFF | 1 |

Rys 12.27. Prezentacja wybranego alarmu

Lp.: Liczba porządkowa

Indeks: Unikalny indeks alarmu lub zdarzenia

Czas: Czas wystąpienia logu z dokładnością co do sekundy

Kod: Kod błędu lub informacji

Opis: Opis słowny przyczyny wystąpienia logu

Parametr: Dodatkowe informacje związane z przyczyną rejestracji rekordu

# 13. Funkcje urządzenia

Zakładka "Funkcje urządzenia" dostarczana użytkownikowi możliwość natychmiastowego wywołania poszczególnych zadań programowych urządzenia CTS-04, bez konieczności konfigurowania harmonogramów lub ingerencji w wejścia stanowe.

| COMMON Transn                                                                                                    | niter danych CTS-04                                                                                                    | <mark>子</mark> Ustawienia 🛛 🚺           | 0 programie 🛛 U Zamkr                                                                                                    |
|----------------------------------------------------------------------------------------------------|----------------------------------------------------------------------------------------------------|-----------------------------------------|----------------------------------------------------------------------------------------------------|
| ządzenie: CTS-04/A2/B3/IN/ESD/S/PL C<br>fabryczny: 1351006 soft 1.0.15.4 S                                                                                                    | zas: 2018-07-31 13:38:32 👾 Stan urządzeni<br>ynchronizacja: On                                                              | Stan baterii szt. 1<br>50% GSM          | <ul> <li><b>№ Rozłącz</b></li> <li>Ŏ 56:54</li> </ul>                                                                                                    |
| Konfiguracja 🛦 Alarmy i zdarzenia 💷 Funkcje u<br>odstawowe funkcje<br>Synchronizuj z urządzeniem<br>Uruchom serwer (tryb online)<br>Pobierz konfigurację i firmware z serwera | ządzenia 🕂 Firmware 💿 FTP 📌 Data analyzer<br>konaj profil 1<br>bliczka profil 1<br>a FTP 🔇 Synchronizuj czas z serwerem NTP | Wykonaj profil 3     Tabliczka profil 3 | Informacje o urządzeniu Czas RsGaz: 0d 00:53:40<br>Czas GSM: 0d 07:56:31<br>Czas całkowity: 756d 11:25:25<br>Temperatura [°C]: 27,01<br>Aktywność:                                                                                                    |
| Zmiana hasła<br>Rodzaj konta: Właściciel ~<br>Nowe hasło: Powtórz nowe hasło:<br>Zmień                                                                                        | Testowy SMS na skonfigurowane numery<br>Czas urządzenia<br>2018-07-31 10:05:00 v Ustaw<br>Synchronizuj z czasem komputera   |                                         | Blędy sprzętowe: Brak<br>Niewysłane dane urządzenie<br>Pobierz Usuń<br>Niewysłane dane urządzenie<br>Pobierz Usuń<br>Niewysłane dane urządzenie<br>Pobierz Usuń<br>Stan wejść:<br>Antena zewnętrzna GSM<br>Opto-Gaz Parowanie<br>Wejście 1 Wejście 2<br>Diagnostyka<br>Podgląd transmisji<br>GRA |

Rys 13.18. Okno prezentacji funkcji urządzenia

Dodatkowo istnieje możliwość zmiany hasła oraz ustawienia wskazany czas w urządzeniu

## 14. Firmware

Zakładka "Firmware" jest miejscem, w którym użytkownik dokonuje lokalnej wymiany oprogramowania wewnętrznego urządzenia CTS-04. W tym celu należy wskazać odpowiedni plik, a następnie wybrać przycisk "Rozpocznij".

| R CTS-04 ver.1.7.0.49                                                                                                    | - 🗆 X                                                                                                    |
|----------------------------------------------------------------------------------------------------|----------------------------------------------------------------------------------------------------|
| <b>人COMMON</b> Transmiter danych CTS-04 CIStawienia 0                                                                                                    | O programie 🛛 😈 Zamknij                                                                                                    |
| Urządzenie: CTS-04/A2/B3/IN/ESD/S/PL Czas: 2018-07-31 14:04:30 🐱 Stan urządzenia Stan baterii szt. 1<br>Nr fabryczny: 1351006 soft 1.0.15.4 Synchronizacja: On 50% GSM | <ul> <li><b>№ Rozłącz</b></li> <li>Ŏ 22:52</li> </ul>                                                                                                    |
| 🛠 Konfiguracja 🛕 Alamny i zdarzenia 📳 Funkcje urządzenia े Firmware 🤯 FTP 🐶 Data analyzer                                                                              | Informacje o urządzeniu 🛛 🔁                                                                                                    |
| Ścieżka pliku<br>Przeglądaj<br>Wersja:                                                                                                    | Czas RsGaz: 0d 00:53:40<br>Czas GSM: 0d 07:56:31<br>Czas GSM: 756d 11:25:25<br>Temperatura ['C]: 27,01<br>Aktywność: 27,01<br>Aktywność: 27,01<br>Aktywność: 27,01<br>Aktywność: 27,01<br>Błędy sprzętowe: Brak<br>Niewysłane dane urządzenie 1<br>Pobierz Vusuń<br>Niewysłane dane urządzenie 2<br>Pobierz Vusuń<br>Niewysłane dane urządzenie 3<br>Pobierz Vusuń<br>Stan wejść:<br>Antena zewnętrzna GSM<br>Opto-Gaz Parowanie<br>Wejście 1 Wejście 2<br>Diagnostyka<br>Podgląd transmisji<br>Ç Reset urządzenia |
| 🔴 COM8: 115200/8-N-1 (sniffer) 👆 Rx (bajty): 115 563 🏾 👚 Tx (bajty): 2 297                                                                                             | , 🚨 Właściciel 💥                                                                                                    |

Rys 14.19. Widok zakładki Firmware

Kolejną funkcjonalnością jest wysłanie wskazanego pliku na serwer FTP. Odpowiednio skonfigurowane urządzenie wykona procedurę kontroli tego pliku i autonomicznie wykona wymianę oprogramowania.

## 15. FTP

Zakładka "FTP" przeznaczona jest na skonfigurowanie parametrów serwera FTP, oraz przekazanie zarówno samego oprogramowania jak i pliku z nowymi wartościami konfiguracyjnymi na wskazany serwer.

Szczegółowy opis tej pozycji znajduje się w punkcie 7.2.2.3

# 16. Informacje o urządzeniu (panel boczny)

W panelu umieszczonym po prawej stronie okna programu, zawarte są podstawowe informację o stanie pracy urządzenia.

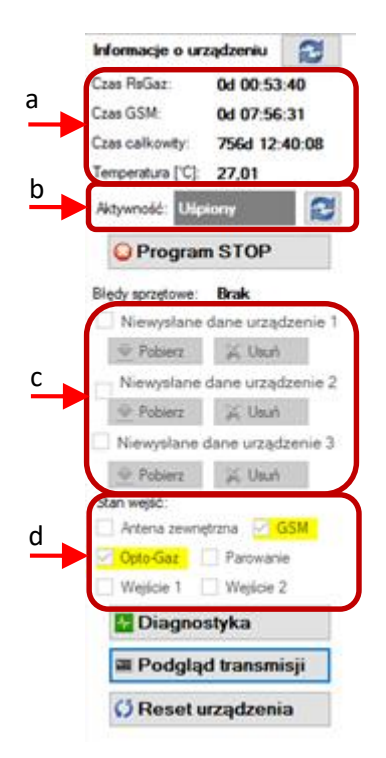

Rys 16.20. Panel boczny programu

## Prezentowane parametry to:

- a. Czasy pracy urządzenia oraz temperatura
- b. Aktualny stan pracy urządzenia, lub wykonywanego programu
- c. Zmagazynowane dane, których nie udało się poprawnie wysyłać na wskazany serwer.
- d. Aktualny stan sygnałów wejściowych

## Panel boczny wyposażony jest w 4 przyciski.

"Program STOP" – Zatrzymuje aktualnie wykonywane zadanie

"Diagnostyka" – Otwiera okno zawierające dane diagnostyczne urządzenia

"**Podgląd transmisji"** – Otwiera okno z podglądem strumienia danych wymienianych pomiędzy aplikacją a samym urządzeniem

#### "Restart urządzenia"

## 17. Diagnostyka

Urządzenie CTS-04 wyposażone jest w rozbudowane informacje diagnostyczne.

W celu oceny aktualnego stanu urządzenia należy nacisnąć przycisk "Diagnostyka" umieszczonego na panelu bocznym aplikacji.

| 📋 Diagnostyka         |                |                         |                    | —                  |        |
|-----------------------|----------------|-------------------------|--------------------|--------------------|--------|
| 2018-08-01 14:18      | :21.623 Pobie  | erz Start 250           | 🖨 ms               |                    |        |
| IP:                   | 46.169.178.185 | Temp (°C)               | 27.01              |                    |        |
| CSQ                   | 21             | RSGazWork Time          | 0d 00:53:40        |                    |        |
| Vzas (V)              | 3,50           | GSMWorkTime             | Od 07:56:31        |                    |        |
| Vzas_min (V)          | 2,85           | AllWork Time            | 757d 10:18:50      |                    |        |
| Vrsg_p (V)            | 0,16           | PowerSupplyErrorCounter | 0                  |                    |        |
| Vrsg_m (V)            | 0,16           | Synchronizacja          | On                 |                    |        |
| Vgsm (V)              | 0.04           | Wygenerowane alarmy     | 941                |                    |        |
| Vrtc (V)              | 3,06           | Wygenerowane zdarzenia  | 3194               | Informacje:        |        |
| Prąd RsGaz (mA)       | 0.00           | Błędy sprzętowe:        |                    | □ IN1              | IN2    |
| Prąd Izas (mA)        | 0.00           | 🗌 Komunikacja z RTC     | Czas RTC           | <mark>☑</mark> SW1 | SW2    |
| Zużycie baterii (mAh) | 1613           | 🗌 Komunikacja z Flash   | 🗌 Licznik prądu    | ✓ OptoDetect       | Button |
| Sztuk baterii         | 1              | RSG_Current_Error       | RTC_Power_Fail     | GSM Cell Lock      |        |
| Stan baterii %        | 50             | Power_Fail_Error        | Bateria RTC        |                    |        |
| Zmiany konfiguracji   | 125            | Brak karty SIM          | Ext. crystal error |                    |        |
|                       |                | Błędny pin              | Limit pin SIM      |                    |        |
|                       |                |                         |                    |                    |        |

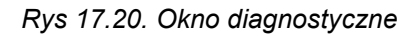

### Opis prezentowanych parametrów:

- IP IP karty SIM urządzenia
- CSQ Zasięg sieci GSM (od 0-31)
- Vzas Napięcie zasilania

Vrsg\_p, Vrsg\_m – Napięcia interfejsu RSGaz2 służące do pomiaru prądu toru RSGaz2

#### Vgsm – Napięcie zasilania modułu GSM

Vrtc - Napięcie na pastylce baterii podtrzymującej zegar RTC

Prąd RsGaz – Prąd obciążenia interfejsu RSGaz1

**Prąd Izas** – Prąd pobierany przez całe urządzenie (gdy Izas < 1mA to 0)

Zużycie energii – Licznik energii przetworzonej przez urządzenie wyrażonej w mAh

Sztuk baterii – Liczba baterii zamontowana w urządzeniu

Zmiany konfiguracji – Licznik zmian struktur konfiguracyjnych

**Temp** – Temperatura otoczenia

RSGazWorkTime – Łączny czas pracy interfejsu RSGaz2 (od czasu wymiany baterii)

GSMWorkTime - Łączny czas pracy moduły GSM (od czasu wymiany baterii)

AllWorkTime – Całkowity czas pracy urządzenia (od czasu wymiany baterii)

PowerSupplyErrorCounter – Licznik spadków napięć poniżej 2,7V na systemie

Synchronizacja – Aktualny stan trybu synchronizacji urządzenia

Wygenerowane alarmy – Liczba wygenerowanych alarmów

Wygenerowane zdarzenia – Liczba wygenerowanych zdarzeń

### **Błędy sprzętowe:**

Komunikacja z RTC – Brak komunikacji z zegarem RTC urządzenia

Komunikacja z Flash – Brak komunikacji z zewnętrzną pamięcią FLASH

RSG\_Current\_Error – Przekroczony dopuszczalny prąd obciążenia na torze RSGaz2

**Power\_Fail\_Error** – Liczba spadków napięć przekroczyła 14. Urządzenie pozostaje w trybie uśpienia do czasu wykonania procedury wymiany baterii.

Brak karty SIM – Moduł GSM nie wykrył karty SIM

Błędny pin – Niepoprawny kod PIN do karty SIM

Czas RTC – Błędnie ustawiony czas urządzenia

Licznik prądu - Brak komunikacji z licznikiem energii

Bateria RTC – Rozładowana bateria zegara RTC

Ext. Crystal error – Błąd inicjalizacji zewnętrznego kwarcu zegarkowego

Limit pin SIM – Wykonano 2 próby wprowadzenia błędnego numeru PIN

#### Informacje:

IN1, IN2 – Stan wejść dwustanowych

SW1, SW2 – Stan przełączników sprzętowych umieszczonych na płycie PCB

OptoDetect – Wykrycie przyłożenia głowicy optycznej

Button – Stan przycisku umieszczonego na płycie PCB

GCM Cell Lock – Moduł GSM został skonfigurowany pod konkretny BTS

# 17. Ochrona środowiska

## 17.1. Postępowanie z odpadami opakowaniowymi

Opakowań, w których dostarczane są urządzenia, nie należy wyrzucać do pojemników na odpady komunalne.

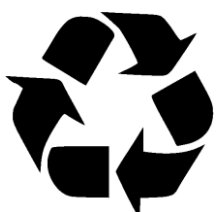

Opakowanie zostało oznakowane znakiem recyklingu. Zgodnie z ustawą o opakowaniach i odpadach opakowaniowych użytkownik zobowiązany jest zadbać aby poszczególne elementy opakowania trafiły do właściwych pojemników zbiórki selektywnej.

### 17.2. Postępowanie z bateriami i urządzeniami po zakończeniu użytkowania

Wymienionych baterii/akumulatorów, ani także samego urządzenia po zakończeniu użytkowania, w żadnym wypadku, pod karą grzywny nie wolno wyrzucić do pojemnika na odpady komunalne, o czym informuje zamieszczony znak.

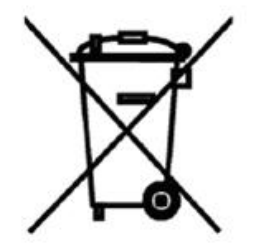

Zarówno baterie (akumulatory), jak i inne części i podzespoły urządzenia, zawierają substancje niebezpieczne lub szkodliwe, i dlatego podlegają przepisom ustawy o ich zbieraniu i recyklingu. Celem niedopuszczenia aby te groźne substancje dostały się do środowiska naturalnego, w całym kraju istnieje system zbierania, odzysku i przetwarzania odpadów elektrycznych i elektronicznych.

Jeśli wymiany baterii lub całego urządzenia dokonuje serwisant firmy COMMON, zabierze je ze sobą do Firmy, gdzie zostaną zabezpieczone a następnie przekazane organizacji recyklingowej. Jeśli wymiany dokonuje przedstawiciel firmy użytkownika, to postępowanie powinno być zgodne z zasadami postępowania ze zużytym sprzętem elektronicznym, przyjętymi w przedsiębiorstwie użytkownika (np. systemem zarządzania środowiskowego wg ISO 14001).

W każdym innym przypadku (np. jeśli w przedsiębiorstwie jeszcze nie ustanowiono systemu postępowania ze zużytym sprzętem elektronicznym), zużyte baterie lub całe urządzenie należy dostarczyć do właściwego punktu zbiórki. Informacje o bezpłatnych punktach zbiórki znajdują się na przykład na stronie:

#### http://www.elektrosmieci.pl/

a także na stronach internetowych urzędów miejskich i gminnych.

# 18. Spis tabel

| Tab. 3.1 Dostępne wersje wykonania                                         | 7  |
|----------------------------------------------------------------------------|----|
| Tab. 5.1. Przykład doboru rodzaju i długości kabli                         | 12 |
| Tab. 5.2. Parametry iskrobezpieczeństwa                                    | 14 |
| Tab. 6.1. Funkcje diod sygnalizacyjnych                                    | 17 |
| Tab. 6.2. Tryby pracy a diody sygnalizacyjne                               |    |
| Tab. 6.3 Sygnalizacja stanu baterii                                        |    |
| Tab. 7.1 Funkcja szybkiego dostępu do wybranych funkcjonalności urządzenia | 22 |

# 19. Spis rysunków

| Rys 3.1. Widok osłony elektroniki oraz uchwytów baterii z zaznaczona polaryzacją            | 8       |
|---------------------------------------------------------------------------------------------|---------|
| Rys 5.1. Wymiary montażowe CTS-04                                                           | 12      |
| Rys 5.2. Opis podłączenia interfejsu RS-GAZ2 oraz wejść stykowych IN                        | 13      |
| Rys 6.1. Wymiana baterii                                                                    | 15      |
| Rys 6.2. Montaż karty SIM w złączu                                                          | 16      |
| Rys 6.3. Widok diod sygnalizacyjnych                                                        | 17      |
| Rys 6.4. Ustawienia związane z synchronizacją                                               | 19      |
| Rys 6.5. Informacja o poprawnym przeprowadzeniu procedury synchronizacji                    | 20      |
| Rys 6.6. Ustawienie sposobu reakcji na wykrycie nowego urządzenia                           | 21      |
| Rys 7.1. Widok okna głównego programu CTS-04 Config – przed zestawieniem połączenia z trans | miterem |
|                                                                                             | 23      |
| Rys 7.2. Widok okna głównego programu CTS-04 Config – po zestawieniu połączenia z transmite | rem24   |
| Rys 7.3. Pole Użytkownicy                                                                   | 24      |
| Rys 7.4. Okno konfiguratora na uprawnieniach Gość                                           | 25      |
| Rys 7.5. Widok okna głównego programu CTS-04 Config – wybór opcji połączenia lokalnego      | 26      |
| Rys 7.6. Widok ustawień umożliwiających zdalne zarządzanie transmiterem poprzez Internet    | 27      |
| Rys 7.7. Widok ustawień umożliwiających zdalne zarządzeni transmiterem poprzez CSD          | 27      |
| Rys 7.8. Wysyłanie konfiguracji na serwer FTP                                               | 28      |
| Rys 8.1. Widok okna głównego programu CTS-04 Config – zakładka konfiguracji                 | 31      |
| Rys 8.2. Aktualizacja konfiguracji i firmware                                               | 31      |
| Rys 8.3. Widok zakładki "Konfiguracja" – "GSM"                                              | 32      |
| Rys 8.4. Widok zakładki "Konfiguracja" – "Tryb online"                                      | 33      |
| Rys 8.5. Widok zakładki "Konfiguracja" – "FTP"                                              | 34      |
| Rys 8.6. Widok zakładki "Konfiguracja" – "Email"                                            | 35      |
| Rys 8.7. Widok zakładki "Konfiguracja" – "Tryb online"                                      | 35      |
| Rys 8.8. Konfiguracja wejść stanowych                                                       | 36      |
| Rys 8.9. Ustawienia czasu                                                                   | 37      |
| Rys 8.10. Zmiana czasu letni/zimowy                                                         | 38      |
| Rys 9.1. Widok zakładki Profil 1                                                            |         |
| Rys 9.2. Widok zakładek <b>Ogólne</b> dla profilu pierwszego                                | 39      |
| Rys 9.3. Widok zakładki Gaz-Modem profilu 1                                                 | 40      |
| Rys 9.4. Widok zakładki <b>Struktury</b> dla ustawień <b>Gaz-Modem</b> profilu pierwszego   | 41      |
| Rys 9.5. Tryby odczytu danych bieżących                                                     | 41      |
| Rys 9.6. Definicja danych bieżących                                                         | 42      |
| Rys 9.7. Tryby odczytu danych okresowych                                                    | 43      |
| Rys 9.8. Tryby odczytu danych bieżących                                                     | 44      |
| Rys 9.9. Zakładka Dane dobowe protokołu Gaz-Modem1                                          | 44      |

| 45 |
|----|
| 45 |
| 46 |
| 46 |
| 47 |
| 47 |
| 75 |
| 75 |
| 76 |
| 77 |
|    |

# 20. Historia zmian w dokumentacji

| Wersja | Data       | Opis zmian                                                                                                    |
|--------|------------|----------------------------------------------------------------------------------------------------|
| 001U   |            | Wydanie pierwsze, zatwierdzeniowe.                                                                                   |
| 002U   |            | Wydanie pierwsze, użytkowe.                                                                                          |
| 003U   |            | Adapter kątowy SMA/SMA - strona 13                                                                                   |
| 004U   |            | Poprawiony opis synchronizacji urządzeń                                                                              |
| 004U   | 13.02.2019 | Zmiana loga na pierwszej stronie                                                                                     |
| 006U   | 03.2019    | Powołanie nowych norm i dyrektyw. Uzupełnienie opisów.<br>Dodanie dokładnego opisu konfiguracji w wersji v.13 i v.15 |

# 21. Notatki